# iMiniPlus

# MANUAL DEL USUARIO Versión 2.12.07MP

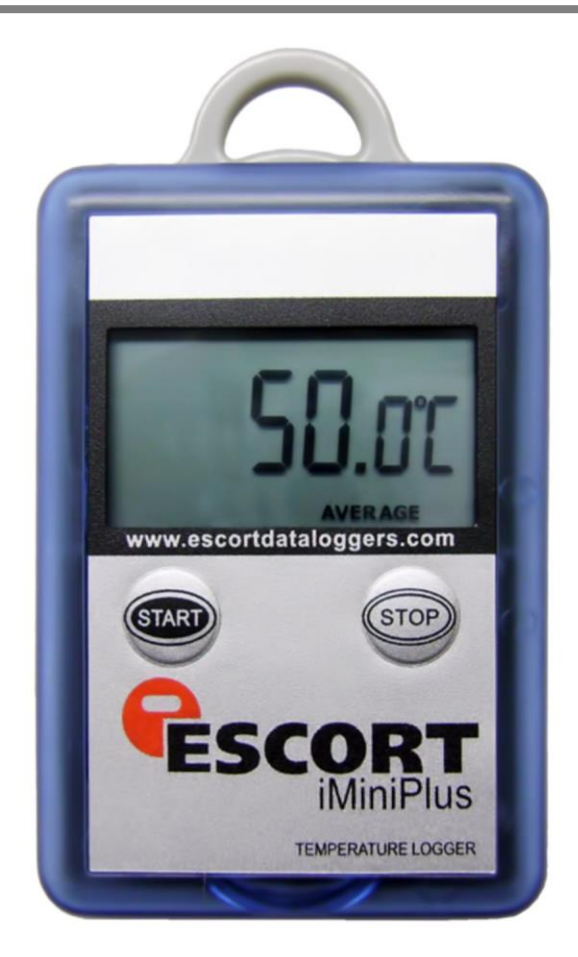

Manual del usuario de iMiniPlus Versión 2.12.07MP Copyright © 2016, Cryopak Verification Technologies, Inc. Todos los derechos reservados. La información contenida en este documento en cuanto al uso del software ConsolePro está pensada como una guía y no constituye una declaración de rendimiento. La información contenida en este documento está sujeta a cambios sin previo aviso. Cumplir con todas las leyes de derechos de autor aplicables es la responsabilidad del usuario.

Cryopak Verification Technologies, Inc. no otorga ninguna representación o garantía y no se asume responsabilidad con respecto a la exactitud o el uso de dicha información o la infracción de patentes u otros derechos de propiedad intelectual derivados de dicho uso, o de otro modo.

Copyright © 2016, Cryopak Verification Technologies, Inc. Todos los derechos reservados.

www.cryopak.com

# Contenido

| 1. | Introducción                                                                                                    | 5  |
|----|----------------------------------------------------------------------------------------------------|----|
|    | Versión del software                                                                                                    | 5  |
|    |                                                                                                    |    |
| 2. | Perfil iMiniPlus                                                                                                    | 5  |
|    | Modelos iMiniPlus                                                                                                    | 5  |
|    | Imágenes iMiniPlus                                                                                                    | 5  |
|    | Requisitos del sistema                                                                                                    |    |
|    | Obtener una copia del software ConsolePro                                                                                                    | 8  |
|    | Instalar los controladores para cable de adaptador USB                                                                                                    |    |
|    | Obtener una copia de los controladores USB desde la web                                                                                                    |    |
|    | Instalar los archivos del controlador USB mediante el Asistente para nuevo hardware encontrado                                                                                                    |    |
|    | Instalar el software ConsolePro                                                                                                    |    |
|    |                                                                                                    |    |
| 4. | Guía de inicio rápido                                                                                                    | 13 |
|    | Conectar el cable serial o USB a la PC                                                                                                    |    |
|    | Conectar el cable serial o USB a iMiniPlus                                                                                                    |    |
|    | Activar el software                                                                                                    | 15 |
|    | Iniciar v utilizar el iMiniPlus                                                                                                    |    |
|    | Parar el iMiniPlus                                                                                                    |    |
|    | Recuperar información desde el iMiniPlus                                                                                                    |    |
|    |                                                                                                    |    |
| 5. | Preparar el iMiniPlus para su uso                                                                                                    | 23 |
|    | Prenara un iMiniPlus nara los registros                                                                                                    | 23 |
|    | Requisitos de contraceña                                                                                                    |    |
|    | Asistente de Programación y configuración                                                                                                    |    |
|    | Detalles y cambio de contraseña                                                                                                    | 25 |
|    | Configurar los sensores y los ajustes de alarma                                                                                                    | 25 |
|    | Especificación y alarma                                                                                                    | 26 |
|    | Tipo de alarma                                                                                                    | 26 |
|    | Visualización de IMiniPlus                                                                                                    |    |
|    | Activar visualización                                                                                                    | 28 |
|    | Mostrar unidades de medida                                                                                                    | 28 |
|    | Mostrar índice de cambio                                                                                                    | 28 |
|    |                                                                                                    |    |
|    | Verificar el reloi registrador                                                                                                    | 29 |
|    | Verificar el reloj registrador<br>Configurar el Inicio, Parada y duración de registro                                                                                                    |    |
|    | Verificar el reloj registrador<br>Configurar el Inicio, Parada y duración de registro<br>Duración del viaje, por lo menos                                                                                                    |    |
|    | Verificar el reloj registrador<br>Configurar el Inicio, Parada y duración de registro<br>Duración del viaje, por lo menos<br>Intervalo entre cada lectura                                                                                                    |    |
|    | Verificar el reloj registrador<br>Configurar el Inicio, Parada y duración de registro<br>Duración del viaje, por lo menos<br>Intervalo entre cada lectura<br>Iniciar un nuevo registro de viaje                                                                                                    |    |
|    | Verificar el reloj registrador<br>Configurar el Inicio, Parada y duración de registro<br>Duración del viaje, por lo menos<br>Intervalo entre cada lectura<br>Iniciar un nuevo registro de viaje<br>Finalizar registro de viaje                                                                          |    |
|    | Verificar el reloj registrador<br>Configurar el Inicio, Parada y duración de registro<br>Duración del viaje, por lo menos<br>Intervalo entre cada lectura<br>Iniciar un nuevo registro de viaje<br>Finalizar registro de viaje<br>Registro continuo                                                     |    |
|    | Verificar el reloj registrador<br>Configurar el Inicio, Parada y duración de registro<br>Duración del viaje, por lo menos<br>Intervalo entre cada lectura<br>Iniciar un nuevo registro de viaje<br>Finalizar registro de viaje<br>Registro continuo<br>Habilitar el botón de parado en este registrador |    |

### ii Contenido

| Resumen y carga de programa en iMiniPlus | 30 |
|------------------------------------------|----|
| Fallo de carga del programa              | 32 |

### 6. Resultados de iMiniPlus

| Obtener resultados de iMiniPlus                                     |    |
|---------------------------------------------------------------------|----|
| Asistente de descarga                                               |    |
| Inspeccionar la información de cerca                                |    |
| Gestor de vistas                                                    |    |
| Vistas                                                              |    |
| Enlaces                                                             |    |
| Múltiple asistente de sincronización de viaje                       |    |
| Análisis                                                            |    |
| Ver datos en un gráfico                                             |    |
| Datos                                                               | 44 |
| Sensores                                                            |    |
| Gráficos en 2D                                                      |    |
| Aiuste                                                              |    |
| Levenda                                                             |    |
| Zona horaria                                                        | 47 |
| Colores                                                             |    |
| Imprimir los resultados                                             |    |
| Enviar un archivo por correo electrónico directamente desde Console |    |
| Solicitar los resultados anteriores                                 |    |
| Firmas digitales                                                    |    |
| ····                                                                |    |

### 7. Personalizar el software

| General        |  |
|----------------|--|
| Archivo        |  |
| Fecha          |  |
| Hora           |  |
| Zonas horarias |  |
| Gráficos en 2D |  |
| Levenda        |  |
| Productos      |  |
| Comunicaciones |  |
| Idiomas        |  |
| Colores        |  |
| Avanzado       |  |

### 8. Menús y barras de herramientas

| Comandos de menú | 56 |
|------------------|----|
| Menú Archivo     |    |
| Menú Edición     |    |
| Menú Acción      |    |
| Menú Ventana     |    |
| Menú Ayuda       | 60 |
|                  |    |

### 48

32

### 55

|     | Comandos de barra de herramientas                  |    |
|-----|----------------------------------------------------|----|
|     | Barra de estado                                    | 61 |
|     | Barra de herramientas de Vista previa de impresión |    |
| 9.  | Trabajo con redes                                  | 62 |
| 10. | Obtener más información                            | 62 |
|     | Obtener software actualizado                       |    |
|     | Encontrar su versión de software                   |    |
| 11. | Garantía                                           | 62 |
| 12. | iMiniPlus para hielo seco                          | 63 |
|     | Especificaciones                                   |    |
| 13. | Apéndice                                           | 64 |
|     | Resolución de problemas                            |    |
|     | Cambio de batería                                  |    |
| 14. | Información de contacto                            | 65 |

2

### 1. Introducción

Este manual de usuario le explicará los pasos pertinentes para que usted pueda operar su producto iMiniPlus.

Los capítulos de este manual están colocados en un orden que deberá seguir para utilizar correctamente el iMiniPlus por primera vez. Este manual abarca todas las características incluidas en la versión actual del software ConsolePro. Por lo tanto, si usted encuentra una característica descrita en este manual que no aparecen en el software y/o una función dentro de la versión del software que usa que no se describe en esta guía, entonces le recomendamos que obtenga una versión más reciente del software y/o una versión más reciente de esta guía

#### Versión del sofware v2.12.07

Nota: Este manual de usuario se utiliza solo con la versión de software anterior (o posterior). Si usted está usando la versión anterior del software ConsolePro a la mencionada, el contenido, las instrucciones y las funciones que se describen en este documento pueden no ser los mismos. Comuníquese con Cryopak Verification Technologies, Inc. o con su distribuidor más cercano para obtener el software y el manual de usuario adecuado.

### 2. Perfil del iMiniPlus

#### **Modelos iMiniPlus**

El iMiniPlus está disponible en tres modelos

| Rango D              | MP-ST-D-8-L | Sensor interno | Uso único     | -40 °C a +70 °C  |
|----------------------|-------------|----------------|---------------|------------------|
|                      | MP-IN-D-8-L | Sensor interno | Uso múltiples | -40 °C a +70 °C  |
|                      | MP-OE-D-8-L | Sensor externo | Uso múltiples | -40 °C a +70 °C  |
| Rango N (Hielo seco) | MP-ST-N-8-L | Sensor externo | Uso único     | -100 °C a +40 °C |
|                      | MP-OE-N-8-L | Sensor externo | Uso múltiples | -100 °C a +40 °C |

El modelo del sensor interno tiene el sensor instalado en el interior del registrador pero externalizado al aire para permitir el libre movimiento de medios de aire a través del cabezal del termistor (modelo MP-IN-D-8-L)

El otro modelo viene con el mismo sensor mencionado pero encapsulado dentro de una punta de acero inoxidable en un cable PVC de 1 metro. Este ensamble del sensor está conectado permanentemente a la estructura del iMiniPlus (modelo MP-OE-D-8-L/ MP-OE-N-8-L / MP- ST-N-8-L)

El iMiniPlus tiene una pantalla LCD totalmente funcional y teclado. Un resumen de estas características y las funciones se sintetizan a continuación.

#### Imágenes del iMiniPlus

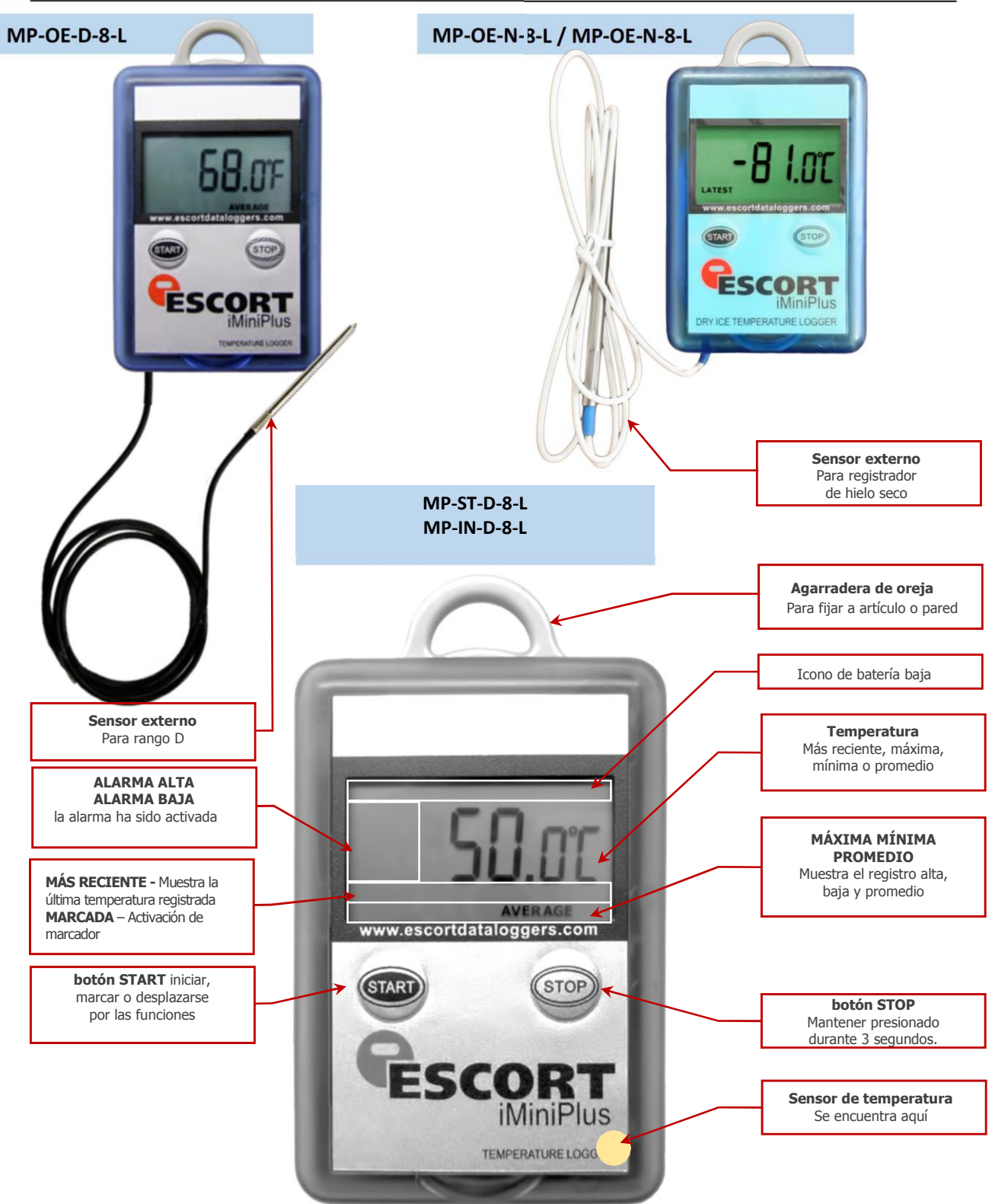

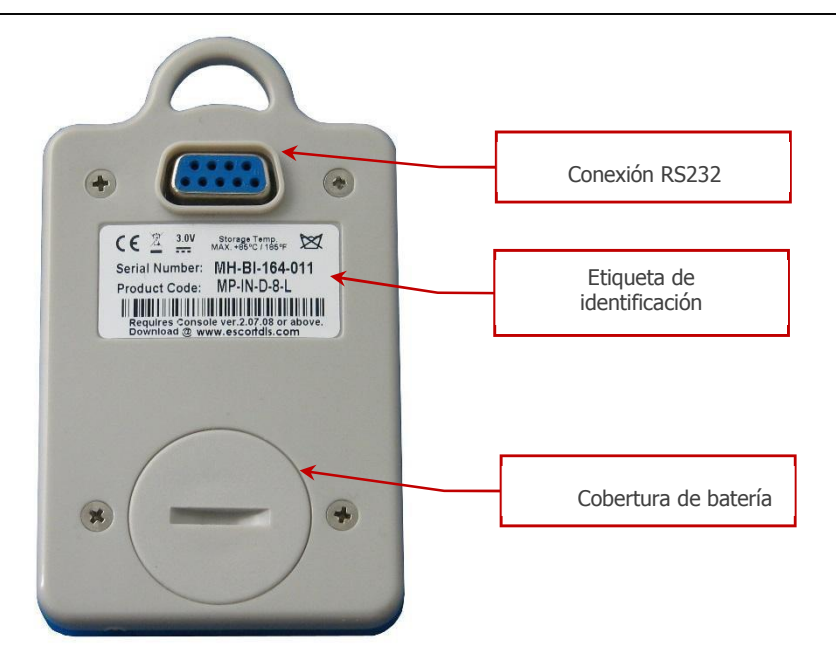

El iMiniPlus incluye cubiertas a prueba de agua para la conexión RS232 y la batería.

Asegúrese de que cuando ese use el registrador, estas cubiertas estén en su sitio. Esto es importante en entornos húmedos y con polvo. Si se pierden las cubiertas, póngase en contacto con su distribuidor para obtener un reemplazo.

### 3. Instalar el Software y el controlador USB

Para operar el registrador iMiniPlus, primero tendrá que instalar el software en su computadora. Esto le permitirá preparar su iMiniPlus para utilizar, recuperar las lecturas que iMiniPlus ha registrado, y analizar los datos. Este capítulo le explicará los pasos necesarios para instalar con éxito el software en su computadora de manera que pueda comenzar a utilizar su iMiniPlus.

#### Requisitos del sistema

Para asegurarse de que el software pueda funcionar en su computadora, a continuación se enumeran las especificaciones mínimas requeridas:

#### Requisitos mínimos:

Procesador Pentium II 233MHz, 64MB de RAM 15MB de espacio libre en disco Windows 98, Windows Me, Windows NT, Windows 2000, Windows XP Internet Explorer 5.0 o superior 1 puerto USB disponible Resolución de pantalla de 800 x 600 Pantalla de 256 colores.

#### Las especificaciones recomendadas son:

Windows 2000, Windows XP, Windows Vista, Windows 7, 8, 8.1 o Windows 10 Internet Explorer 6.0 o superior 65535 (16bit), o más, colores de pantalla. Resolución de pantalla de 1024 x 768, o superior.

#### Obtener una copia del software ConsolePro

El software está disponible en CD por medio de su distribuidor o para descargar desde el sitio <u>www.cryopak.com</u>, los Sistemas de registro de datos (Data Logging Systems) no cobra por la descarga en línea del software ConsolePro o por las actualizaciones del software ConsolePro.

Instale la versión gratuita del Software Console Pro, utilizando

- 1. El CD del Software Console Pro
- 2. A través del sitio web de CRYOAPK www.cryopak.com
- 3. http://www.cryopak.com/files/1613/7599/1145/econsole\_21207pro.zip
- 4. A continuación, vea las instrucciones para la Instalación Web.

|                             | Keyword Search          |                                                                                                    | Contact                                                                                                    | Login Sign Up E                                                                                                    | Blog 🕐                                                                                      | English (U9)                                                                                 |  |  |
|-----------------------------|-------------------------|----------------------------------------------------------------------------------------------------|----------------------------------------------------------------------------------------------------|----------------------------------------------------------------------------------------------------|---------------------------------------------------------------------------------------------|----------------------------------------------------------------------------------------------|--|--|
| COLD CHAIN<br>PACKAGING     | VERIFICAT<br>SOLUTIO    |                                                                                                    | <b>r YOPAK</b> °<br>TCP Company                                                                                                    | CRYOPAK<br>CANADA                                                                                                    | CRY(<br>SUSTAIN                                                                             | OPAK<br>NABILITY                                                                             |  |  |
| ABOUT                       | COLD CHAIN<br>PACKAGING | DATA LOGGERS &<br>MONITORING                                                                                                    | TESTING CENTER                                                                                                    | REGULATORY<br>COMPLIANCE                                                                                                    | INDU STRIE S                                                                                | RESOURCES                                                                                    |  |  |
| / Home / Data Logg          | gers & Monitorin        | 9                                                                                                    |                                                                                                    |                                                                                                    |                                                                                             |                                                                                              |  |  |
| Data Loggers                |                         | Data Logo                                                                                                    | gers and Mor                                                                                                    | nitoring Pro                                                                                                    | oducts                                                                                      |                                                                                              |  |  |
| Temperature Indicators      |                         | The Cryopak Verific                                                                                                    |                                                                                                    |                                                                                                    |                                                                                             |                                                                                              |  |  |
| Real Time Monit             | oring >                 | unit is committed to<br>of the most technica                                                                                          | the design and manufact<br>ally advanced, reliable, se                                                                                                    | ture <b>GI Y</b>                                                                                                    | Jyan                                                                                        | on Technologies                                                                              |  |  |
| Distributors                |                         | powered data logge                                                                                                    | ers in the world. We employ                                                                                                    | oy _                                                                                                    | യം                                                                                          | TCP Company                                                                                  |  |  |
| Return and Refu             | rbish                   | and have a strong                                                                                                    | and have a strong track record for introducing new products to meet customer needs. We pride                                                                              |                                                                                                    |                                                                                             |                                                                                              |  |  |
| Software Downlo             | ads                     | and customers alike                                                                                                    | a market driven company<br>e.                                                                                                    | y providing a high lev                                                                                                    | ver of service to                                                                           | o both distributors                                                                          |  |  |
| CLICK HERE T<br>REQUEST A Q |                         | Dedicated to provid<br>and humidity data la<br>and Cold Chain Vis<br>transported in corre<br>are extensively use<br>management plus e | le quality management so<br>oggers. Cryopak data log<br>ibility to ensure Food, Me<br>ect temperature condition<br>d for environmental and t<br>energy saving application | plutions that offer an<br>agers are principally a<br>edical and Pharmace<br>s. Temperature moni<br>heating and ventilations. | extensive rang<br>used for Cold C<br>utical products<br>itoring and hun<br>on monitoring fr | e of temperature<br>Chain Monitoring<br>are stored and<br>nidity data loggers<br>or building |  |  |

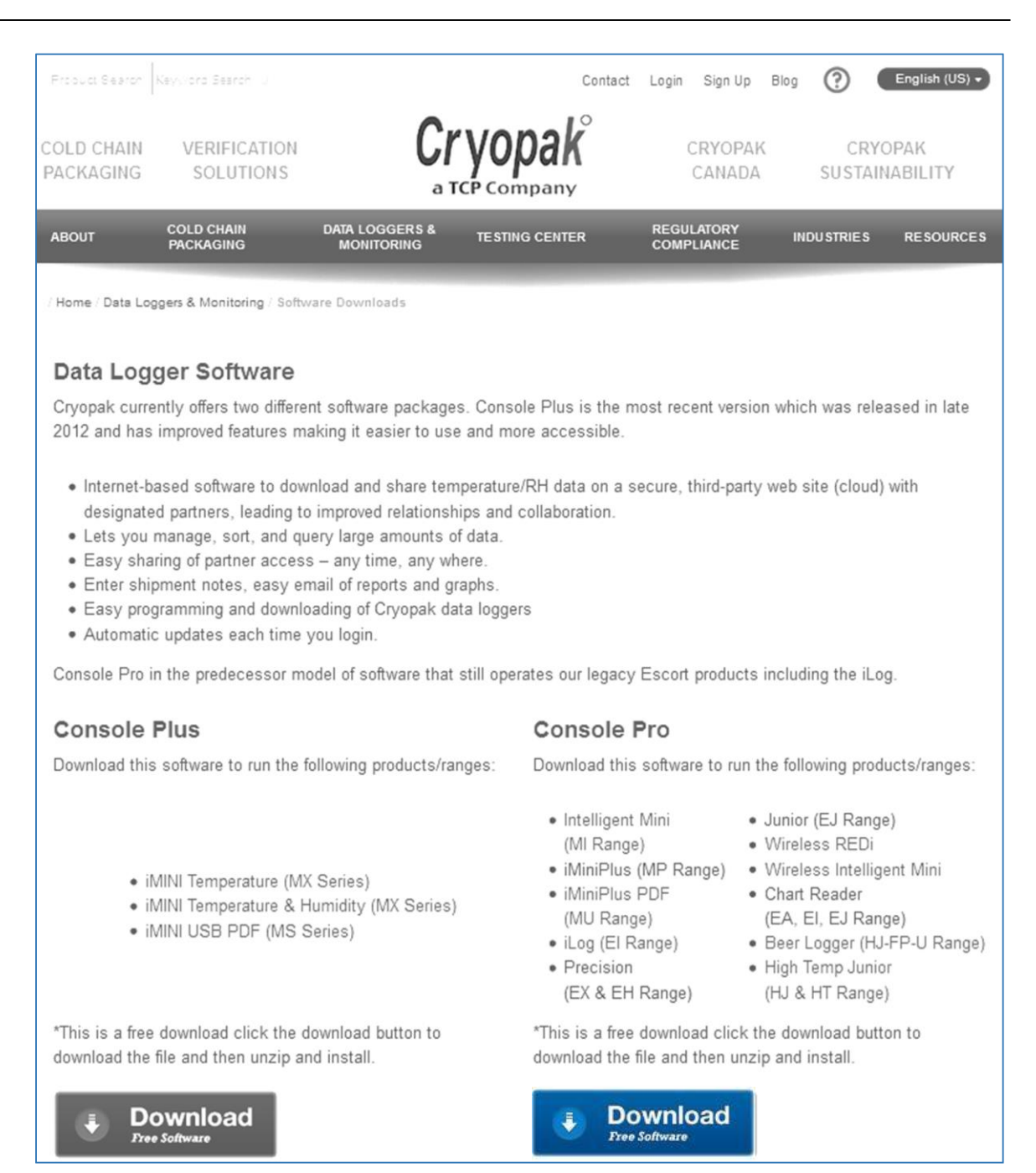

5. Una vez que descargó e instaló el Software Console Pro, continúe con la segunda etapa de instalación e instale los Drivers USB.

Para una guía más detallada sobre la Instalación de Console Pro, diríjase al manual del usuario del sitio web: www.cryopak.com

File Download - Security Warning 37% of econsole\_20709pro.exe from www.e... Download complete Do you want to run or save this file? Download Complete 0 Name: econsole\_20709pro.exe Type: Application, 13.6MB ole\_20709pro.exe from www.escortdls.com econsole\_20709pro.exe from www.escortdls.con From: www.escortdls.com Estimated time left 2 min 25 sec (4.93MB of 13.6MB copied) Downloaded: 13.6MB in 3 min 31 sec Run Save Cancel Download to: C:\Docume...\econsole\_20709pro.ex Download to: C:\Docume...\econsole\_20709pro.exe Transfer rate: 61.4KB/Sec Transfer rate: 66.1KB/Sec Close this dialog box when download completes Close this dialog box when download completes While files from the Internet can be useful, this file type can potentially harm your computer. If you do not trust the source, do not run or save this software. <u>What's the risk?</u> Run Open Folder Close Open Open Folder Cancel

Le recomendamos que elija la opción de guardar el archivo y guarde el archivo en su escritorio. Si usted es un usuario avanzado, puede que desee guardar el archivo en una carpeta diferente de su preferencia. Una vez que el proceso de instalación haya finalizado, este archivo se puede eliminar de manera segura, ya que no es necesario para utilizar el software.

Al concluir el proceso de instalación, la pantalla final le ofrecerá la opción de iniciar inmediatamente el software ConsolePro.

La instalación del software ConsolePro también le proporcionará dos métodos sencillos para iniciar ConsolePro posteriormente:

- Un "Acceso directo" en el escritorio, al que puede hacer doble clic para iniciar el software.
- Un "Acceso directo" en EL menú "Inicio" del sistema. Si utiliza Windows XP, por ejemplo, es posible que necesite hacer clic en el elemento "All Programs" (Todos los programas) para localizar el acceso directo "Console".

#### Instalar los controladores del cable adaptador USB

Para poder hacer funcionar el iMiniPlus con el software ConsolePro, tiene que conectar el iMiniPlus a su computadora con una serie al USB o serie al adaptador serial. Un cable USB requiere del software del controlador para ser utilizado. Este software se proporciona en formato mini CD con el adaptador o desde el sitio web <u>www.cryopak.com</u>

 Inserte el mini CD del controlador en el CD-ROM de su computadora y se aparecerá la siguiente sección de pantalla. Seleccione Instalación automática

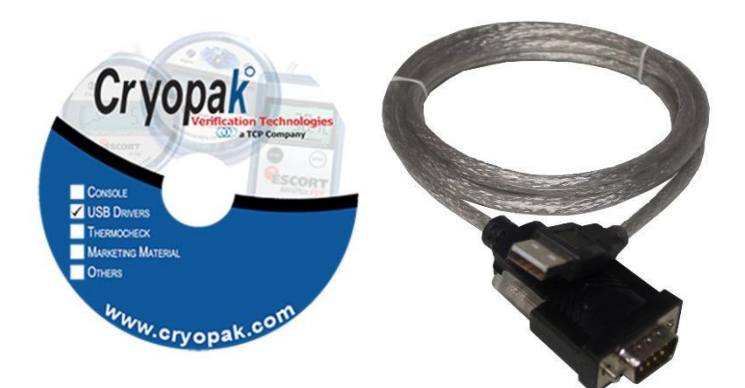

|            | Insi                         | tallation gu | ides |
|------------|------------------------------|--------------|------|
|            | Auto - Instal                | Word         | PDF  |
|            | User guides for manual insta | allations:   |      |
| Anton      | Windows 98/ME                | Word         | PDF  |
|            | Windows 2000                 | Word         | PDF  |
|            | >> Windows XP                | Word         | PDF  |
|            | Windows Vista                | Word         | PDF  |
| $\bigcirc$ | Instal A                     | dobe Reader  | 8.1  |
|            |                              |              | Exit |

- Seleccione Ejecutar.
- Seleccione Siguiente.

• Seleccione Finalizar Reinicie su PC e inserte el cable USB. Si esto no funciona, tendrá que instalar usando el "Asistente para hardware nuevo encontrado" que se encuentra en el Panel de control de su computadora. Ver siguientes secciones.

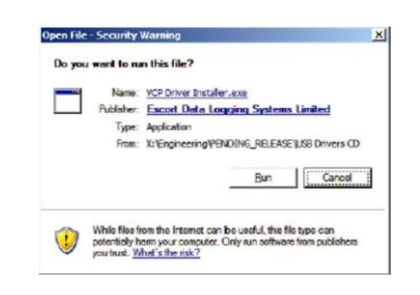

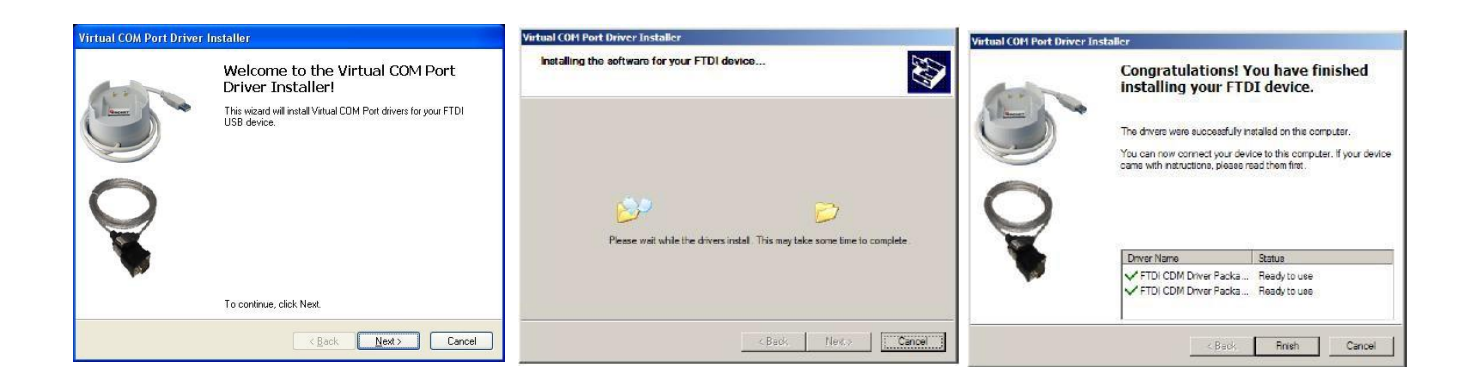

#### Obtener una copia de los controladores USB desde la web

Si pierde el mini CD del controlador, puede obtener los archivos del controlador desde nuestro sitio web <u>www.cryopak.com</u>

http://www.cryopak.com/temperature-monitors/software-downloads/ Aquí puede

En la página de descarga de software, verá una lista de archivo de controlador, control de USB para Windows. Descargue el archivo de controlador apropiado para su sistema operativo Windows y guárdelo en su escritorio. Tenga en cuenta que el archivo está en formato ZIP (comprimido).

USB Driver for Windows

\*You will be notified by your distributor via email as each new version of this software is available. You will then need to re-visit this page to download the update.

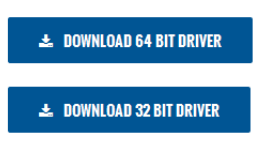

Seleccione guardar.

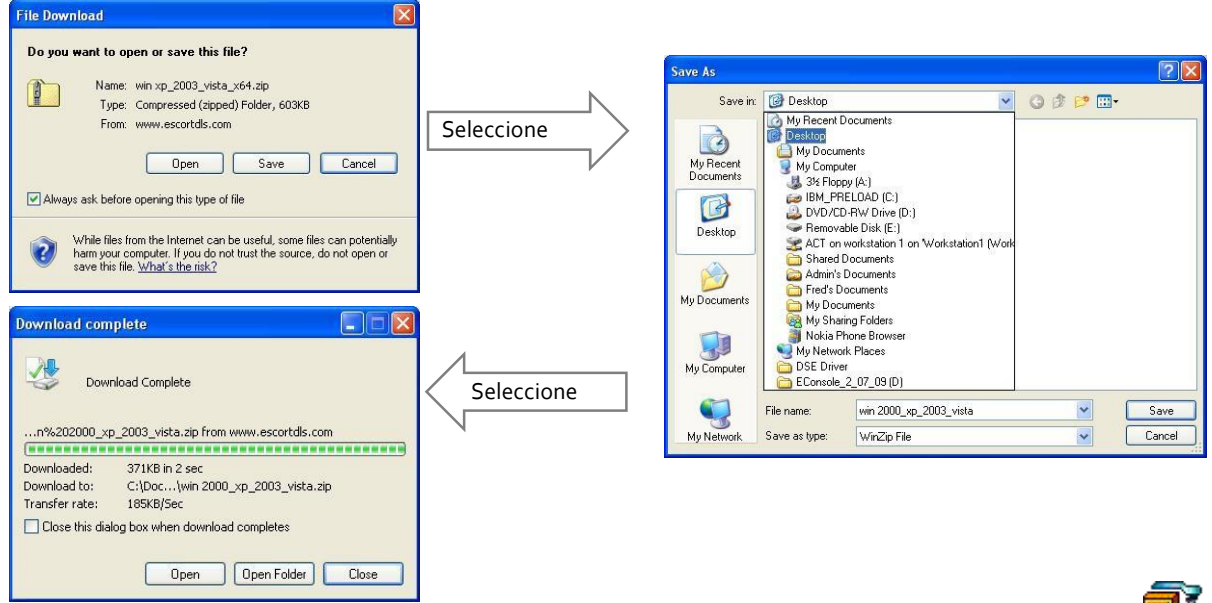

Debido a que el archivo está en formato comprimido (ZIP), tendrá que extraerlo en otra carpeta. El icono del archivo en el escritorio puede verse como uno de estos:

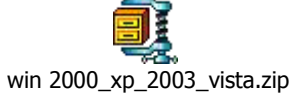

Haga doble clic en el icono ZIP y extraiga todos los archivos en una carpeta nueva y nómbrelo Controladores USB. Una vez extraídos los archivos, puede eliminar el archivo ZIP original, si lo desea.

win xp\_2003\_vista\_x64.zip

#### Instalar los archivos del controlador USB mediante el Asistente para nuevo hardware encontrado

Si usted ha experimentado un problema al instalar sus controladores USB utilizando el manual de instrucciones original, puede instalar el mini CD o el archivo ZIP extraído que ha descargado como se detalla en el capítulo anterior, mediante el "Asistente para hardware nuevo encontrado" que se encuentra en el Panel de control de su computadora.

En algunos casos si el controlador no puede instalar, el usuario puede requerir extraer el archivo \*.exe con el software Winrar en una carpeta y navegando por el Asistente para actualización de controlador del dispositivo de esa carpeta

Nota: El usuario debe tener derechos de ADMIN para instalar el controlador y el software Console Pro

#### Instalar el software ConsolePro

**Nota:** El usuario debe tener derechos de ADMIN para instalar el controlador y el software Console Pro Para instalar el software ConsolePro, en primer lugar necesita localizar el archivo de instalación que ha descargado desde el sitio web de Cryopak o desde el CD recibido en el momento de la compra.

Para comenzar el proceso de instalación, abra el archivo de instalación, que normalmente se realiza haciendo doble clic con el botón izquierdo del ratón. El proceso de instalación le guiará por los pasos necesarios para instalar de manera correcta y exitosa el software. Si tiene instalado otro software, el proceso de instalación le resultará familiar. Para avanzar a través de cada paso del proceso de instalación, haga clic en el botón "Next" (Siguiente). Si desea cambiar un paso anterior puede hacer clic en el botón "Enck" (Atrás). Cuando el proceso está listo para ser completado, al hacer clic en el botón "Finish" (Finalizar), cuando aparezca, terminará el proceso de instalación. Si desea detener la instalación del software, haga clic en el botón "Cancel" (Cancelar).

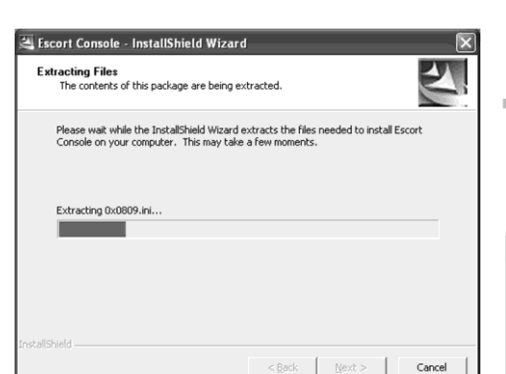

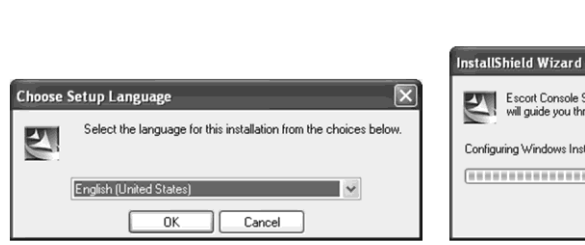

econsole\_21207pro Escort Console for Windows

Escort Data Loggers Inc.

| pen File - Security Warning                                                                                                    |                                 |  |  |  |  |
|----------------------------------------------------------------------------------------------------|---------------------------------|--|--|--|--|
| Do you                                                                                                    | want to run this file?          |  |  |  |  |
| Name:         econsole         20709pro.exe           Publisher:         Execut Data Logging Systems Limited           Type:         Application           From:         C:{Documents and Settings Lisa & John\Desktop |                                 |  |  |  |  |
|                                                                                                    | Run Cancel                      |  |  |  |  |
| 🗸 Alwa                                                                                                    | ys ask before opening this file |  |  |  |  |
| While files from the Internet can be useful, this file type can<br>potentially harm your computer. Only run software from publishers<br>you trust: <u>What's the risk?</u>                                             |                                 |  |  |  |  |
|                                                                                                    |                                 |  |  |  |  |

Escort Console Setup is preparing the InstallShield Wizard, which will guide you through the program of the InstallShield Wizard, which

| < 8                   | eck Next > Cancel                                                                                                    | nited States) | Configuring Windows Installer                                                                                                    | Cancel |
|-----------------------|----------------------------------------------------------------------------------------------------|---------------|----------------------------------------------------------------------------------------------------|--------|
| Console - InstallShie | ld Wizard 🔀                                                                                                    |               | Escort Console - InstallShield Wizard                                                                                                    |        |
| 5                     | Welcome to the InstallShield Wizard for Escort<br>Console<br>The InstallShield® Wizard will install Escort Console on<br>your computer. To continue, click Nest. | +             | License Agreement Please read the following license agreement carefully. Press the PAGE DOWN key to see the rest of the agreement. SOFTWARE END USER LICENSE AGREEMENT |        |
|                       |                                                                                                    |               | IMPORTANT<br>THIS IS A CONTRACT BETWEEN YOU AND ESCORT DATA LOGGING SYSTEMS                                                                                            |        |

SOFTWARE END USER LICENSE AGREEMENT

SOFTWARE END USER LICENSE AGREEMENT

IMPORTANT

THIS IS A CONTRACT BETWEEN YOU AND ESCORT DATA LOGGING SYSTEMS
LITD. PLASE READ THE FOLLDWING TERMS AND CONDITIONS CAREFULLY
BEFORE INSTALLING ON USING THIS SOFTWARE. BY OPENING THE SOFTWARE. BY OPENING THE SOFTWARE. TO DEPNING THE SOFTWARE. BY OPENING THE SOFTWARE. BY OPENING THE SOFTWARE BY OPENING THE SOFTWARE. BY OPENING THE SOFTWARE. BY OPENING THE SOFTWARE BY OPENING THE SOFTWARE. BY OPENING THE SOFTWARE BY ON ACCEPT THE SOFTWARE. BY OPENING THE SOFTWARE BY OW AND SHITS TERMS AND CONDITIONS CAREEMENT AND AGREE

Do you accept all the terms of the preceding License Agreement? If you
select No. the setup will close. To install Escort Console, you must accept
InstallSheld

< Rack Next> Cancel

#### Guía de inicio rápido 13

|                                                                                                    |                                                                                                    | Escort Console - InstallShield Wizard                         |                                       | ×                  |                          |
|----------------------------------------------------------------------------------------------------|----------------------------------------------------------------------------------------------------|---------------------------------------------------------------|---------------------------------------|--------------------|--------------------------|
|                                                                                                    |                                                                                                    | Customer Information                                          |                                       | Sec. 1             |                          |
| Escort Console - InstallShield Wizard                                                                                                    | ×                                                                                                    | Please enter your information.                                |                                       | Contraction of the |                          |
| Information Please read the following text                                                                                                    |                                                                                                    | User Name:                                                    |                                       | -                  |                          |
|                                                                                                    | and the second second se | John                                                          |                                       |                    |                          |
|                                                                                                    |                                                                                                    | Company Name                                                  |                                       |                    |                          |
|                                                                                                    |                                                                                                    | Smith & Col                                                   |                                       |                    |                          |
| Escort Console will disable all versions of Escort for Windows apart from<br>version 1.62.01 or later. If you still want to use the Escort for Windows    | ×                                                                                                    | 1                                                             |                                       |                    |                          |
| software after installing Escort Console, you will need to install Escort<br>for Windows version 1.62.01 or later, which is available free on the         |                                                                                                    | Install this application for:                                 |                                       |                    |                          |
| internet at www.escortdls.com/software. Alternatively, if you were supplied<br>this software on CDROM, you will find a copy of the appropriate version of |                                                                                                    | Anyone who uses this                                          | computer (all users)                  |                    |                          |
| Escort for Windows on the CDROM.                                                                                                    |                                                                                                    | C Only for me (John)                                          |                                       |                    |                          |
| Please note that if you configure Escort Console to access a user database<br>created by the User Admin Package, any existing installation of Escort for  |                                                                                                    |                                                               |                                       |                    |                          |
| Windows will automatically be disabled in order to comply with the security<br>requirements of US FDA Title 21 CFR Part 11.                               |                                                                                                    | InstallShield                                                 |                                       |                    |                          |
|                                                                                                    |                                                                                                    |                                                               | < <u>B</u> ack <u>N</u> ext>          | Cancel             |                          |
| InstallShield                                                                                                    |                                                                                                    |                                                               |                                       |                    |                          |
| < <u>B</u> ack <u>N</u> ext > Can                                                                                                    | cel                                                                                                    |                                                               |                                       |                    |                          |
|                                                                                                    |                                                                                                    |                                                               |                                       |                    | Nota: Esta               |
|                                                                                                    |                                                                                                    |                                                               |                                       |                    | sección se<br>refiere al |
| Escort Console - InstallShield Wizard                                                                                                    | $\mathbf{X}$                                                                                                    | Escort Console - InstallShield Wizard                         |                                       | ×                  | software                 |
| Choose the features and languages Setup will install                                                                                                    |                                                                                                    | Choose Location of the User Accounts D                        | atabase                               | ALC: NO            | adicional<br>Ilamado     |
|                                                                                                    |                                                                                                    | Select folder where Setup will find the database<br>accounts. | e containing the user                 | Contraction of the | "User                    |
| Select the features and languages you want to install, clear the choices you do not want to                                                               |                                                                                                    | Please enter the location where the database of               | containing the user accounts for t    | he Escort          | Admin" que<br>está       |
| install                                                                                                    |                                                                                                    | Console software reside.                                      | to connect to and/or use a life       | ar Accounts        | diseñado                 |
| Italian OK                                                                                                    |                                                                                                    | Database.                                                     | k to connect to and/or use a os       | or Accounts        | para cumpli<br>con la    |
| ✓ English (UK) 1372 K<br>1292 K                                                                                                    |                                                                                                    | Please note:<br>1. To create a User Accounts Database you r   | equire the ESCORT User Admini         | strator            | especificacio            |
| Spanish 0K                                                                                                    |                                                                                                    | Package, which is available from your distri                  | butor.                                |                    | n de la<br>11            |
| Polish 0K                                                                                                    |                                                                                                    | 2. If you purchased a Console Professional So                 | oftware licence for this computer,    | providing a        | Norma CFR                |
| Destination Folder                                                                                                    |                                                                                                    | logger data files.                                            | or this installation to add digital s | gnatures to        | 21, parte . S<br>no está |
| L'NProgram Files LEscort DLS \Escort Console \                                                                                                    |                                                                                                    |                                                               |                                       |                    | usando este              |
| Space Required on C: 6504 K<br>Disk Space                                                                                                    | e                                                                                                    |                                                               |                                       | Browse             | software,<br>omita este  |
| Space Available on C: 50866124 K                                                                                                    |                                                                                                    | InstallShield                                                 |                                       |                    | paso y                   |
| <back next=""> Can</back>                                                                                                    | cel                                                                                                    |                                                               | ( Back Next )                         | Cancel             | Siguiente.               |
|                                                                                                    |                                                                                                    |                                                               |                                       |                    |                          |
|                                                                                                    |                                                                                                    |                                                               |                                       |                    |                          |
| Escort Console - InstallShield Wizard                                                                                                    | ×                                                                                                    | Escort Console - InstallShield Wizard                         |                                       |                    |                          |
| Setup Status                                                                                                    |                                                                                                    | InstallShield                                                 | Wizzyd Complete                       |                    |                          |
|                                                                                                    |                                                                                                    |                                                               | wizard complete                       |                    |                          |
| Escoti Console is configuring your new software installation                                                                                              |                                                                                                    | Setup has finis                                               | hed installing Escort Console on      | your computer.     |                          |
|                                                                                                    |                                                                                                    | A                                                             |                                       |                    |                          |
|                                                                                                    |                                                                                                    |                                                               |                                       |                    |                          |
|                                                                                                    |                                                                                                    | ✓ Launch the                                                  | e Escort Console software.            |                    |                          |
| Creating shortcuts                                                                                                    |                                                                                                    |                                                               |                                       |                    |                          |
|                                                                                                    |                                                                                                    |                                                               |                                       |                    |                          |
|                                                                                                    |                                                                                                    |                                                               |                                       |                    |                          |
|                                                                                                    |                                                                                                    |                                                               |                                       |                    |                          |
|                                                                                                    |                                                                                                    |                                                               |                                       |                    |                          |
|                                                                                                    |                                                                                                    |                                                               |                                       |                    |                          |
| nstalioniela                                                                                                    |                                                                                                    |                                                               |                                       | - Co. 1            |                          |
| Can                                                                                                    | cel                                                                                                    |                                                               | K Back Finish                         | Lancel             |                          |

Al concluir el proceso de instalación, la pantalla final le ofrecerá la opción de iniciar inmediatamente el software ConsolePro. La instalación del software ConsolePro también le proporcionará dos métodos sencillos para iniciar ConsolePro posteriormente, que son un "Acceso directo" en el escritorio, al que puede hacer doble clic para iniciar el software y un "Acceso directo" en el menú "Start" (Inicio) del sistema. Si utiliza Windows XP, por ejemplo, es posible que necesite hacer clic en el elemento "All Programs" (Todos los programas) para localizar el acceso directo "Console".

## 4. Guía de inicio rápido

Ahora usted tiene el software y los controladores instalados en su computadora, y puede comenzar a usar el iMiniPlus. En este capítulo se explicará brevemente los pasos necesarios para preparar su iMiniPlus para su uso, cómo empezar y, luego, recuperar la información registrada. Los capítulos siguientes explicarán con más detalle estos pasos y las diferentes opciones disponibles para usted.

#### Conectar el cable serial o USB a la PC

Los conectores de los puertos de comunicaciones seriales (RS232) de puertos de comunicaciones a la siguiente imagen

Los puertos de comunicación serial (RS232) normalmente se encuentran en la parte posterior de la computadora. La mayoría de conectores seriales tendrán tornillos incluidos en el enchufe y recomendamos que estos estén ajustados cuando se conecte el conector para que no se salga accidentalmente durante su uso.

Algunos de los conectores USB más frecuentes aparecen a continuación.

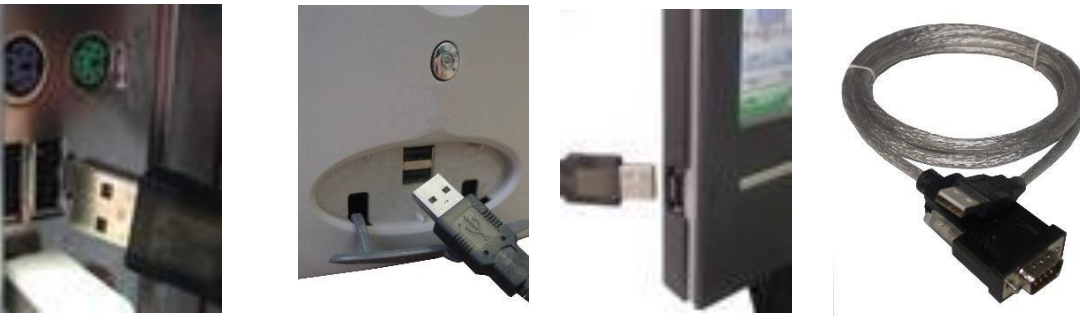

normalmente tienen una apariencia similar

Los conectores para dispositivos USB y las tomas en la computadora donde se conectan los dispositivos USB suelen mostrar un logotipo USB cerca para ayudarle a identificarlos.

Por lo general, las tomas para los puertos de comunicación USB están situadas en la parte trasera del equipo. En algunas computadoras también puede haber dos o más puertos de comunicación USB situados en el panel frontal de la computadora y/o en la parte superior de la carcasa de la computadora. Asegúrese de que el software del controlador se ha instalado antes de conectar el cable USB. Si la computadora utiliza el sistema operativo Windows NT®, no se podrá utilizar un cable USB ya que Windows NT® no es compatible con dispositivos USB.

Notas importantes:

- Asegúrese de seleccionar manualmente el puerto COM antes de descargar y programar la unidad
- Si utiliza un adaptador USB a serial, el número de puerto COM será COM3 o superior
- Si utiliza Serial a la interfaz serial, el número de puerto COM será COM1 o COM2

#### Conectar el cable serial o USB a iMiniPlus

El iMiniPlus tiene una conexión serial DB9 en la parte trasera. Conecte el cable serie o el conector DB9 macho del cable USB a este. Asegúrese de que el conector está insertado, ajustando la conexión y no aflojándola.

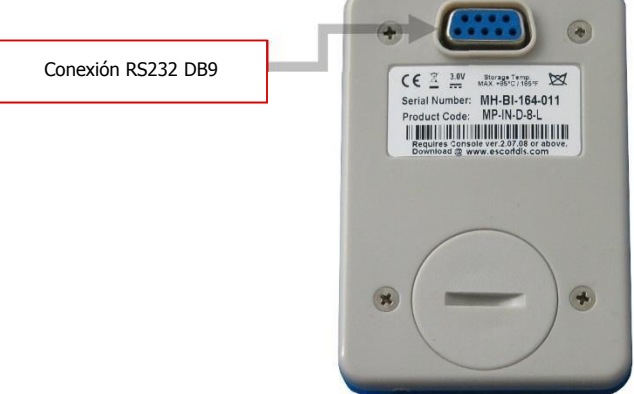

Adobe Acrobat XI Pro

Adobe FormsCentral

Escort Console

#### Activar el software

Options

La instalación del software ConsolePro le proporciona dos métodos sencillos para iniciar Console:

- 1. Un "Acceso directo" en el escritorio, al que puede hacer doble clic para iniciar el software.
- Un "Acceso directo" en el menú "Start" 2. Si utiliza Windows XP, por ejemplo, es posible que necesite hacer clic en el elemento "All Programs" para localizar el acceso directo "Console", como en la siguiente imagen.
- 3. Para programar el iMiniPlus para registrar la información, Inicie el software ConsolePro desde el escritorio o Todos los programas menu. El software se abrirá y mostrará la siguiente pantalla:

| ESCORT Console Pro 2.12.07                                                                                                    |     |      |       |        |
|----------------------------------------------------------------------------------------------------|-----|------|-------|--------|
| Eile Edit Action Help                                                                                                    |     |      |       |        |
| 666666666                                                                                                    | & 2 | 3811 | 🚮 💡 🍂 |        |
| View Manager                                                                                                    | * X |      |       |        |
| Views OLinks Analysis                                                                                                    |     |      |       |        |
| Fieldings     Feedings     Feedings and summary     20 Graph     Ethe     Ze Grap      De     Summary     Overview     Fadistics     Fouries     Analysis     FOUR Sectication     Marked Readings |     |      |       |        |
| Ports and Products                                                                                                    | * X |      |       |        |
| ✓ Communications Port (COM1)     ✓ Communications Port (COM3)                                                                                                    |     |      |       |        |
| ۲. m                                                                                                    | ۲   |      |       |        |
| 🗹 🖨 ESCORT iLog/Qualaire                                                                                                    |     |      |       |        |
| ESCORT Precision                                                                                                    |     |      |       |        |
| SCORT Junior                                                                                                    |     |      |       |        |
| SCORT Mini 2000/Intelligent ChartReader                                                                                                    | H   |      |       |        |
| ESCORT Mini 2000                                                                                                    |     |      |       |        |
| ESCORT Intelligent/Wireless Mini                                                                                                    |     |      |       |        |
| ESCORT NUMPLI                                                                                                    | -   |      |       |        |
|                                                                                                    |     |      |       |        |
| For Help, press F1                                                                                                    |     |      |       | NUM // |

En el menú, seleccione Edit (Edición) y, luego, Options (Opciones)

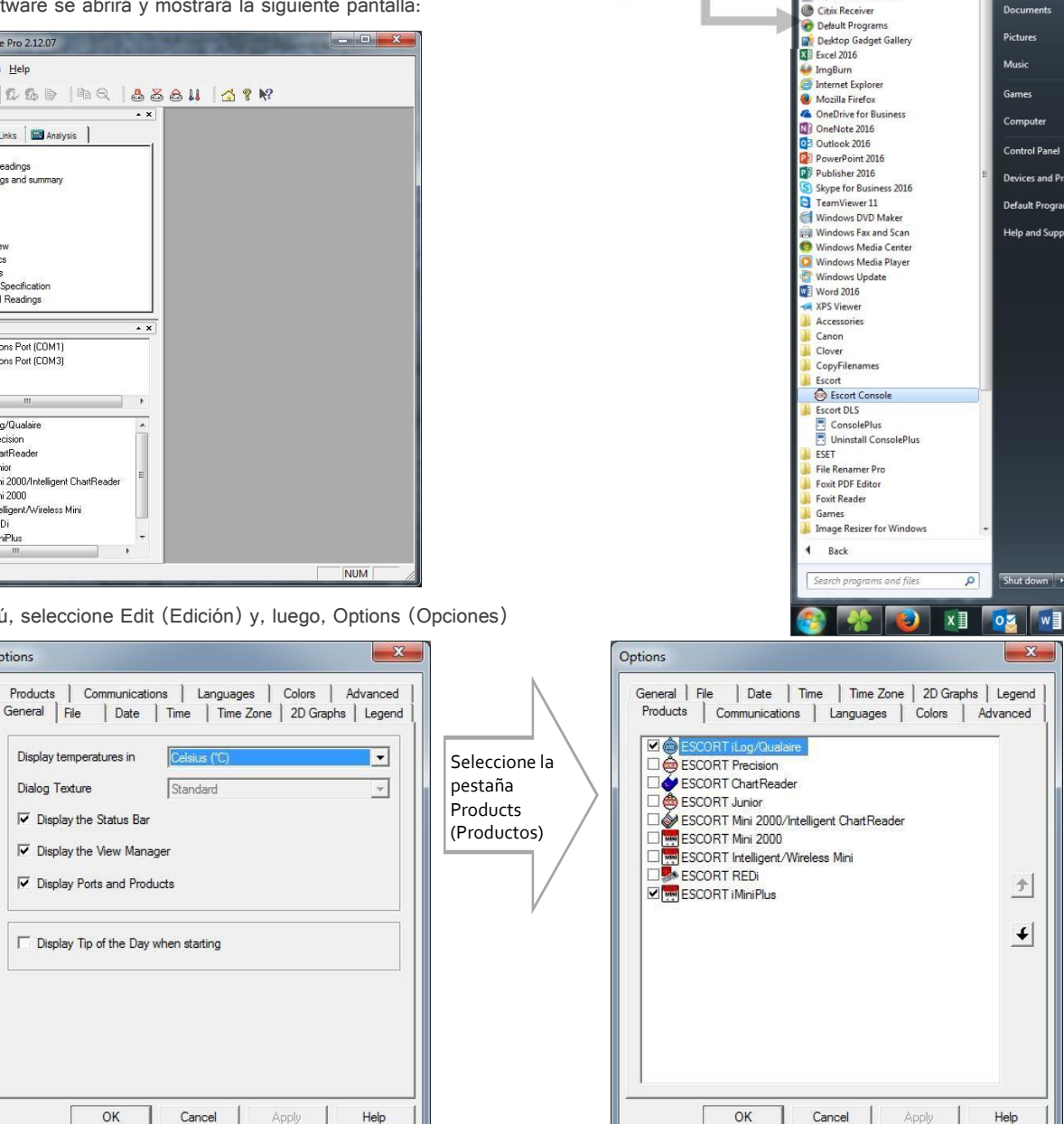

En la pestaña Products verá una lista de todos los productos compatibles con el software ConsolePro. Asegúrese de que la casilla "iMiniPlus" esté seleccionada y haga clic en OK (Aceptar) o Apply (Aplicar). Si desea utilizar otros productos, puede seleccionar tantas casillas como requiera. Luego asegúrese de que ha seleccionado el Communications Port (Puerto de comunicaciones) correcto. Tenga en cuenta que el cable USB debe estar conectado a la PC antes de iniciar el software ConsolePro, de lo contrario, no aparecerá en la lista de abajo. Haga clic en OK o Apply.

Tanto Products como Communications Port se pueden seleccionar a través de Ports and Products (Puertos y Productos) que se encuentran justo debajo del View Manager (Gestor de vistas), que se encuentra al lado izquierdo de la página inicial del software.

Después, haga clic en el icono Program and Configure (Programación y configuración) que se encuentra en la barra de herramientas.

| ESCORT Console Pro 2.12.07    |                          |
|-------------------------------|--------------------------|
| <u>File Edit Action H</u> elp | Program and Configure    |
| ₫860808                       | ⓑQ & <b>8</b> & 11 ☆ ? № |

El asistente de Program and Configuration busca el puerto de comunicación que se conecta al iMiniPlus para que pueda ser configurado para su uso.

| Program and Configure                                                                                                    |                                                                                                    | Program and Configure                                                                                                    |
|----------------------------------------------------------------------------------------------------|----------------------------------------------------------------------------------------------------|----------------------------------------------------------------------------------------------------|
| Program and configure         Welcome to the ESCORT program and configuration wizard.<br>This wizard will guide you through the program and configuration process<br>of ESCORT products. Please click Next when you are ready to proceed.         Ready       Search         This will retrieve information from loggers and/or ChartReaders through the communication port(s) to<br>allow you to configure the various settings.         Please ensure all loggers are in an interface and/or ChartReaders are also connected to the<br>communication port(s) of this computer.         Press Next when ready to proceed | Si el software es<br>incapaz de<br>localizar un<br>registrador<br>debido a<br>problemas de<br>comunicación,<br>aparecerá el<br>siguiente<br>mensaie. | The communication ports are now being checked for ESCORT products. You can select the ESCORT products that you and to program and configure by putting a check in the box next to the entry. You may click Next when you are ready to continue.  Ready. Search  The software was unable to locate any products that it supports on the enabled communication ports. Please check the following:  You product may require battery replacement or recharging.  "Your product may require battery replacement or recharging. "Your product may require battery replacement or recharging. "Your product may require battery replacement or techarging. "Thegree cable is securely connected to the COM port. "Logger is securely connected to the respective interface. Press the "Search" button below when you are ready to try again. Attendiate use can prese the "Targer" button below when you are ready to the graphing. |
| Do not remind me of this again     Cancel K Restart K Back Next Help                                                                                                    |                                                                                                    | Atternatively, you can press the "Cancer" button to check your settings in Edit/Uptions menu.           100%         Search           Cancel         K Restart         < Back                                                                                                    |

SR

Help

General File Date Time Time Zone 2D Graphs Legend Communications Languages Colors Advanced

Options

Products

Communications Port (COM1)

OK

Cancel

Verifique que las cuatro puntos que se muestran en este mensaje sean atendidos. Una vez corregido, cierre el software ConsolePro y vuelva a abrir o seleccione el botón Restart (Reiniciar) si el software se quedó abierto. Si este problema continúa, consulte a su distribuidor más cercano o póngase en contacto con los Sistemas de registro de datos (Data Logging Systems). Una vez que el software encuentre un registrador, la ventana mostrará la descripción, el número de serie, el código de producto y el puerto de comunicaciones del registrador. Para continuar seleccione el botón Next .

|                                |                   | Rang                                                                               | o MP D                                                                                      |                                                                                                 |                          | Hielo seco                                                                                                    |                                                                                           |                                                                |
|--------------------------------|-------------------|------------------------------------------------------------------------------------|---------------------------------------------------------------------------------------------|-------------------------------------------------------------------------------------------------|--------------------------|----------------------------------------------------------------------------------------------------|-------------------------------------------------------------------------------------------|----------------------------------------------------------------|
|                                | Program and Confi | gure                                                                               |                                                                                             |                                                                                                 | Program and Configure    |                                                                                                    |                                                                                           | X                                                              |
| Verifique que<br>la casilla de |                   | The communicatio<br>You can select the<br>configure by puttin<br>Next when you are | n ports are now being<br>ESCORT products th<br>g a check in the box r<br>ready to continue. | checked for ESCORT products.<br>Ial you want to program and<br>next to the entry. You may click | The<br>You<br>Cor<br>Nex | e communication ports are<br>u can select the ESCORT<br>figure by putting a check<br>xt when you are ready to o | e now being checked for<br>products that you wan<br>in the box next to the e<br>continue. | r ESCORT products.<br>t to program and<br>entry. You may click |
| descripcion<br>esté            | Description       | Ready Search                                                                       | Details   Sensors   L                                                                       | Communications Port                                                                             | Description              | Serial Num                                                                                                    | Product Code                                                                              |                                                                |
| seleccionada                   | Vescription       | Senai Num<br>MHBI-078-006                                                          | MP-IN-D-8-L                                                                                 | COM5                                                                                            | Toose                    | MHCE-0308-0                                                                                                    | MP-0E-N-8-L                                                                               | COM3                                                           |
|                                |                   |                                                                                    | 100%                                                                                        | Search                                                                                          |                          | 100                                                                                                    | )%                                                                                        | Search                                                         |
|                                |                   | ncel K Restart                                                                     | < Back                                                                                      | Next > Help                                                                                     | Cancel                   | K Restart <                                                                                                    | Back Next >                                                                               | Help                                                           |

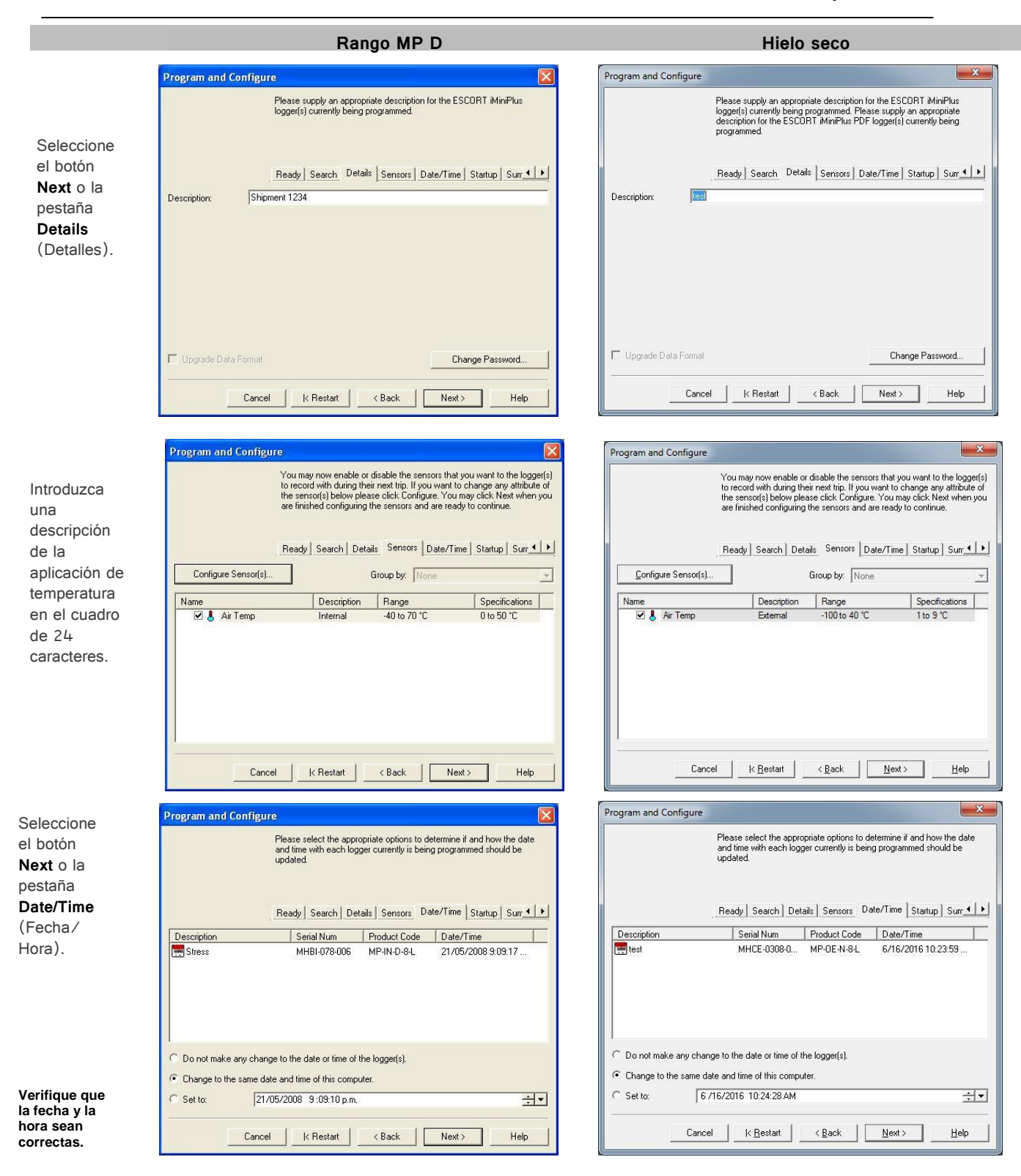

Seleccione el botón Next o la pestaña Startup (Inicio).

Configurar las condiciones de inicio, registro y parada.

Rango MP D

| Program and Configure                                                                         |                                                                                              |
|-----------------------------------------------------------------------------------------------|----------------------------------------------------------------------------------------------|
| Please select the a<br>should start and fini:                                                 | propriate options to determine when the logger(s)<br>sh recording their new set of readings. |
| Ready Search I<br>Duration of trip, at least: User Define<br>Interval between each reading: 0 | Details Sensors Date/Time Startup Surr 4 >                                                   |
| Start new log trip:                                                                           | Finish log trip:                                                                             |
| ♥ Wait 000h 00m + after a switch start<br>C in 0 + days,00h 00m +                             | <ul> <li>● After 8,048 ÷ readings.</li> <li>● After 5 ÷ days, 14h 07m ÷</li> </ul>           |
| C At 21/05/2008 9:13 p.m.                                                                     | C At 27/05/2008 11:20 a.m                                                                    |
|                                                                                               | Enable the Stop button in the logger(s).                                                     |
| Cancel K Restart                                                                              | <pre></pre>                                                                                  |

The following is a summary of the program options that are about to be uploaded to the logger(s). Please click Next when you are ready to have the new program settings uploaded to the logger(s).

Details Sensors Date/Time Startup Summary Program

Range

Logger will start after a switch start has been detected, recording a reading every 1 Minute, and will finish logging when 8048 readings have been taken.

Cancel | K Restart | < Back | Program >

-40 to 70 °C

Description Internal

Serial Num Product Code Battery Trip... MHBI-078-006 MP-IN-D-8-L OK 10

Specifications

Help

 $\mathbf{X}$ 

0 to 50 °C

| Duration of trip, at least:     | User Defined                         |
|---------------------------------|--------------------------------------|
| Interval between each reading:  | 0 📑 days, 🛛 00h 00m 05s 🛨            |
| Start new log trip:             | Finish log trip:                     |
| ☞ Wait 00h 00m ÷ after a switch | h start 🕫 After 500 📑 readings.      |
| C in 0 🕂 days, 00h 0            | 0m 🛨 C After 🛛 🛨 days, 00h 41m       |
| C At 6 /16/2016 10:26 AM        |                                      |
|                                 | C Continuous logging                 |
|                                 | Enable the Stop button in the logger |
|                                 |                                      |
| Cancel k                        | (Bestart CBack Next )                |
|                                 |                                      |

Hielo seco

5

Program and Configure

| escription |          | Serial Num  | Product Code | Battery   | Trip |
|------------|----------|-------------|--------------|-----------|------|
| test       |          | MHCE-0308-0 | MP-0E-N-8-L  | 0K        | 77   |
| Air Temp   | External | .100        | to 40 °C     | 1 to 9 °C |      |
|            | External | 100         | 10 40 10     | 1.000     |      |
|            |          |             |              |           |      |
|            |          |             |              |           |      |
|            |          |             |              |           |      |

| rogram and Configure |                                                                                       |                                                                                                    | ×                                                                                                    |
|----------------------|---------------------------------------------------------------------------------------|----------------------------------------------------------------------------------------------------|----------------------------------------------------------------------------------------------------|
|                      | The loggers you ha<br>uploaded. If you wo<br>and/or ChartReade<br>option and clicking | ve selected are now hav<br>juld like to program and d<br>rs, you may do so now b<br>Next, otherwise click Fir | ving their new program settings<br>configure additional loggers<br>y selecting the appropriate<br>ish. |
|                      | Details Sensors                                                                       | Date/Time Startup                                                                                             | Summary Program                                                                                        |
| Description          | Serial Num                                                                            | Product Code                                                                                                  | Result                                                                                                 |
|                      |                                                                                       |                                                                                                    |                                                                                                    |
| Program and configu  | ire additional device (                                                               | with the <u>s</u> ame settings                                                                                |                                                                                                    |
|                      |                                                                                       | 9%                                                                                                    |                                                                                                    |
| Cance                | k <u>R</u> estart                                                                     | < <u>B</u> ack                                                                                                | <u>Einish</u> <u>H</u> elp                                                                             |

Seleccionar Siguiente botón o pestaña resumen Program and Configure

Description Shipment 1234

Name Name
Air Temp

Program and Configure

Verifique que las configuracion es del programa sean las que usted desea.

Seleccione el botón **Next** o la pestaña **Program** (Programa).

Las condiciones del programa se cargarán en iMiniPlus

|                     | The loggers you ha<br>uploaded. If you w<br>the same settings,<br>and clicking Next.<br>configure another o | ave selected are now h<br>ould like to program and<br>you may do so now by<br>Otherwise, please click<br>device, or Finish to end | aving their new program setting<br>d configure similar devices with<br>selecting the appropriate option<br>Restart to program and |
|---------------------|----------------------------------------------------------------------------------------------------|----------------------------------------------------------------------------------------------------|----------------------------------------------------------------------------------------------------|
| Description         | Details Sensors<br>Serial Num                                                                               | Date/Time Startup                                                                                                    | Summary Program                                                                                                    |
| ງ Snipment 1234     | мны-078-006                                                                                                 | MP-IN-D-8-L                                                                                                    |                                                                                                    |
|                     |                                                                                                    |                                                                                                    |                                                                                                    |
|                     |                                                                                                    |                                                                                                    |                                                                                                    |
| Program and configu | ure additional device                                                                                       | with the same settings                                                                                                    |                                                                                                    |
| -                   |                                                                                                    | 1%                                                                                                    |                                                                                                    |
| Cance               | al K Restart                                                                                                | KBack                                                                                                    | Finish Help                                                                                                    |

|                                                                       | Rango MP D                                                                                                    | Hielo seco                                                                                                    |
|-----------------------------------------------------------------------|----------------------------------------------------------------------------------------------------|----------------------------------------------------------------------------------------------------|
|                                                                       | Program and Configure                                                                                                    | Program and Configure                                                                                                    |
| El iMiniPlus<br>se ha<br>programado<br>correctamente                  | The loggers you have selected are now having their new program settings uploaded If you would like to program and configure similar devices with the same settings, you may do so now by selecting the appropriate option and clicking Next. Otherwise, please click Restart to program and configure another device, or Finish to end.                                                                           | The loggers you have selected are now having their new program settings<br>uploaded. If you would like to program and configure additional loggers<br>and/or ChattReaders, you may do so now by selecting the appropriate<br>option and clicking Next, otherwise click Firsh.                                                                            |
|                                                                       |                                                                                                    |                                                                                                    |
|                                                                       | Description Serial Num Product Lode Hesuit     Testit     Shipment 1234 MHBI-076-006 MP-IN-D-8-L Success                                                                                                    | Description Senal Num Product Code Result                                                                                                    |
| Seleccione el<br>botón Finish<br>(Finalizar)                          | Program and configure additional device with the same settings     Please remember that the logger(s) require a switch start.                                                                                                    | Program and configure additional device with the same settings Please remember that the logger(s) require a switch start.                                                                                                    |
|                                                                       | Cancel K Restart K Back Finish Help                                                                                                    | Cancel K <u>R</u> estart <u>R</u> eack <u>Finish</u> <u>H</u> elp                                                                                                    |
|                                                                       | Program and Configure The loggers you have selected are now having their new program settings uploaded. If you would like to program and configure similar devices with the same settings, you may do so now by selecting the appropriate option and clicking Next. Utherwise, please click. Restart to program and configure another device, or Finish to end. Details Sensors Date/Time Startup Summary Program | Program and Configure The loggers you have selected are now having their new program settings uploaded. If you would like to program and configure additional loggers and/or Chartfleaders, you may do so now by selecting the appropriate option and clicking Next, otherwise click Finish. Details   Sensors   Date/Time   Startup   Summary   Program |
| del programa no<br>se han cargado<br>exitosamente en<br>el iMiniPlus. | Description Serial Num Product Code Result  Shipment 1234 MHBI-078-006 MP-IN-D-8-L Failure                                                                                                    | Description     Serial Num     Product Code     Result       Xmm     MHCE-0308-0     MP-0E-N-8L     Failure                                                                                                    |
|                                                                       | Program and configure additional device with the same settings 100%                                                                                                    | Program and configure additional device with the same settings 100%                                                                                                    |
|                                                                       | Cancel K Restart K Back Finish Help                                                                                                    | Cancel K <u>R</u> estart <u>K</u> Back <u>Finish</u> <u>H</u> elp                                                                                                    |

Si hubo una falla en la carga, seleccione el botón Cancel para cerrar el software y comenzar nuevamente o seleccione el botón Restart para reiniciar la secuencia. Si el iMiniPlus todavía falla al cargar, póngase en contacto con su distribuidor local o Cryopak Verification Technologies, Inc.

#### Iniciar y utilizar el iMiniPlus

Una vez que se haya programado exitosamente el iMiniPlus para su uso, este está listo para ponerse en marcha. Aparecerá la palabra "READY" (LISTO) en la parte superior izquierda de la pantalla. Si se muestra cualquier otra información, la iMiniPlus <u>no podrá</u> iniciar. Para activar el iMiniPlus, presione el botón START y manténgalo presionado hasta que la pantalla cambie a una serie si tiene líneas discontinuas y, luego, a la lectura de la temperatura.

Si se programó un inicio con retraso, la palabra "IN DELAY" (EN RETRASO) aparecerá en la parte superior central de la pantalla, hasta el momento en que el iMiniPlus inicia el registro. En ese momento, se mostrará la temperatura. Durante el funcionamiento, la última temperatura registrada se mostrará en la pantalla con la palabra "LATEST" parpadeando en la parte inferior izquierda de la pantalla.

Al presionar el botón Start durante el registro, la temperatura "HIGHEST", "LOWEST" y "AVERAGE", hasta la fecha, se mostrará sucesivamente y en la parte inferior de la pantalla.

Al presionar nuevamente el botón Start, las palabras "HIGH ALARM" y "LOW ALARM" parpadearán sucesivamente y el tiempo fuera del umbral de alarma también se mostrará.

Al presionar el botón Start por tercera vez, la pantalla volverá a la última lectura.

La pantalla siempre volverá a la última lectura después de 1 minuto si no se presiona el botón Start. Usted también puede hacer que el iMiniPlus registre una "bookmark" (marcador) en cualquier momento mientras se está registrando, simplemente presionando el botón Start y manteniéndolo presionado durante 2 segundos. La palabra **"MARKED"** se mostrará en la parte inferior de la pantalla.

Si el iMiniPlus ha dejado de registrar entonces la función de marcador no puede utilizarse.

Consulte la sección *Perfil iMiniPlus* al comienzo de esta guía para obtener una descripción completa de la pantalla y las funciones de los botones.

#### Parar el iMiniPlus

El iMiniPlus solo puede ser detenido si se ha activado en las condiciones del programa. (Consulte la sección Abrir el Software). Para parar el iMiniPlus, presione el botón Stop y manténgalo presionado durante 2 segundos, la palabra "STOPPED" se mostrará en la esquina superior derecha.

Si se presiona el botón Start, se mostrará la última lectura; y, si se vuelve a presionar el botón Start, se mostrará las condiciones Máxima, Mínima, Promedio y de Alarma como antes.

Sin embargo, después de 1 minuto de visualización continua de cualquiera de las dos funciones, la pantalla siempre volverá a mostrar la palabra "STOPPED".

#### Recuperar información desde el iMiniPlus

Cuando esté listo para ver las grabaciones almacenadas en el iMiniPlus, conéctelo al cable USB o serial y conecte el cable a su PC como antes. Si el iMiniPlus todavía está registrando cuando usted va a descargar las lecturas, este continuará registrando sin interrupción, de modo que podrá descargar de nuevo más tarde si lo desea.

| SCORT Console Pro 2.12.07    |       |       |      |           |          |
|------------------------------|-------|-------|------|-----------|----------|
| <u>File Edit Action Help</u> |       |       |      |           |          |
| 680 568                      | I B Q | 4 2 2 | 11   | 10        | ? №?     |
|                              |       |       | Dowr | nload Inf | ormation |

Abra el software ConsolePro como se describió anteriormente y haga clic en el icono Download (Descargar).

En la sección "Download Readings" (Descargar lecturas), seleccione el botón Next o la pestaña Search (Buscar).

Rango MP D

Hielo seco MP

| This will retrieve inform<br>allow you to retrieve the  | Welcome to the ESCORT download readings wizard.<br>This wizard will guide you through the process of downloading the<br>readings from ESCORT products for viewing and analysis. Please clic<br>Next when you are ready to proceed.<br>Ready Search<br>ation from loggers and/or ChartReaders through the communication port(s) to |
|---------------------------------------------------------|----------------------------------------------------------------------------------------------------|
| This will retrieve informa<br>allow you to retrieve the | Ready Search                                                                                                    |
| This will retrieve informa<br>allow you to retrieve the | ation from loggers and/or ChartReaders through the communication port(s) t                                                                                                    |
| Disease                                                 | e readings that have been recorded by the loggers.                                                                                                    |
| communication port(s)                                   | rs are in an interface and/or ChartReaders are also connected to the<br>of this computer.                                                                                                    |
| Press Next when ready                                   | to proceed                                                                                                    |
|                                                         |                                                                                                    |
|                                                         |                                                                                                    |
|                                                         |                                                                                                    |
|                                                         |                                                                                                    |
| Do not remind me o                                      | of this again                                                                                                    |

|             | You can select the ES<br>putting a check in the<br>that there are currently<br>click Next when you a<br>Search | SCORT products that you v<br>box next to the entry. A cru<br>y no readings in that produc<br>are ready to continue. | vant to dowr<br>oss in that b<br>st to downlo | nload by<br>ox indical<br>ad. You r |
|-------------|----------------------------------------------------------------------------------------------------|----------------------------------------------------------------------------------------------------|-----------------------------------------------|-------------------------------------|
|             | Cardal Murr                                                                                                    | First Reading                                                                                                    | Interval                                      | Commu                               |
| Description | Senai Num                                                                                                    |                                                                                                    |                                               |                                     |
| Description | j Senai Num                                                                                                    |                                                                                                    |                                               |                                     |
| Description | Senai Num                                                                                                    |                                                                                                    |                                               |                                     |

Seleccione el botón o la pestaña Download.

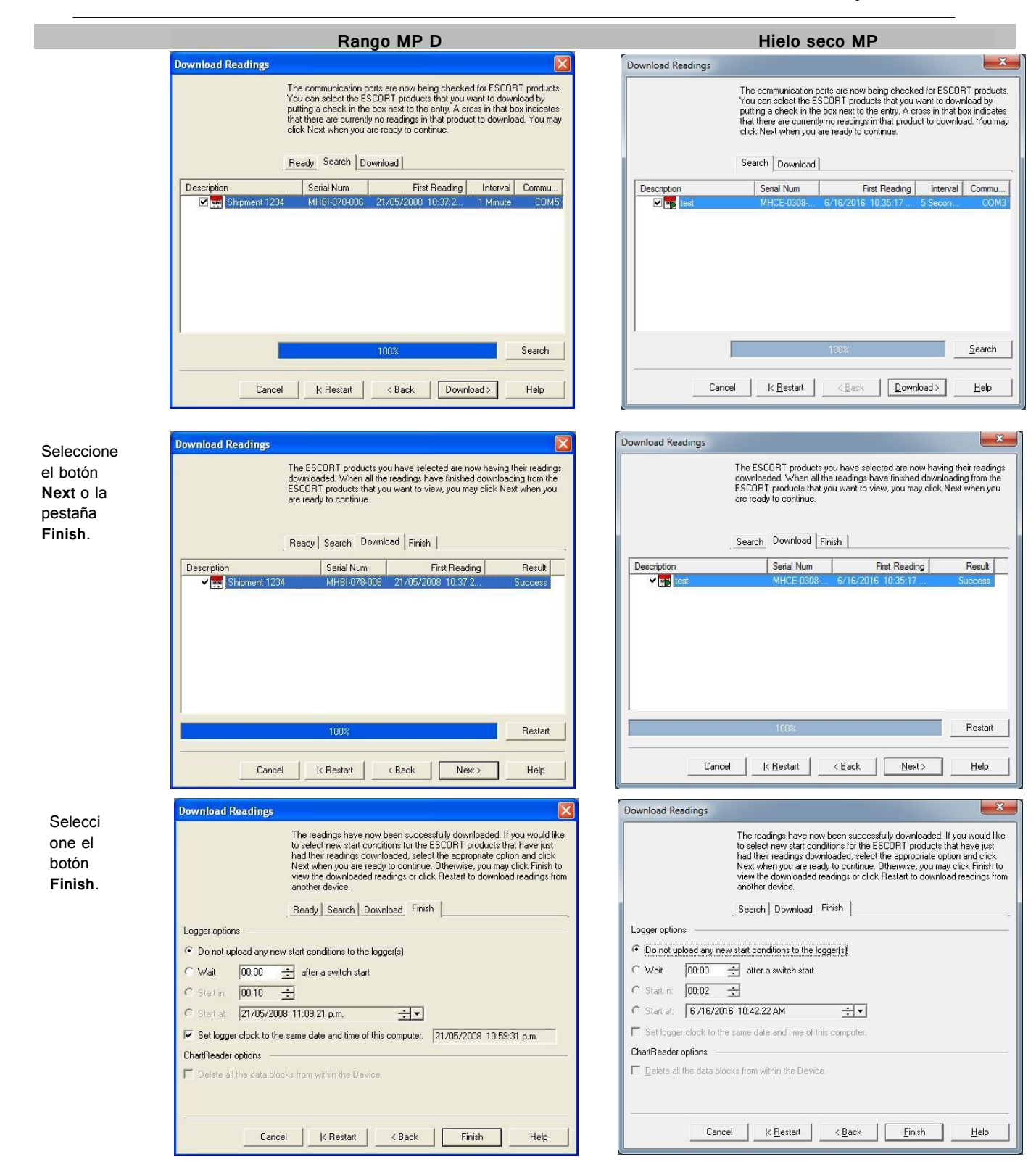

22

#### Rango MP D

#### Hielo seco MP

Se visualiza la lecturas y resumen.

| en Manager .<br>Ell Vienes Lations I Ellino I | * Index              | Elapsed  | Date       | Time          | Internal<br>('C)          |  |
|-----------------------------------------------|----------------------|----------|------------|---------------|---------------------------|--|
| - De Readinos                                 | Serial Number        |          | -          |               | MHBI-078-006              |  |
| E List of readings                            | H/w version          |          |            |               | 1.0c                      |  |
| Readings and summary                          | Trip No.             |          |            |               | 14                        |  |
| Bil Line                                      | Description          |          |            |               | Shipment 1234             |  |
| Step                                          | Battery              |          |            |               | OK                        |  |
| E Downian                                     | Original time zone   |          |            | -             | (GMT+12:00) Standard time |  |
| Statistics                                    | Current time zone    |          |            |               | (GMT+12:00) Daylight time |  |
| Analysis                                      | Start                |          |            |               | 22/05/2008 12:01:01 a.m.  |  |
| Marked Readings                               | Finish               |          |            |               | 22/05/2008 12:04:46 a.m.  |  |
|                                               | Sampling             |          |            |               | 5 Seconds                 |  |
|                                               | Readings             | _        |            |               | 46 [225 Seconds]          |  |
|                                               | Active               |          |            |               | -40.0 to 70.0 *C          |  |
|                                               | Specification        |          |            |               | 0.0 to 50.0 °C            |  |
|                                               | Average              |          |            |               | 22.5                      |  |
| is and Products .                             | Highest              |          |            |               | 23.1                      |  |
| Communications Port (CDM1)                    | Lowest               |          |            |               | 21.8                      |  |
| Communications Port (CDM5)                    | Out Of Specification |          |            |               | None                      |  |
|                                               | 1                    | 00:00:00 | 22/05/2008 | 12:01:01 a.m. | 22.0                      |  |
|                                               | 2                    | 00:00:05 | 22/05/2008 | 12:01:06 a.m. | 22.2                      |  |
|                                               | 3                    | 00:00:10 | 22/05/2008 | 12:01:11 a.m. | 22.8                      |  |
| AFSTORT                                       | 4                    | 00:00:15 | 22/05/2008 | 12:01:16 a.m. | 23.1                      |  |
| ESCORT Precision                              | 5                    | 00:00:20 | 22/05/2008 | 12:01:21 a.m. | 23.0                      |  |
| escont ChatReader - Junior/ILog               | 6                    | 00:00:25 | 22/05/2008 | 12:01:26 a.m. | 22.9                      |  |
| BESCORT Junior                                | 7                    | 00:00:30 | 22/05/2008 | 12:01:31 a.m. | 22.9                      |  |
| ESCORT Mini 2000                              | 8                    | 00:00:35 | 22/05/2008 | 12:01:36 a.m. | 22.8                      |  |
| ESCORT Intelligent/Wireless Mini              | 9                    | 00:00:40 | 22/05/2008 | 12:01:41 a.m. | 22.7                      |  |
| Steeper Redi                                  | 10                   | 00:00:45 | 22/05/2008 | 12:01:46 a.m. | 22.7                      |  |
| DESCONT MERCUS                                | 11                   | 00:00:50 | 22/05/2008 | 12:01:51 a.m. | 22.7                      |  |
|                                               | 12                   | 00:00:55 | 22/05/2008 | 12-01-56 a m  | 22.6                      |  |

| ev Manager • x  <br>Ensemp 10            | Index                | Elapsed | Date | Time | External<br>I'Cl                 |  |
|------------------------------------------|----------------------|---------|------|------|----------------------------------|--|
| - Un Reactions                           | Serial Number        |         |      |      | MHCE-0308-0079                   |  |
| I List of readings                       | H/w version          |         |      |      | 2.01                             |  |
| F Readings and summary                   | Trip No.             |         |      |      | 73                               |  |
| Bil Line                                 | Description          |         |      |      | T008-6                           |  |
| 2 Step                                   | Battery              |         |      |      | ОК                               |  |
| EF Summary                               | Original time zone   |         |      |      | (UTC-5:00) Daylight time         |  |
| T Statistics                             | Current time zone    |         |      |      | [UTC-5:00] Standard time         |  |
| Analysis                                 | Start                |         |      |      | 6/9/2016 1:00:42 PM              |  |
| Marked Readings                          | Finish               |         |      |      | 6/9/2016 9:04:42 PM              |  |
|                                          | Sampling             |         |      |      | 10 Seconds                       |  |
|                                          | Readings             |         |      |      | 2905 (484 Minutes)               |  |
| rts and Products • x                     | Active               |         | -    |      | -100.0 to 40.0 °C                |  |
| Communications Port (COM1)               | Specification        |         |      |      | 1.0 to 9.0 °C                    |  |
| Communications Port (CDM3)               | Average              |         |      |      | -24.1                            |  |
|                                          | Highest              |         |      |      | 24.5                             |  |
|                                          | Lowest               |         |      |      | -80.3                            |  |
| A record L                               | Out Of Specification |         |      |      | 22115 Seconds                    |  |
| ESCORT Precision                         |                      |         |      |      | 90 Seconds from -80.3 to -80.3   |  |
| ESCORT ChartReader                       |                      |         |      |      | 10 Seconds from -80.2 to -80.2   |  |
| escort Junior                            |                      |         |      |      | 560 Seconds from -80.1 to -80.1  |  |
| ESCORT Mini 2000/Intelligent ChartHeader |                      |         |      |      | 3 Minutes from -80.0 to -80.0    |  |
| ESCORT Intelligent/Wireless Mini         |                      |         |      |      | 1250 Seconds from -79.9 to -79.9 |  |
| Secort Redi                              |                      |         |      |      | 3 Minutes from -79.8 to -79.8    |  |
| Steen ESCORT MinPlus                     |                      |         |      |      | 21 Minutes from -79.7 to -79.7   |  |

Seleccione 2D Graph (Gráfico en 2D) desde el View Manager para mostrar los datos en forma gráfica.

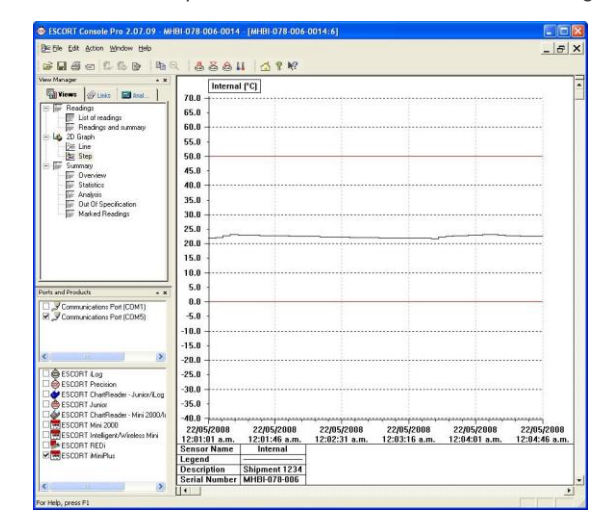

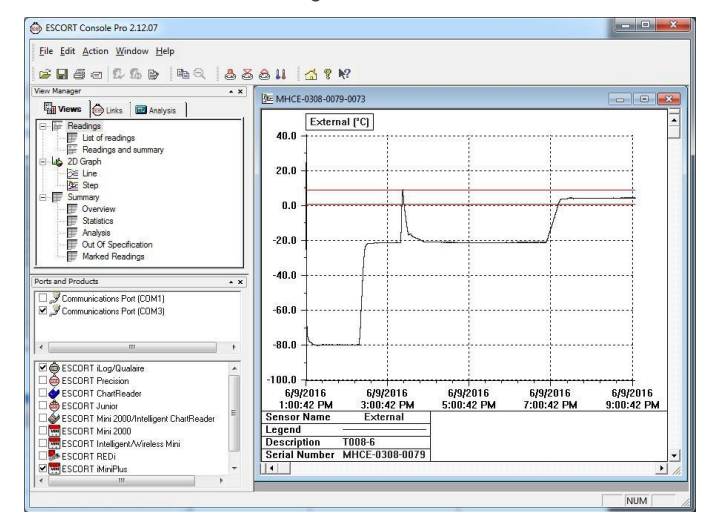

Se muestra la siguiente información de un registrador

| Serial Number        |  |  |  |  |  |
|----------------------|--|--|--|--|--|
| H/w version          |  |  |  |  |  |
| Trip No.             |  |  |  |  |  |
| Description          |  |  |  |  |  |
| Battery              |  |  |  |  |  |
| Original time zone   |  |  |  |  |  |
| Current time zone    |  |  |  |  |  |
| Start                |  |  |  |  |  |
| Finish               |  |  |  |  |  |
| Sampling             |  |  |  |  |  |
| Readings             |  |  |  |  |  |
| Active               |  |  |  |  |  |
| Specification        |  |  |  |  |  |
| Average              |  |  |  |  |  |
| Highest              |  |  |  |  |  |
| Lowest               |  |  |  |  |  |
| Out Of Specification |  |  |  |  |  |
|                      |  |  |  |  |  |

Guarde el archivo de datos para un registro permanente. Los datos se guardan por defecto en una carpeta llamada "My Logger Data" (Mis datos de registro) en la carpeta "My Documents" (Mis documentos) en su computadora. Puede cambiar este destino si prefiere que se guarden, por ejemplo, en una unidad de red compartida. Consulte el capítulo *Datos del iMiniPlus* que explica con más detalle la información que aparece como resultado de la descarga del iMiniPlus.

### 5. Preparar el iMiniPlus para su uso

Antes de poder comenzar a usar un iMiniPlus para registrar el ambiente, primero debe prepararlo para su uso. El proceso de preparación de un iMiniPlus para uso permite definir una serie de parámetros, entre ellos los siguientes:

- ¿Cuánto tiempo debería registrar las condiciones ambientales, de modo que usted puede estar seguro de que se va a registrar durante la duración de tiempo requerido? Por ejemplo, si desea registrar las temperaturas de un envío que demorará 25 días en ser entregado, debe asegurarse de que registrará las temperaturas a lo largo de todo el período de 25 días.
- ¿Con qué frecuencia debería registrar las condiciones ambientales?
- ¿En qué condiciones se debería aparecer una alarma? Una alarma indica cuando el ambiente registrado no está dentro de los límites programados.
- En esta sección se explica cómo preparar un iMiniPlus para su uso y qué significan las opciones.

#### Prepara un iMiniPlus para los registros

#### Asegúrese de que el cable USB o serial esté conectado a su PC y al iMiniPlus.

Después de haber abierto el software ConsolePro (*consulte la sección Abrir Software*) es necesario seleccionar el puerto COM correcto y el iMiniPlus de la lista de productos. Si estos no están seleccionados, el iMiniPlus fallará no logrará comunicarse con el software.

Solo puede seleccionar un puerto COM a la vez y si el iMiniPlus logra comunicarse con el software, seleccione otro.

Tenga en cuenta que debe conectar el cable USB antes de abrir el software ConsolePro. Si abre primero el software y, luego, conecta el cable, el software dejará de reconocerlo y el puerto COM desaparecerá de la lista.

Existen dos maneras de preparar un iMiniPlus para su uso, con ambas obtendrá los mismos resultados.

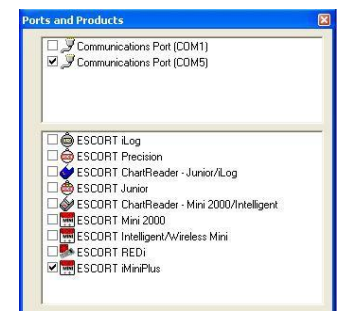

Haga clic en el icono Program and Configure en la barra de herramientas.

| ESCORT Console Pro 2.12.07   |    |       |         |             |   |
|------------------------------|----|-------|---------|-------------|---|
| <u>File Edit Action Help</u> |    | Prog  | ram and | d Configure |   |
| 😂 🖬 🖉 🖻 🛱 🖓 🚯 🕞              | hQ | 2 2 2 |         | 🚮 🔋 🕅       | ? |

Haga clic en el elemento "Program and Configure..." Elemento ubicado debajo del menú acción.

Una vez que un iMiniPlus ha completado el proceso Program and Configuration para prepararlo para el siguiente uso, cualquiera de las lecturas registradas previamente ya no estarán disponibles para su recuperación.

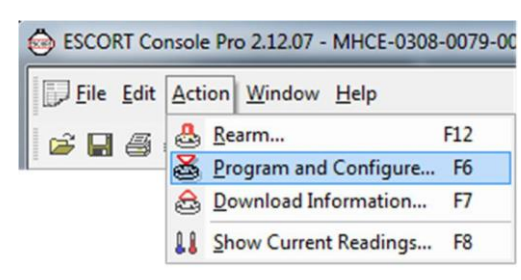

#### Requisitos de contraseña

El iMiniPlus admite opción de contraseña que, cuando está activada, requiere que los usuarios proporcionen la contraseña correcta para poder acceder al iMiniPlus. Cuando la opción contraseña se habilita, aparecerá una pantalla similar a la siguiente imagen que permite al usuario ingresar la contraseña correcta.

El proceso Programar y Configurar solo continuará de forma exitosa si el usuario proporciona la contraseña correcta. Las contraseñas solo son dígitos, hasta 4 caracteres.

Puede ingresar su contraseña para proteger a su registrador de alguna manipulación no autorizada. Asegúrese de tomar nota de su contraseña y el número de serie del registrador y guardarla en un lugar seguro. Si pierde u olvida el código de seguridad, el registrador tendrá que ser devuelta a su distribuidor más cercano o los Sistemas de registro de datos para restablecer la contraseña predeterminada.

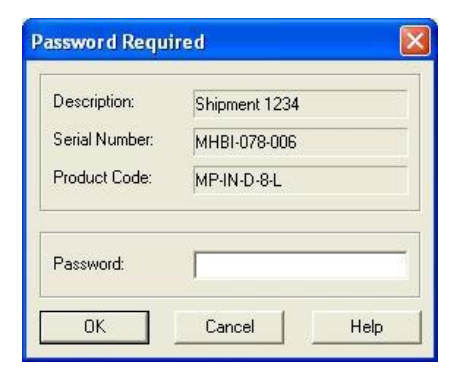

#### Asistente de Programación y configuración

Durante el progreso de Asistente de Programación y configuración, verá una serie de 5 botones en la parte inferior de la ventana del asistente.

| Cancel K Restart < Back Next > Help |
|-------------------------------------|
|-------------------------------------|

El botón **"Cancel**" detiene y cierra el asistente de inmediato. Para volver a empezar, tendrá que seleccionar el icono Program. El botón **"Restart**" le permite iniciar el avance del Wizard desde el inicio, sin cerrar ninguna función. **El botón "Back**" le permite volver un paso atrás en el progreso paso a paso y el botón **Next** lo lleva al paso siguiente. El botón **Help** proporcionará una descripción e instrucción sobre el paso en el que se encuentra.

Tenga en cuenta que esta característica ocasionalmente puede hacer referencia a otros productos. Además, alguna documentación de ayuda puede no estar presente debido a la versión del software que está utilizando actualmente. Consulte este manual de iMiniPlus si no está seguro acerca de alguna descripción.

Pestaña Search - muestra la descripción del entorno registrado, el número de serie de iMiniPlus, el código de producto de iMiniPlus y el puerto de comunicaciones al que se conecta el iMiniPlus.

Si aparece una pequeña flecha verde, significa que el iMiniPlus todavía está registrando.

Al hacer doble clic en esta línea de descripción, se puede visualizar el cuadro iMiniPlus Properties (Propiedades de iMiniPlus).

El cuadro de propiedades muestra: número de serie, descripción, código de producto, estado de la batería, n.º de lecturas realizadas, sensores activos y un resumen de los parámetros de registro.

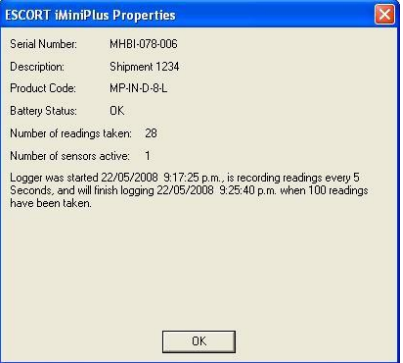

Si la casilla de descripción está sin marcar, significa que la contraseña para proteger las configuraciones del programa en el registrador ha sido establecida. Tendrá que hacer clic en la casilla e introducir la contraseña.

Si hay una X en el cuadro de descripción, solo aparecerá la pestaña Search y el Asistente de Programación y Configuración no podrá continuar.

Esto puede indicar un problema con el software o el iMiniPlus en sí (por ejemplo, batería baja o licencia del registrador expirada). Consulte a su distribuidor más cercano o al equipo de soporte técnico de Cryopak

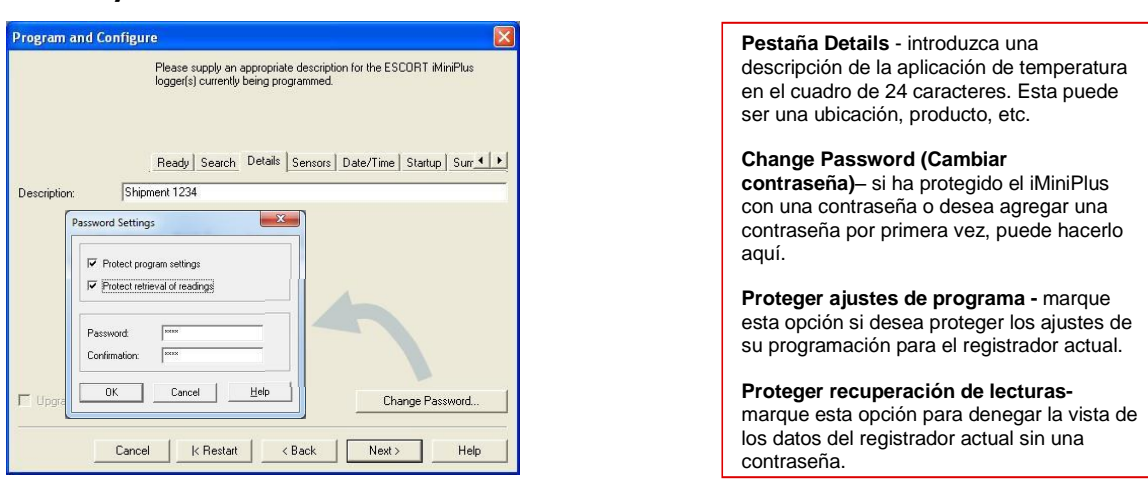

#### Detalles y cambio de contraseña

Guarde su contraseña en un lugar seguro y asegúrese de que ninguna persona no autorizada tenga acceso a ella. Si olvida su contraseña, la protección no puede ser desactivada y tendrá que devolver el iMiniPlus a su distribuidor más cercano.

Si deja en blanco la contraseña pero activa la protección, simplemente haga clic en OK en el cuadro de diálogo Password Required (Contraseña necesaria) para acceder al iMiniPlus.

#### Configurar Sensores y Ajustes de Alarma

**Pestaña Sensors (Sensores)** - muestra la información del sensor, algunos de los cuales se pueden cambiar mediante Configure Sensor(s) (Configurar los sensores), y otros que permanecen fijos, es decir, oscilan entre -40°C y 70°C. La descripción **"Interna"** se refiere al tipo de sensor opuesto a la **"Externa**" que se visualizará en el modelo de sensor externo.

Configure Sensor(s)... (Configurar sensores)- haga clic en este botón para configurar la alarma y los parámetros de la pantalla LCD.

|                                                                                                    |                                                                                                    |                                                                                                    |                                                                                                    | HIEIG                                                                                                    | Seco MP                                                                                                    |                                                                                                    |
|----------------------------------------------------------------------------------------------------|----------------------------------------------------------------------------------------------------|----------------------------------------------------------------------------------------------------|----------------------------------------------------------------------------------------------------|----------------------------------------------------------------------------------------------------|----------------------------------------------------------------------------------------------------|----------------------------------------------------------------------------------------------------|
|                                                                                                    |                                                                                                    |                                                                                                    | Program and Configure                                                                                                    | _                                                                                                    | _                                                                                                    | ×                                                                                                    |
| u may now enable or disat<br>record with during their ne:<br>s sensor(s) below please cl<br>e finished configuring the s | ele the sensors that you<br>et trip. If you want to ch<br>ick Configure. You may<br>ensors and are ready to                                                                        | want to the logger(s)<br>ange any attribute of<br>click. Next when you<br>continue.                                                                                                    | Yo<br>to<br>the<br>are                                                                                                    | u may now enable or<br>ecord with during the<br>sensor(s) below plea<br>finished configuring t                                                                                                    | disable the sensors that<br>ir next trip. If you want to<br>se click Configure. You<br>he sensors and are read                                                                                                    | you want to the logger(s)<br>o change any attribute of<br>may click. Next when you<br>ly to continue.                                                                                                    |
| eady Search Details                                                                                                    | Sensors Date/Time                                                                                                    | Startup Sur • •                                                                                                    | Re                                                                                                    | ady Search Detai                                                                                                    | ils Sensors Date/Tin                                                                                                    | ne Startup Surr 💶 🕨                                                                                                    |
| Grou                                                                                                    | p by: None                                                                                                    | ~                                                                                                    | Configure Sensor(s)                                                                                                    | .                                                                                                    | Group by: None                                                                                                    | ×                                                                                                    |
| Description F                                                                                                    | ange                                                                                                    | Specifications                                                                                                    | Name                                                                                                    | Description                                                                                                    | Range                                                                                                    | Specifications                                                                                                    |
| Internal -4                                                                                                    | 10 to 70 °C                                                                                                    | 0 to 50 °C                                                                                                    | 🗹 🐉 Air lemp                                                                                                    | External                                                                                                    | -100 to 40 °C                                                                                                    | 1 to 9 °C                                                                                                    |
|                                                                                                    |                                                                                                    |                                                                                                    |                                                                                                    |                                                                                                    |                                                                                                    |                                                                                                    |
| K Restart < 1                                                                                                    | Back Next >                                                                                                    | Help                                                                                                    | Cancel                                                                                                    | K Restart                                                                                                    | < Back Ne:                                                                                                    | kt > Help                                                                                                    |
|                                                                                                    | I may now enable or disate<br>cord with during their nes<br>sensor(s) below please of<br>innished configuring the sa<br>ady Search Details<br>Grou<br>Description R<br>Internal -4 | I may now enable or disable the sensors that you<br>cord with during their next this. If you want to of<br>sensor(s) below please click Configure. You may<br>inisked configuring the sensors and are ready to<br>ady Search Details Sensors Date/Time<br>Group by: None<br>Description Range<br>Internal 40 to 70 °C | I may now enable or disable the sensors that you want to the logge(s) cord with duing their next tip. If you want to change any attibute of sensor(s) below please click. Configure. You may click Next when you finished configuring the sensors and are ready to continue.         ady       Search       Details       Sensors       Deta/Time       Startup       Surt         ady       Search       Details       Sensors       Deta/Time       Startup       Surt         Group by:       None       ✓         Description       Range       Specifications         Internal       -40 to 70 °C       0 to 50 °C         K       Restant       < Back | I may now enable or disable the sensors that you want to the logger(s) ecord with during their next trip. If you want to change any attribute of sensor(s) below please click. Configure You may click. Next when you finished bolig ends and are ready to continue.         addy       Search       Details       Sensors       Date/Time       Startup       Start         addy       Search       Details       Sensors       Date/Time       Startup       Start         Description       Range       Specifications       Internal       40 to 70 °C       0 to 50 °C         Internal       -40 to 70 °C       0 to 50 °C       Mar       Ar Temp | I may now enable or disable the sensors that you want to the logger[]       You may now enable or disable the sensors that you want to the logger[]         I may now enable or disable the sensors that you want to the logger[]       You may now enable or to record with during the sensor[] below please citic. Configure. You may citick Next when you insisted configuring the sensors and are ready to continue.         addy       Search       Details       Sensors       Data/Time       Statup       Image         Description       Range       Specifications       Internal       -40 to 70 °C       0 to 50 °C         K       Restatt       K       Next>       Help       Cancel       K | Program and Configure      Program and Configure      You may now enable or disable the sensors that you want to the logger[]     sensor[] below please click Configure. You may click Next when you     insisted configuring the sensors and are ready to continue.      ady Search Details Sensors Date/Time Statup Sur      Ready Search Details Sensors Date/Time Statup Sur      Ready Search Details Sensors      Ready Search Details Sensors      Ready Search Details Sensors      Ready Search Details Sensors      Ready Search Details Sensors      Ready Search Details Sensors      Ready Search Details Sensors      Ready Search Details      Ready Search Details      Ready Search Details      Ready Search Details      Ready Search Details      Ready Search Details      Ready Search Details      Ready Search Details      Ready Search Details      Ready Search Details      Ready Search Details      Ready Search Details      Ready Search Deta |

| Configure Sensors                                                                                                    |                             | Configure Sensors                                                                                                  | ×      |
|----------------------------------------------------------------------------------------------------|-----------------------------|----------------------------------------------------------------------------------------------------|--------|
| Specification and Alarm     Display       ✓     Raise alarm on below lower spec readings       ✓     Raise alarm on above upper spec readings       Alarm Type:     Standard | 0 ÷                         | Specification and Alarm Display                                                                                    | 1 ÷    |
| Standard Alarm  Number of consecutive out of specification readings  Total number of out of specification readings                                                           |                             | Standard Alarm  Number of consecutive out of specification readings  Total number of out of specification readings |        |
| Catastrophe Alarm  I Instantly raise alarm on reading below:  I Instantly raise alarm on reading above:                                                                      | -40 <u>*</u><br>70 <u>*</u> | Catastrophe Alarm<br>Instantly raise alarm on reading below:<br>Instantly raise alarm on reading above:            | -100 ÷ |
| Cancel K Back Next >                                                                                                    | Help                        | Cancel < Back Next >                                                                                               | Help   |

#### Especificación y alarma

Señal de alarma en las lecturas de especificación bajas – marque esta casilla si desea activar la alarma baja y seleccione el valor en la casilla de la derecha inmediatamente. Tenga en cuenta que si el valor de especificación inferior es 0°C, entonces la alarma puede activarse en -0.1°C, y no en 0.0°C ya que este valor se considera dentro de la especificación.

Señal de alarma en las lecturas de especificación alta – marque esta casilla si desea activar la alarma alta y seleccione el valor en la casilla de la derecha inmediatamente. Tenga en cuenta que si el valor de especificación superior es 50°C, entonces la alarma puede activarse en 50.1°C, y no en 50.0°C ya que este valor se considera dentro de la especificación.

Incremento - tamaño de agrupación que se utiliza para enumerar las lecturas fuera de especificación.

#### Tipo de alarma

Esta función permite al usuario especificar la condición que activará una alarma.

#### Alarma estándar

Número de lecturas consecutivas fuera de especificación- la alarma se activa si las lecturas se encuentran de forma consecutiva sobre o debajo del umbral especificado. Por ejemplo, si la especificación superior es de 50°C y el valor para el número de lecturas consecutivas fuera de la especificación es 3 y el intervalo de registro es de 10 minutos, las lecturas deberán ser superiores a 50C durante 30 minutos antes de que se active la alarma. Si las lecturas fluctúan fuera de las temperaturas de umbral superiores e inferiores, se aplica la misma regla (siempre que se marque la casilla de "señal de alarma de elevación" respectiva). Una vez que las lecturas vuelvan a estar dentro de los límites, se restablece la alarma consecutiva.

Total number of out of specification readings (cumulative) [Número Total de lecturas fuera de especificación (acumuladas)] - la alarma se activa si el número total de lecturas fuera de especificación es igual al valor especificado. En este caso, la alarma NO se restablece si las lecturas vuelven a estar dentro de los parámetros especificados, y se añade cada una de las lecturas fuera de especificación a la lectura anterior hasta que el número sea igual al valor especificado.

No establezca el valor total de las lecturas fuera de especificación en menor valor a las lecturas fuera de especificación consecutivas ya que esto significará que la alarma de lecturas fuera de especificación consecutivas nunca se active.

#### Alarma de grado-minutos (Alarma Integradora)

La alarma de grado-minutos es una característica especial que "integra" los parámetros de temperatura y hora en un valor.

Rango MP D

Hielo seco MP

| Configure Sensors                                                                                                    | Configure Sensors                                                                                                    |
|----------------------------------------------------------------------------------------------------|----------------------------------------------------------------------------------------------------|
| Specification and Alarm       Display         Image: Provide a spect of the spect of the spect | Specification and Alarm       Display         Image: Alarm on below jower spec readings       1         Image: Alarm on above upper spec readings       3         Image: Degree-Minutes       Increment:         Integrator Alarm       1         Total number of degree-minutes below specs       0.1         Integrator Alarm       1         Integrator Alarm       1         Instantly raise alarm on reading below:       100         Instantly raise alarm on reading above:       40         Cancel       < Back       Next > |

Total number of degree-minutes below specs exceeds (Número total de grados-minutos que exceden las especificaciones inferiores) - la alarma se activa cuando el número total de grados de temperatura por debajo de la especificación de la alarma baja es mayor que el valor especificado.

Total number of degree-minutes below specs exceeds (Número total de grados-minutos que exceden las especificaciones superiores) - la alarma se activa cuando el número total de grados de temperatura por encima de la especificación de la alarma baja es mayor que el valor especificado.

#### Alarma de catástrofe

Esta alarma es siempre secundaria con a las alarmas estándares y Grado-Minuto y no tiene retrasos. No configure la alarma de catástrofe dentro de los límites de alarma normal ya que las otras alarmas nunca se activarán.

**Señal de alarma instantánea en las siguientes lecturas** – marque esta casilla si desea activar la alarma baja y seleccione el valor en la casilla de la derecha inmediatamente. Tenga en cuenta que si el valor de especificación inferior es 0°C, entonces la alarma puede activarse en -0.1°C, y no en 0.0°C ya que este valor se considera dentro de la especificación.

**Señal de alarma instantánea en anteriores lecturas** – marque esta casilla si desea activar la alarma alta y seleccione el valor en la casilla de la derecha inmediatamente. Tenga en cuenta que si el valor de especificación superior es 50°C, entonces la alarma puede activarse en 50.1°C, y no en 50.0°C ya que este valor se considera dentro de la especificación.

La tabla siguiente muestra datos aleatorios de un iMiniPlus y cómo se activarán las distintas fuentes de alarma. Este es un panorama complicado para los ajustes de alarma en base a:

- Alarma de especificación superior: +20°C
- Número de lecturas fuera de especificación consecutivas: 4
- Número total de lecturas fuera de especificación: 5
- Número total de grado-minutos por encima de las especificaciones: 8
- Señal de alarma instantánea en las lecturas superiores: +23°C

| Hora [min] | T[°C] | Consecutivo | Total   | Integrador | Catástrofe       |
|------------|-------|-------------|---------|------------|------------------|
| 0          | 19    | OFF / o     | OFF / o | OFF/o      | OFF              |
| 1          | 20    | OFF / o     | OFF / o | OFF/o      | OFF              |
| 2          | 23    | OFF/1       | OFF/1   | OFF/3      | ALARMA ENCENDIDA |
| 3          | 21    | OFF / 2     | OFF / 2 | OFF/4      | ALARMA ENCENDIDA |

| 4  | 19 | OFF / o             | OFF / 2             | OFF/4                | ALARMA ENCENDIDA |
|----|----|---------------------|---------------------|----------------------|------------------|
| 5  | 21 | OFF/1               | OFF/3               | OFF/5                | ALARMA ENCENDIDA |
| 6  | 22 | OFF / 2             | OFF / 4             | OFF/7                | ALARMA ENCENDIDA |
| 7  | 24 | OFF/3               | OFF /5              | ALARMA ENCENDIDA /11 | ALARMA ENCENDIDA |
| 8  | 22 | OFF / 4             | ALARMA ENCENDIDA /6 | ALARMA ENCENDIDA /13 | ALARMA ENCENDIDA |
| 9  | 21 | ALARMA ENCENDIDA /5 | ALARMA ENCENDIDA /7 | ALARMA ENCENDIDA /14 | ALARMA ENCENDIDA |
| 10 | 19 | ALARMA ENCENDIDA/o  | ALARMA ENCENDIDA /7 | ALARMA ENCENDIDA /14 | ALARMA ENCENDIDA |

#### Visualización de iMiniPlus

| Rango MP D                                           | Hielo seco MP                                        |
|------------------------------------------------------|------------------------------------------------------|
|                                                      |                                                      |
| Configure Sensors                                    | Configure Sensors                                    |
| Specification and Alarm Display                      | Specification and Alarm Display                      |
| 🔽 Enable Display                                     | 🔽 Enable Display                                     |
| Units of measurement of the readings on the display: | Units of measurement of the readings on the display: |
| Display change rate (seconds):                       | Display change rate (seconds):                       |
|                                                      |                                                      |
|                                                      |                                                      |
|                                                      |                                                      |
|                                                      |                                                      |
|                                                      |                                                      |
| Cancel < Back Finish Help                            | Cancel < <u>B</u> ack <u>Finish</u> <u>H</u> elp     |

La iMiniPlus LCD puede configurarse para mostrar o no la información de la temperatura.

#### Activar visualización

Marque esta casilla si desea activar la visualización para mostrar las lecturas de temperatura y estadísticas.

Si la casilla está sin marcar, todas las demás características aparecerán como inactivas. El LCD MiniPlus mostrará "d-off" en lugar del valor de temperatura. Además, usted no será capaz de desplazarse a través de las lecturas fuera de especificación máxima, mínima y promedio. Se mostrará el aviso "LATEST (ÚLTIMO)" y si se ha activado cualquier alarma, se mostrará el aviso "HIGH ALARM (ALARMA ALTA)" o "LOW ALARM (ALARMA BAJA)".

La función de marcado aún se puede utilizar cuando se desactiva la visualización.

Cuando el iMiniPlus se detiene mediante el botón Stop o se detiene porque se ha alcanzado el final de un registro de viaje, las palabras "d-off" desaparecerán y la palabra "STOPPED" aparecerá.

#### Unidades de medida de visualización

Puede seleccionar LCD para visualizar la temperatura en Celsius o Fahrenheit.

#### Tasa de cambio de visualización

Puede seleccionar la frecuencia o 1, 2, 3 o 4 segundos para que el LCD se desplace entre la información superior, inferior, promedio y fuera de especificación. Nota que la "LATEST" lectura solo cambiará a una frecuencia

igual al intervalo de registro. Por lo tanto, si el iMiniPlus está programado para registrar cada 1 minuto, esa será la velocidad a la que cambia la "LATEST" lectura.

#### Verificar el reloj registrador

Puede haber ocasiones en las que el reloj registrador en el iMiniPlus puede variar. Esto puedo ocurrir cuando se quita la batería y no se reemplaza por más de 30 segundos. Pestaña Fecha/Hora - Verifique que la fecha y hora sean correctas.

Si se han quitado las baterías del iMiniPlus durante cierto tiempo, asegúrese de seleccionar una de estas opciones:

- $\geq$ Cambiar a fecha y hora en esta computadora (predeterminado)
- $\geq$ Establecer en

El software siempre tendrá la opción predeterminada "Cambiar a fecha y hora en esta computadora"

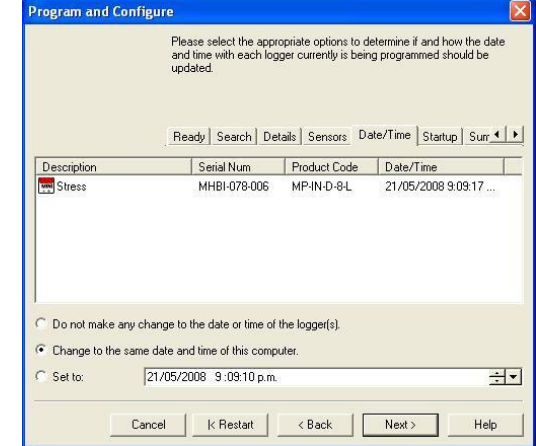

#### Establecer el inicio, detención y duración de registro

Pestaña Startup (Inicio) - configure las condiciones de inicio, registro y parada. El lado izquierdo de esta pestaña muestra las condiciones de inicio y el lado derecho muestra las condiciones de registro y parada

Program and Configure

#### Duración del viaje, por lo menos

Por ejemplo, si está utilizando el iMiniPlus para registrar la temperatura de un viaje (envío), tiene la opción de configurar los parámetros usted mismo o dejar que el software ConsolePro estime estos automáticamente para usted.

El software toma la memoria total disponible (8048 lecturas) y calcula el intervalo máximo entre cada lectura y la hora v fecha de travecto de registro final en base a la duración de trayecto seleccionado. Puede seleccionar la duración de viaje de 1 día a 60 días de esta manera. Usted notará que cada vez que seleccione una duración del viaie, el intervalo de registro cambiará.

#### Ready Search Details Sensors Date/Time Startup Surr 4 > User Defined -Duration of trip, at least: Interval between each reading: 🕂 days, 🛛 00h 01m 00s 🕂 Start new log trip: Finish log trip: ♥ Wait 00h 00m ÷ after a switch start ● After 8,048 ÷ readings. C in 0 📑 days,00h 00m ÷ C After 5 ÷ days, 14h 07m ÷ C At 21/05/2008 9:13 p.m. ↔ C At 27/05/2008 11:20 a.m. ÷ Continuous logging Enable the Stop button in the logger(s). Cancel K Restart K Back Next > Help

Please select the appropriate options to determine when the logger(s) should start and finish recording their new set of readings.

#### Intervalo entre cada lectura

En ocasiones, se refiere a esto como el intervalo de registro o la tasa de registro, la cual se describe como el periodo de tiempo entre cada lectura de registro. Si el intervalo es un número inferior, entonces la memoria iMiniPlus se llenará rápidamente en comparación con un número mayor. Si desea registrar cambios agudos en la temperatura sobre periodos de tiempo corto. es mejor seleccionar un número inferior o un intervalo de registro rápido. Si desea que el registrador registre las lecturas sobre un periodo de tiempo largo, entonces se le recomendará utilizar un intervalo de registro inferior o un número superior.

El intervalo de registro más rápido en el que el iMiniPlus puede registrar es cada 5 segundos.

El intervalo de registro más lento en el que el iMiniPlus puede registrar es cada 18 horas.

#### Iniciar nuevo trayecto de registro

La única manera de iniciar un iMiniPlus es utilizando el botón START. Con otros productos, es posible que tenga un inicio de hora o fecha así como el inicio de cambio.

También puede programar un retraso en el proceso de inicio de hasta 4 horas y 15 minutos Esto se mostrará inmediatamente después que se presiona el botón Start dentro del LCD iMiniPlus con el término "IN DELAY (EN RETRASO)". Consultar la sección *Iniciar y utilizar el iMiniPlus*.

#### Finalizar trayecto de registro

Existen varias formas de terminar un trayecto o periodo de registro. Puede programar el iMiniPlus registre hasta que toda la memoria esté llena (8048 lecturas) o puede que desee registrar solo 100 lecturas, por ejemplo.

De forma alternativa, puede seleccionar un cierto número de días en los que el iMiniPlus detendrá el registro. Por ejemplo, puede que solo desee registrar la temperatura durante un período prudencial como pocos días, después de los cuales usted no está interesado en ningún otro registro de datos.

En cada momento, el iMiniPlus dejará de registrar y aparecerá "STOPPED" en la pantalla LCD

#### Registro continuo

Si tiene la intención de colocar el iMiniPlus en un entorno en el que desea registrar temperaturas las 24 horas del día, los 7 días de la semana (por ejemplo, laboratorio frigorífico), puede seleccionar que el iMiniPlus registre continuamente. Esto significa que el iMiniPlus registrará hasta que la memoria se llene, momento en el cual empezará a sobrescribir los primeros datos registrados con los datos más recientes.

Los usuarios deben tener cuidado al descargar datos desde el iMiniPlus de manera rutinaria, de lo contrario, pueden perder datos. En este caso, se requiere una selección cuidadosa del intervalo de registro.

Es posible descargar en cualquier momento mientras el iMiniPlus está en modo de registro, sin cambiar la configuración del programa.

#### Activar botón stop en este registrador(es)

El botón Stop del iMiniPlus puede activarse mediante la programación, simplemente al seleccionar la casilla correspondiente. Consulte la sección *Parar el iMiniPlus.* 

#### Resumen y carga de programa en iMiniPlus

Una vez que haya completado la programación, se le dará la oportunidad de revisar todas las condiciones en la pestaña Summary antes de cargarla en el iMiniPlus. Si usted no está satisfecho con ellos, seleccione el botón <BACK para volver a las secciones correspondientes y modificarlas.

Verifique que las configuraciones del programa sean las que usted desea.

Rango MP D

Hielo seco MP

|                                                   | uploaded to the lo<br>the new program | ogger(s). Please click Next<br>settings uploaded to the lo | t when you are ready to have<br>ogger(s). |        |
|---------------------------------------------------|---------------------------------------|------------------------------------------------------------|-------------------------------------------|--------|
|                                                   |                                       |                                                            |                                           |        |
|                                                   | Details Sensors                       | s Date/Time Startup                                        | Summary Program                           |        |
| Description                                       | Seria                                 | I Num Product Co                                           | de Battery Trip                           |        |
| Shipment 1234                                     | MHB                                   | I-078-006 MP-IN-D-8-                                       | L OK 10                                   |        |
|                                                   |                                       |                                                            |                                           |        |
|                                                   |                                       |                                                            |                                           |        |
|                                                   |                                       |                                                            |                                           |        |
| Name                                              | Description                           | Range                                                      | Specifications                            |        |
| Name<br>Z & Air Temp                              | Description                           | Range<br>-40 to 70 *C                                      | Specifications 0 to 50 °C                 | 1      |
| lame<br>2 & Air Temp                              | Description<br>Internal               | Range<br>-40 to 70 °C                                      | Specifications 0 to 50 °C                 | N<br>B |
| Name<br>2 & Air Temp                              | Description<br>Internal               | Range<br>-40 to 70 °C                                      | Specifications 0 to 50 °C                 | S      |
| Name<br>Z & AirTemp<br>gger will start after a sw | Description<br>Internal               | Range<br>-40 to 70 °C                                      | Specifications<br>0 to 50 °C              | Lo     |

The loggers you have selected are now having their new program settings uploaded. If you would like to program and configure similar devices with the same settings, you may do so now by selecting the appropriate option and clicking Next. Utherwise, please click Restart to program and configure another device, or Finish to end.

Details Sensors Date/Time Startup Summary Program

1%

k Restart K Back Fin

Result

Help

| ogram and Configure                                                                         | The following is a uploaded to the lo the lo the lo | summary of the program<br>gger(s). Please click Ne<br>settings uploaded to the | options that are about to be<br>xt when you are ready to have<br>logger(s). |
|---------------------------------------------------------------------------------------------|-----------------------------------------------------|--------------------------------------------------------------------------------|-----------------------------------------------------------------------------|
|                                                                                             | Search Details                                      | Sensors Date/Time                                                              | Startup Summary                                                             |
| Description                                                                                 | Serial                                              | Num Product C                                                                  | ode Battery Trip                                                            |
| T008.6                                                                                      | MHC                                                 | E-0308-0 MP-0E-N-                                                              | 84 DK 74                                                                    |
| 10000                                                                                       |                                                     |                                                                                |                                                                             |
| Name                                                                                        | Description                                         | Range                                                                          | Specifications                                                              |
| Name<br>Mare Air Temp                                                                       | Description<br>External                             | Range<br>-100 to 40 °C                                                         | Specifications                                                              |
| Name<br>☑ § Air Temp                                                                        | Description<br>External                             | Range<br>-100 to 40 °C                                                         | Specifications 1 to 9 °C                                                    |
| Name<br>Air Temp<br>d Air Temp<br>ogger will start after a swi<br>nish logging when 500 rea | Description<br>External<br>tch start has been ta    | Range<br>-100 to 40 °C<br>etected, recording a reaken.                         | Specifications<br>1 to 9 °C<br>ding every 5 Seconds, and will               |

|                    | The loggers you<br>uploaded. If you<br>and/or ChartRe<br>option and click | u have selected a<br>u would like to pro<br>aders, you may o<br>king Next, otherw | are now ha<br>ogram and<br>lo so now<br>ise click Fi | aving their<br>I configure<br>by selectin<br>inish. | new prograr<br>additional lo<br>ng the appro | m settin<br>oggers<br>opriate |
|--------------------|---------------------------------------------------------------------------|-----------------------------------------------------------------------------------|------------------------------------------------------|-----------------------------------------------------|----------------------------------------------|-------------------------------|
|                    | Details Sensi                                                             | ors Date/Time                                                                     | Startup                                              | Summary                                             | Program                                      |                               |
| TIONS-6            | MHCE-0308-                                                                | MP-DE-N-                                                                          | 50e<br>8-1                                           | <u>  n</u>                                          | esuit                                        |                               |
|                    |                                                                           |                                                                                   |                                                      |                                                     |                                              |                               |
| Program and config | ure additional devi                                                       | ce with the same                                                                  | settings                                             |                                                     |                                              |                               |
| Program and config | ure additional devi                                                       | ice with the same                                                                 | settings                                             |                                                     |                                              |                               |

Las condiciones del programa se cargarán en iMiniPlus

Serial Num Product Code MHBI-078-006 MP-IN-D-8-L

Program and Configure

Description

Г

Cancel

El iMiniPlus se ha programado correctamente

 $\square$  Program and configure additional device with the same settings

|                                                                                                    | Igo MP D                                                                                                    |                                                                                                    |                                                                                                    | Hiel                                                                                                    | o seco                                                                                                    |                                                                                                    |
|----------------------------------------------------------------------------------------------------|----------------------------------------------------------------------------------------------------|----------------------------------------------------------------------------------------------------|----------------------------------------------------------------------------------------------------|----------------------------------------------------------------------------------------------------|----------------------------------------------------------------------------------------------------|----------------------------------------------------------------------------------------------------|
| s loggers you hav<br>baded. If you wo<br>same settings, y<br>a clicking Next. C<br>ifigure another d<br>tails Sensors | ve selected are now hav<br>uld like to program and<br>ou may do so now by se<br>Itherwise, please click F<br>levice, or Finish to end.<br>Date/Time   Startup | ving their new program settings<br>configure similar devices with<br>decing the appropriate option<br>testart to program and                                                                                                    |                                                                                                    | The loggers you ha<br>uploaded. If you wo<br>and/or ChartReade<br>option and clicking<br>Details Sensors                                                                                                    | ve selected are now ha<br>uld like to program and<br>rs, you may do so now t<br>Next, otherwise click Fi<br>Date/Time Startup                                                                                                    | ving their new program settings<br>configure additional loggers<br>by selecting the appropriate<br>nish.<br>Summary Program                                                                                                    |
| Carial Num                                                                                                    | Product Code                                                                                                    | Besult                                                                                                    | Description                                                                                                    | Serial Num                                                                                                    | Product Code                                                                                                    | Besult                                                                                                    |
| 1HBI-078-006                                                                                                    | MP-IN-D-8-L                                                                                                    | Success                                                                                                    | ✓ two test                                                                                                    | MHCE-0308-0                                                                                                    | MP-0E-N-8-L                                                                                                    | Success                                                                                                    |
| Iditional device w                                                                                                    | with the same settings                                                                                                    | sh start                                                                                                    | Program and co                                                                                                    | nfigure additional device v                                                                                                    | with the same settings                                                                                                    |                                                                                                    |
|                                                                                                    | Ioggers you ha<br>aded. If you wa<br>same settings, y<br>ickicking Next.<br>figure another d<br>tails Sensors<br>erial Num<br>HBI-078-006                     | Iogges you have selected are now the<br>addel if you would like to program and<br>asme settings, you may do so now by as<br>(cicking Next) Therwise, please and<br>cicking Next) Therwise, please dick<br>figure another device, or Finish to end<br>tails   Sensors   Date/Time   Startup  <br>end Num   Product Code<br>(HBI-078-006 MP-IN-D-8-L | Iogges you have selected are now having their new program settings<br>aded. If you would like to program and configue setting the experimited cyclics<br>are settings, you may do so now by selecting the appropriate option<br>(cicking Next. Unterwise, please cick Restart to program and<br>figure another device, or Finish to end.<br>tails Sensors Date/Time Startup Summary Program ▲ ▶<br>erial Num Product Code Result<br>(HBI-078-006 MP-IN-D-8-L Success<br>Iditional device with the same settings | Isogers you have selected are now having their new program settings<br>aded. If you would like to program and configure selling a devices with<br>same settings, you may do so now by selecting the appropriate option<br>(cicking Next. Otherwise, please cick Restat to program and<br>figure another device, or Finish to end.<br>tails Sensors Date/Time Statup Summay Program | Isogers you have selected are now having their new program settings<br>addel if you would like to program and configure sensing devices with<br>same settings, you may do so now by selecting the appropriate option<br>(cicking Next. Difference), place actick Restart to program and<br>figure another device, or Finish to end.<br>tails Sensors Date/Time Startup Summary Program ▲<br>end Num Product Code Result<br>(HBI-078-005 MP-IN-D-8-L Success<br>ditional device with the same settings<br>ditional device with the same settings | Ioggers you have selected are now having their new program settings and edit if you would like to program and configure selected are now having their new program and and you would like to program and configure selected are now having their new program and and you would like to program and and you would like to program and you would like to program and you would like to program and you would like to program and you would like to program and you would like to program and you would like to program and you would like to program and you would like to program and you how you have to program and you have to program and you have to program and you have to program and you have to program and you have to program and you have to program and you have to program and you have to program and you have to product you have to program and you have to program and yo |

X

Si las configuraciones del programa se han cargado correctamente, la barra de progreso azul mostrará 100% y la palabra "Success" (Éxito) aparecerá en el campo Result (Resultado). También habrá una marca de verificación junto al icono en el campo Description (Descripción). Seleccione

el botón Finish y, cuanto esté listo cuando, inicie el iMiniPlus y colóquelo en el medio ambiente a registrar. Consulte

la sección *Iniciar y utilizar el iMiniPlus.* Fallo de carga del programa

Si hubo una falla en la carga, seleccione el botón Cancel para cerrar el software y comenzar nuevamente o seleccione el botón Restart para reiniciar la secuencia. Si el iMiniPlus todavía falla al cargar, póngase en contacto con su distribuidor local o Cryopak Verification Technologies

Las condiciones del programa no se han cargado exitosamente en el iMiniPlus.

|                      | Rar                                                                                                    | ngo MP D                                                                                                    |                                                                                                    |                           |                       | Hield                                                                                 | seco                                                                                                 |                                                                                                    |
|----------------------|----------------------------------------------------------------------------------------------------|----------------------------------------------------------------------------------------------------|----------------------------------------------------------------------------------------------------|---------------------------|-----------------------|---------------------------------------------------------------------------------------|----------------------------------------------------------------------------------------------------|----------------------------------------------------------------------------------------------------|
| Program and Configu  | re                                                                                                    |                                                                                                    |                                                                                                    |                           | Program and Configure |                                                                                       |                                                                                                    |                                                                                                    |
|                      | The loggers you har<br>uploaded. If you wo<br>the same settings, y<br>and clicking Next. C<br>configure another d | ve selected are now hav<br>uld like to program and o<br>ou may do so now by se<br>litherwise, please click R<br>evice, or Finish to end. | ing their new program so<br>configure similar devices<br>lecting the appropriate of<br>estart to program and | ettings<br>with<br>option |                       | The loggers you ha<br>uploaded. If you wo<br>and/or ChartReade<br>option and clicking | ve selected are now h<br>buld like to program an<br>rs, you may do so now<br>Next, otherwise click f | aving their new program settings<br>d configure additional loggers<br>i by selecting the appropriate<br>finish. |
| Description          | Details Sensors                                                                                                   | Date/Time   Startup   1                                                                                                    | Summary Program                                                                                              |                           | Description           | Details Sensors                                                                       | Product Code                                                                                         |                                                                                                    |
| Shipment 1234        | MHBI-078-006                                                                                                    | MP-IN-D-8-L                                                                                                    | Failure                                                                                                    |                           | × m test              | MHCE-0308-0                                                                           | MP-OE-N-8-L                                                                                          | Failure                                                                                                    |
| F Program and config | ure additional device v                                                                                           | vith the same settings                                                                                                    |                                                                                                    |                           | Program and confi     | gure additional device                                                                | with the same settings                                                                               |                                                                                                    |
| Cance                | el 🔤 k Restart                                                                                                    | K                                                                                                    | Finish Help                                                                                                  | »                         | Can                   | cel <u>k R</u> estart                                                                 | <u>B</u> ack[                                                                                        | <u>F</u> inish <u>H</u> elp                                                                                     |

### 6. Resultados de iMiniPlus

El iMiniPlus almacena las lecturas registradas en su memoria interna, por lo que debe utilizar el software ConsolePro para extraer estas lecturas a través del adaptador USB o serial y en un formato que puede visualizarse en la pantalla de la PC. Por lo general, es muy importante que la información recuperada de un iMiniPlus sea conservada. A través del software puede guardar la información recuperada de un iMiniPlus en su disco duro para que pueda ver la información en una fecha posterior. En este capítulo se explica cómo se pueden recuperar los datos registrados almacenados dentro de un iMiniPlus y hacer que el software los muestre en la pantalla de una manera significativa.

#### Obtener resultados de iMiniPlus

Asegúrese de que el cable USB o serial esté conectado a su PC y al iMiniPlus. Existen dos maneras de recuperar los datos de un iMiniPlus, con ambas obtendrá los mismos resultados. Haga clic en el icono Download Information (Descargar información) en la barra de herramientas

Haga clic en "Descargar información..." Elemento ubicado debajo del menú acción.

El proceso de recuperar los datos almacenados dentro de un iMiniPlus no los borra de la memoria. Si el iMiniPlus se encuentra registrando mientras recupera la información, se continuará registrando sin interrupción.

La función Descargar Información inicia la función Descargar Wizard

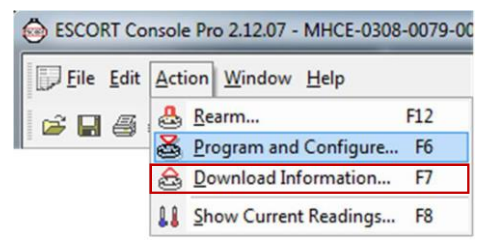

#### Asistente de descarga

Durante el avance de la Descarga Wizard, observará una serie de 5 botones en la parte inferior de la casilla Wizard.

| Cancel | k Restart | < Back | Next > | Help |
|--------|-----------|--------|--------|------|
|        |           |        |        |      |

El botón **"Cancel**" detiene y cierra el asistente de inmediato. Para comenzar nuevamente, tendrá que seleccionar el ícono Download (Descargar). El botón **"Restart**" le permite iniciar el avance del Wizard desde el inicio, sin cerrar ninguna función. El botón **"Back**" le permite retroceder un paso en el avance paso por paso y el botón **"Next**" lo lleva al siguiente paso. El botón Next antecede al botón **"Download**". El botón **Help** proporcionará una descripción e instrucción sobre el paso en el que se encuentra. Tenga en cuenta que esta característica ocasionalmente puede hacer referencia a otros

productos. Además, es posible que no exista cierta Documentación de Ayuda debido a la versión del software que está utilizando actualmente. Consulte este manual de iMiniPlus si no está seguro acerca de alguna descripción.

Página de inicio de asistente de descarga

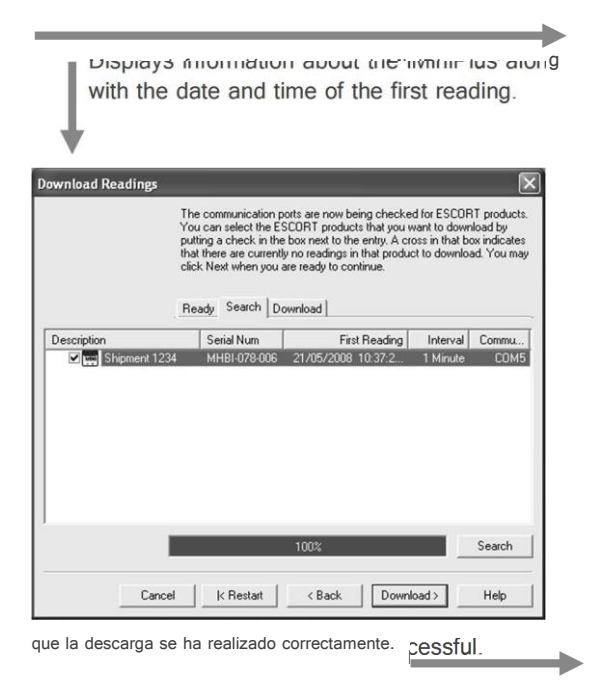

| Download Readings                                               | ×                                                                                                    |
|-----------------------------------------------------------------|----------------------------------------------------------------------------------------------------|
|                                                                 | Welcome to the ESCORT download readings wizard.<br>This wizard will guide you through the process of downloading the<br>readings from ESCORT products for viewing and analysis. Please click.<br>Next when you are ready to proceed. |
|                                                                 | Ready Search                                                                                                    |
| This will retrieve information<br>allow you to retrieve the rea | from loggers and/or ChartReaders through the communication port(s) to<br>dings that have been recorded by the loggers.                                                                                                    |
| Please ensure all loggers ar<br>communication port(s) of th     | e in an interface and/or ChartReaders are also connected to the<br>is computer.                                                                                                    |
| Press Next when ready to p                                      | roceed                                                                                                    |
|                                                                 |                                                                                                    |
|                                                                 |                                                                                                    |
|                                                                 |                                                                                                    |
| Do not remind me of thi                                         | s again                                                                                                    |
| Cancel                                                          | KRestart KBack Next > Help                                                                                                    |
| Muestra informa                                                 | ción acerca del iMiniPlus iunto con la                                                                                                    |

Muestra informacion acerca del iMiniPlus junto con la fecha y hora de la primera lectura. Haga clic en 'Download'

| Download Readings |                                                                                                    |                                                                                                    | ×                                                                  |
|-------------------|----------------------------------------------------------------------------------------------------|----------------------------------------------------------------------------------------------------|--------------------------------------------------------------------|
|                   | The ESCORT products yo<br>downloaded. When all the<br>ESCORT products that yo<br>are ready to continue.<br>Ready Search Downl | ou have selected are now h<br>readings have finished do<br>ou want to view, you may c<br>oad Finish | having their readings<br>winloading from the<br>lick Next when you |
| Description       | Serial Num                                                                                                    | First Reading                                                                                       | Result                                                             |
| Shipment 1234     | MH8I-078-006                                                                                                    | 21/05/2008 10:37:2                                                                                  | Success                                                            |
|                   | 100%                                                                                                    |                                                                                                    | Restart                                                            |
| Cancel            | k Restart                                                                                                    | < Back Next >                                                                                       | Help                                                               |

33

Si FAILURE (FALLA) aparece en el campo Result y hay una X ROJA al lado en el campo Description, esto puede indicar que el iMiniPlus ya ha sido programado. Si este no es el caso, hay un problema con el iMiniPlus y tendrá

| Download Readings           | ×                                                                                                    |
|-----------------------------|----------------------------------------------------------------------------------------------------|
|                             | The readings have now been successfully downloaded. If you would like<br>to select new start conditions for the ESCORT products that have just<br>had their readings downloaded, select the appropriate option and click.<br>Next when you are ready to continue. Otherwise, you may click Finish to<br>view the downloaded readings or click. Restart to download readings from<br>another device.<br>Ready Search Download Finish |
| Logger options              |                                                                                                    |
| Do not upload any new :     | start conditions to the logger(s)                                                                                                    |
| C Wait 00:00 🚊              | after a switch start                                                                                                    |
| C Start in: 00:10 🚊         | Ξ                                                                                                    |
| C Start at: 21/05/2008      | 11:09:21 p.m. 🛨 💌                                                                                                    |
| Set logger clock to the s   | ame date and time of this computer. 21/05/2008 10:59:31 p.m.                                                                                                    |
| ChartReader options         |                                                                                                    |
| ☐ Delete all the data block | s from within the Device.                                                                                                    |
|                             |                                                                                                    |
|                             |                                                                                                    |
| Cancel                      | k Restart K Back Finish Help                                                                                                    |

que ser devuelto a su distribuidor.

Usted tiene la opción de programar las nuevas condiciones de inicio. Por ejemplo, esto puede ayudarlo cuando tenga que reiniciar una gran cantidad de registradores iMiniPlus para una nueva aplicación. De lo contrario, deje la opción Logger (Registrador) en la configuración predeterminada "Do not upload any new start conditions to the logger(s)" (No cargar nuevas condiciones de inicio al registrador)

#### Inspeccionar la información de cerca

Cuando se muestra un archivo desde la descarga o desde la solicitud de un archivo de datos guardado, el archivo aparece primero como una lista de lecturas. Este podría tener el siguiente aspecto:

| 2 2 4 a 2 4 5 b   b Q   &                 | a a II 🛛 🚮 🕅 🕅       |                 |      |      |                                  |
|-------------------------------------------|----------------------|-----------------|------|------|----------------------------------|
| w Manager 🔹 🙀 Views 🕼 Links 🛛 📾 Analysis  | × Index              | Elapsed<br>Time | Date | Time | External<br>(°C)                 |
| Readings                                  | Serial Number        |                 |      |      | MHCE-0308-0079                   |
| List of readings                          | H/w version          | 1               | )    |      | 2.0i                             |
| E Readings and summary                    | Trip No.             |                 |      |      | 73                               |
| ∑≣ Line                                   | Description          |                 |      |      | T008-6                           |
| Des Step                                  | Battery              |                 |      |      | ок                               |
| Uverview                                  | Original time zone   |                 |      |      | (UTC-5:00) Daylight time         |
| Statistics                                | Current time zone    |                 |      |      | (UTC-5:00) Standard time         |
| Analysis                                  | Start                |                 |      |      | 6/9/2016 1:00:42 PM              |
| Marked Readings                           | Finish               |                 |      |      | 6/9/2016 9:04:42 PM              |
|                                           | Sampling             |                 |      |      | 10 Seconds                       |
|                                           | Readings             |                 |      |      | 2905 (484 Minutes                |
| ts and Products                           | × Active             |                 |      |      | -100.0 to 40.0 °C                |
| Z Communications Port (COM1)              | Specification        |                 |      |      | 1.0 to 9.0 °C                    |
| Communications Port (COM3)                | Average              |                 | )    |      | -24.1                            |
|                                           | Highest              |                 |      |      | 24.                              |
|                                           | Lowest               |                 |      |      | -80.1                            |
| A                                         | Out Of Specification |                 |      |      | 22115 Seconds                    |
| ESCORT iLog/Qualaire     ESCORT Precision |                      |                 |      |      | 90 Seconds from -80.3 to -80.3   |
| ESCORT ChartReader                        |                      | 8               |      |      | 10 Seconds from -80.2 to -80.2   |
| 🍓 ESCORT Junior                           |                      |                 |      |      | 560 Seconds from -80.1 to -80.1  |
| SCORT Mini 2000/Intelligent ChartReader   |                      |                 |      |      | 3 Minutes from -80.0 to -80.0    |
| SCORT Mini 2000                           |                      |                 |      |      | 1250 Seconds from -79.9 to -79.9 |
| SCORT REDI                                |                      |                 |      |      | 3 Minutes from -79.8 to -79.8    |
| 🕎 ESCORT iMiniPlus                        |                      |                 |      |      | 21 Minutes from -79.7 to -79.7   |
|                                           |                      |                 |      |      | 140 Seconds from -79 6 to -79 6  |

#### Gestor de vistas

View Manager es una herramienta de visualización de datos útil y predeterminada, ocupa el lado izquierdo de la ventana de ConsolePro. View Manager solo será operativo cuando se ha abierto o se ha descargado un conjunto de datos desde un iMiniPlus.

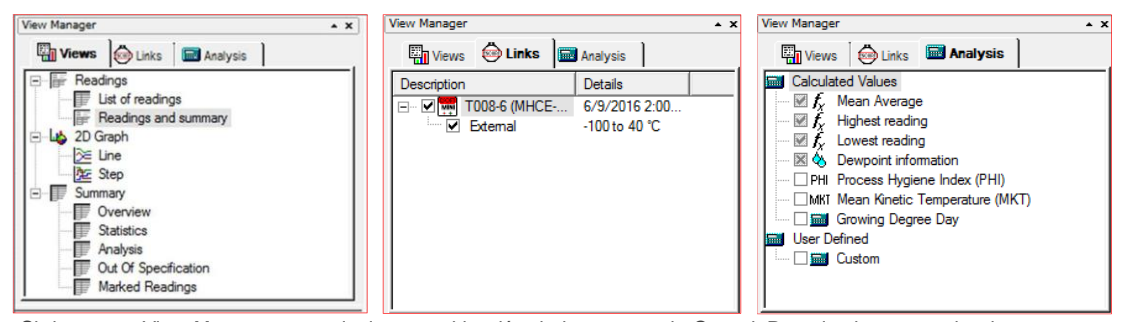

Si desea ver View Manager en cualquier otra ubicación de la ventana de ConsolePro, simplemente seleccione y arrastre. View Manager tiene 3 pestañas:

1. Views (Vistas) - gestiona el tipo de lectura, gráfico o resumen que desea mostrar.

35

- 2. Links (Enlaces) gestiona los datos que desea analizar o comparar.
- 3. Analysis (Análisis) gestiona el tipo de análisis que desea añadir a las lecturas o gráficos obtenidas.

Para ocultar o mostrar View Manager, elija *Options* del menú *Edit*. Seleccione o anule la selección de la opción *Display the View Manager* (Mostrar el gestor de vistas) desde la pestaña *General*. Como alternativa, puede hacer clic derecho en el área de menú o barra de herramientas para seleccionar View Manager. Como se muestra en la figura:

| ESCORT Console Pro 2.12.07 - MHCE-0 | 308-   | 0079-0073 - [MHCE-0308-0079-0073:2] |
|-------------------------------------|--------|-------------------------------------|
| Eile Edit Action Window Help        | ~      | View Manager                        |
|                                     | ~      | Ports and Products                  |
| View Manager                        | ×<br>× | File<br>Edit                        |
|                                     | ~      | Action                              |
|                                     | 1      | Help                                |

#### Vistas

La ventana Views tiene 3 títulos de primer nivel. Para expandir o contraer el contenido de cualquier título, solo haga clic izquierdo sobre ella. Cada encabezado contiene una lista desplegable de más elementos. Para mostrar el elemento, haga doble clic sobre el elemento que le gustaría ver.

#### <u>Lecturas</u>

List of readings (Lista de lecturas) muestra una tabla con línea independiente para cada lectura realizada. Cada línea muestra la fecha y la hora en que fue realizada la lectura y la medición hecha por cada sensor.

| File Edit Action Window                                                                                                    | Help                                                                                                    |                                                                                                    |                                                                                                    |          |                                                                                                    |                                                                                                    | _ 8                                                                                                    |
|----------------------------------------------------------------------------------------------------|----------------------------------------------------------------------------------------------------|----------------------------------------------------------------------------------------------------|----------------------------------------------------------------------------------------------------|----------|----------------------------------------------------------------------------------------------------|----------------------------------------------------------------------------------------------------|----------------------------------------------------------------------------------------------------|
| 🖻 🖬 🖨 🖻 🕼 🚱 I                                                                                                    | B B Q                                                                                                    | <b>å</b> ð                                                                                                    | 811                                                                                                    | <b>a</b> | ? №?                                                                                                    |                                                                                                    |                                                                                                    |
| liew Manager                                                                                                    | • × [                                                                                                    | Index                                                                                                    | Elapsed<br>Time                                                                                                    | [        | Date                                                                                                    | Time                                                                                                    | Internal<br>(°C)                                                                                                    |
|                                                                                                    | knarysis                                                                                                    | 1                                                                                                    | 00.00.00                                                                                                    | 211      | 1612008                                                                                                    | 7·66·30 n m                                                                                                    | 20.0                                                                                                    |
| List of readings                                                                                                    |                                                                                                    | 2                                                                                                    | 00.00.00                                                                                                    | 2/1      | 16/2000                                                                                                    | 7:55:44 p.m.                                                                                                    | 21.1                                                                                                    |
| 🕞 Readings and summ                                                                                                    | nary                                                                                                    | 2                                                                                                    | 00.00.03                                                                                                    | 240      | 10/2000                                                                                                    | 7.55.44 p.m.                                                                                                    | 21.2                                                                                                    |
| ⊡ - Luos 2D Graph                                                                                                    |                                                                                                    | 3                                                                                                    | 00.00.10                                                                                                    | 240      | 10/2000                                                                                                    | 7.55.45 p.m.                                                                                                    | 21.2                                                                                                    |
| De Step                                                                                                    |                                                                                                    | 4                                                                                                    | 00.00.15                                                                                                    | 240      | 00/2000                                                                                                    | 7.55.54 p.m.                                                                                                    | 21.3                                                                                                    |
| 🖻 F Summary                                                                                                    |                                                                                                    |                                                                                                    | 00.00.20                                                                                                    | 240      | 0012000                                                                                                    | 7.55.59 p.m.                                                                                                    | 91.7                                                                                                    |
| Statistics                                                                                                    | F                                                                                                    | 0                                                                                                    | 00.00.25                                                                                                    | 240      |                                                                                                    | 7.56.04 p.m.                                                                                                    | 21.7                                                                                                    |
| - Analysis                                                                                                    | -                                                                                                    | -                                                                                                    | 00.00.30                                                                                                    | 240      | 10/2000                                                                                                    | 7.56.09 p.m.                                                                                                    | 01.0                                                                                                    |
|                                                                                                    | · · · · ·                                                                                                    | 8                                                                                                    | 00:00:35                                                                                                    | 20       | 16/2008                                                                                                    | 7:56:14 p.m.                                                                                                    | 21.9                                                                                                    |
| orts and Products                                                                                                    | • ×                                                                                                    | 9                                                                                                    | 00:00:40                                                                                                    | 2/1      | 16/2008                                                                                                    | 7:56:19 p.m.                                                                                                    | 22.1                                                                                                    |
| 🗆 🍠 Communications Port (CO                                                                                                    | M1)                                                                                                    | 10                                                                                                    | 00:00:45                                                                                                    | 270      | 16/2008                                                                                                    | /:56:24 p.m.                                                                                                    | 22.3                                                                                                    |
| 🗹 🍠 Communications Port (CO                                                                                                    | M5)                                                                                                    | 11                                                                                                    | 00:00:50                                                                                                    | 2/0      | 16/2008                                                                                                    | /:56:29 p.m.                                                                                                    | 22.4                                                                                                    |
| <                                                                                                    |                                                                                                    | 12                                                                                                    | 00:00:55                                                                                                    | 2/0      | 16/2008                                                                                                    | 7:56:34 p.m.                                                                                                    | 22.7                                                                                                    |
|                                                                                                    | ~                                                                                                    | 13                                                                                                    | 00:01:00                                                                                                    | 2/0      | 16/2008                                                                                                    | 7:56:39 p.m.                                                                                                    | 22.9                                                                                                    |
| 🗆 🍎 ESCORT Precision                                                                                                    | -                                                                                                    | 14                                                                                                    | 00:01:05                                                                                                    | 2/0      | 16/2008                                                                                                    | 7:56:44 p.m.                                                                                                    | 23.1                                                                                                    |
| ESCORT ChartReader - J                                                                                                    | lunior/iLog 📃                                                                                                    | 15                                                                                                    | 00:01:10                                                                                                    | 2/0      | 16/2008                                                                                                    | 7:56:49 p.m.                                                                                                    | 23.2                                                                                                    |
| CORT Junior                                                                                                    | 4                                                                                                    | 16                                                                                                    | 00:01:15                                                                                                    | 2/0      | 6/2008                                                                                                    | 7:56:54 p.m.                                                                                                    | 23.3                                                                                                    |
| Elle Edit Action Window Help                                                                                                    |                                                                                                    |                                                                                                    | 2 10                                                                                                    |          |                                                                                                    |                                                                                                    | 6                                                                                                    |
| Ele Edit Action Window Help                                                                                                    | S & S & L<br>Index                                                                                                    | l 🚮 9                                                                                                    | ?N?<br>Dat                                                                                                    | te       | Time                                                                                                    | Inter                                                                                                    |                                                                                                    |
| Elle Edit Action Window Help<br>S and S and                                                                                                    | C & & & & Index                                                                                                    | l 🚮 9<br>Elap<br>Tir                                                                                                    | איץ<br>sed Dat                                                                                                    | te       | Time                                                                                                    | Inter<br>(°C<br>MHBI-078-006                                                                                                    | 6<br>6                                                                                                    |
| Elle Edit Action Window Help<br>File Edit Action Window Help<br>Whanger **<br>Winnyer **<br>Wiens With Manager<br>File Edit of readings                                                                                                    | Index       Serial Number       H/w version                                                                                                    | Elap<br>Tir<br>er                                                                                                    | 8 M?<br>Pised Dat                                                                                                    | te       | Time                                                                                                    | Inter<br>(°C<br>MHBI-078-006<br>1.0c                                                                                                    | nal<br>)                                                                                                    |
| Ele Edit Action Window Help<br>Carl Control Control Control<br>Manager ***<br>Wiews Control Control Control<br>Fill Readings and summary<br>Control Control Control Control<br>Control Control Control Control Control<br>Control Control Control Control Control<br>Control Control Control Control Control Control<br>Control Control Control Control Control Control Control<br>Control Control                                                                                                    | Index       Serial Number       H/w version       Trip No.                                                                                                    | Elap<br>Tir<br>er                                                                                                    | } №<br>Dat                                                                                                    | te       | Time                                                                                                    | Inter<br>(*C<br>MHBI-078-006<br>1.0c<br>19                                                                                                    | nal<br>)                                                                                                    |
| Ele Edit Action Window Help<br>Solution and Solution and Solution and Solution<br>Withinger A Solution and Solution<br>Feedings and summary<br>Elicit of readings<br>Feedings and summary<br>20 Girch<br>20 Girch<br>20 Girch<br>20 Elice<br>20 Elice<br>20 Elice                                                                                                    | A S S Index     Index     Serial Number     H/w version     Trip No.     Description     Bestery                                                                                                    | Elap<br>Tir<br>er                                                                                                    | 8 №<br>Ised Dat                                                                                                    | te       | Time                                                                                                    | Inter<br>(°C<br>MHBI-078-006<br>1.0c<br>19<br>Shipment 1234<br>OK                                                                                                    | 6                                                                                                    |
| Ele Edit Action Window Help<br>Solution and Solution and Solution and Solution<br>Winnage A Solution and Solution and Solution<br>For Readings and sommary<br>For Readings and sommary<br>Collection<br>Solution and Solution<br>Solution and Solution<br>Solution<br>So                                                                                                    | A S S I      Index      Serial Numbe      H/w version      Trip No.      Description      Battery      Original time z                                                                                                    | Elap<br>Tir<br>er                                                                                                    | Sed Dat                                                                                                    | te       | Time                                                                                                    | Inter<br>(*C<br>MHBI-078-006<br>1.0c<br>19<br>Shipment 1234<br>OK<br>(GMT+12:00) S                                                                                    | nal<br>)<br>I                                                                                                    |
| Ele Edit Action Window Help<br>Compared and the second second secon                                                                                                    | Index     Index     Index     Serial Numbe     Hw version     Trip No.     Description     Battery     Original time zz     Current time zz                                                                                                    | Elap<br>Tir<br>er<br>one<br>one                                                                                                    | Sed Dat                                                                                                    | te       | Time                                                                                                    | Inter<br>(*C<br>MHBI-078-006<br>1.0c<br>19<br>Shipment 1234<br>OK<br>(GMT+12:00) S<br>(GMT+12:00) S                                                                   | nal<br>)<br>(tandard tim                                                                                                    |
| Ele Edit Action Window Help<br>Compared and the Action Window Help<br>Winnage<br>Winnage<br>Winnage<br>Winnage<br>Windows<br>Freedrags<br>Freedrags and summary<br>Katoria Consoling<br>Freedrags and summary<br>Windows<br>Freedrags and summary<br>Windows<br>Freedrags and summary<br>Windows<br>Freedrags and summary<br>Freedrags and summary<br>Freedrags and s                                                                                                    | Serial Number<br>Hw version<br>Trip No.<br>Description<br>Battery<br>Original time zr<br>Start                                                                                                    | Elap<br>Tir<br>er<br>one<br>one<br>one                                                                                                    | ≥ k<br>sed Dat<br>ne                                                                                                    | te       | Time                                                                                                    | Inter<br>(*C<br>MHBI-078-006<br>1.0c<br>19<br>Shipment 1234<br>0K<br>(GMT+12:00) S<br>2(06/2008<br>2/06/2008                                                          | Landard tim<br>tandard tim<br>7:55:39 p.m.                                                                                                    |
| Ele Edit Action Window Help<br>Ele Edit Action Window Help<br>Minage<br>Minage<br>Freedrigs<br>Freedrigs<br>Freedrigs and summary<br>Freedrigs and summary<br>Freedrigs<br>Freedrigs and summary<br>Freedrigs<br>Freedrigs                                                                                                    | Serial Number<br>Hw version<br>Trip No.<br>Description<br>Battery<br>Original time z<br>Current time z<br>Start<br>Finish<br>Sampling                                                                                                    | Elap<br>Tir<br>er<br>one<br>one<br>one                                                                                                    | Resed Dates of the second second sec                                                                                                    |          | Time                                                                                                    | Inter<br>(°C<br>MHBI-078-006<br>1.0c<br>19<br>Shipment 1234<br>OK<br>(GMT+12:00) S<br>(206/2008<br>2/06/2008                                                          | aal<br>)<br>tandard tim<br>tandard tim<br>7:55:54 p.n<br>7:56:54 p.n<br>5 Second                                                                                                    |
| Ele Edit Action Window Help       Image: Control of the second second secon                                                                                                    | R     Index       Index     Index       Serial Number     Rescription       Hyw version     Trip No.       Description     Battery       Original time zz     Current time zz       Start     Finish       Sampling     Readings                                                                                                    | Elap<br>Tir<br>er<br>one<br>one<br>one                                                                                                    | B M?<br>Dased Date<br>                                                                                                    |          | Time                                                                                                    | Inter<br>(°C<br>MHBI-078-006<br>1.0c<br>19<br>Shipment 1234<br>0K<br>(GMT+12:00) S<br>(2/06/2008<br>2/06/2008<br>16                                                   | aal<br>)<br>tandard tim<br>tandard tim<br>7:55:39 p.n<br>7:56:54 p.n<br>5 Second<br>(75 Seconds                                                                                                    |
| Ele Edit Action Window Help<br>Compared and the second second secon                                                                                                    | Current under<br>Serial Number<br>Hw version<br>Trip No.<br>Description<br>Battery<br>Original time zz<br>Start<br>Finish<br>Sampling<br>Readings<br>Active<br>Current Active<br>Current Series<br>Sampling<br>Sampling | l chi 1<br>Elap<br>Tir<br>er<br>one<br>one<br>one                                                                                                    | B M?<br>Dased Date<br>                                                                                                    |          | Time                                                                                                    | Inter<br>(°C<br>MHBI-078-006<br>1.0c<br>19<br>Shipment 1234<br>OK<br>(GMT+12:00) S<br>(GMT+12:00) S<br>2/06/2008<br>2/06/2008<br>16<br>-44                            | 1<br>tandard tim<br>7:55:39 p.m<br>7:56:54 p.m<br>5 Second<br>(75 Seconds<br>0.0 to 70.0 °                                                                                                    |
| Ele Edit Action Window Help<br>Compared and the second and the secon                                                                                                    | Current time zz<br>Current time zz<br>Serial Numble<br>Hw version<br>Trip No.<br>Description<br>Battery<br>Original time zz<br>Current time zz<br>Statu<br>Finish<br>Sampling<br>Readings<br>Active<br>Specification                                                                                                    | Elap<br>Tir<br>er<br>one<br>one<br>one                                                                                                    | B K?<br>Dat<br>Dat<br>Construction<br>Construction<br>Const                                                                                                    |          | Time                                                                                                    | Inter<br>(*C<br>MHBI-078-006<br>1.0c<br>19<br>Shipment 123-<br>0K<br>(GMT+12:00) S<br>2/06/2008<br>2/06/2008<br>16<br>-41                                             | 1<br>tandard tim<br>tandard tim<br>7:55:39 p.m<br>7:55:54 p.m<br>5 Second<br>10 to 70.0 °<br>.0 to 50.0 °                                                                                                    |
| E e Sit Action Window Help<br>C e Sit Action Window Help<br>Winney<br>Winney<br>F estings<br>F estings<br>F est                                                                                                    | Current time zz<br>Current time zz<br>Current time zz<br>Start<br>Finish<br>Sampling<br>Readings<br>Active<br>Specificatior<br>Average<br>Highest                                                                                                    | l Caperation of the second second sec | B K?<br>Dat<br>Dat<br>Control Control<br>Control<br>C                                                                                                    |          | Time                                                                                                    | Inter<br>(*C<br>MHBI-078-006<br>1.0c<br>19<br>Shipment 1234<br>0K<br>(GMT+12:00) S<br>2(06/2008<br>2(06/2008<br>2(06/2008<br>-41<br>-41                               | aal<br>)<br>tandard tim<br>tandard tim<br>7:55:39 p.n<br>7:56:54 p.n<br>5 Second<br>(75 Second<br>0.0 to 70.0 °<br>0.0 to 50.0 °<br>22.<br>23.                                                                                                    |
| Ele Edit Action Window Help       Image       Image       I                                                                                                    | Current time zc<br>Current time zc<br>Start<br>Finish<br>Sampling<br>Readings<br>Active<br>Specification<br>Average<br>Highest<br>Lowest                                                                                                    | l Caperation of the second second sec | A Residual Control Control Con                                                                                                    |          | Time                                                                                                    | Inter<br>(*C<br>MHBI-078-006<br>1.0c<br>19<br>Shipment 1234<br>OK<br>(GMT+12:00) S<br>2/06/2008<br>2/06/2008<br>116<br>-41                                            | aal<br>)<br>tandard tim<br>tandard tim<br>7:55:39 p.n<br>7:56:54 p.n<br>5 Second<br>7:55 cond<br>7:55 cond<br>7:55 cond<br>7:55 cond<br>1:0 to 50.0 °<br>22.<br>23.<br>20.                                                                                                    |
| Edit Action Window Help     Action Window Help     Action     Action                                                                                                    | Serial Number     Hw version     Trip No.     Description     Battery     Original time z     Current time z     Start     Finish     Sampling     Readings     Active     Specification     Average     Highest     Lowest     Out Of Specificat                                                                                                    | Control Control C      | A No contraction of the second second                                                                                                    | te       | Time                                                                                                    | Inter<br>[*C<br>MHBI-078-006<br>1.0c<br>19<br>Shipment 1234<br>OK<br>(GMT+12:00) S<br>2/06/2008<br>2/06/2008<br>16<br>40                                              | tandard tim<br>tandard tim<br>7:55:39 p.n<br>7:56:39 p.n<br>7:56:54 p.n<br>7:56:54 p.n<br>5 Second<br>7/5 Second<br>0.0 to 70.0 °<br>0.0 to 70.0 °<br>22.<br>23.<br>20.<br>Non<br>20.                                                                                                    |
| Ele Edit Action Window Help<br>A Minage<br>Minage<br>Press<br>Press<br>Pres | Current time zy<br>Current time zy<br>Current time z                     | Conception                                                                                                    |                                                                                                    | te       | Time<br>7:55:39 p.m<br>7:55:44 p.m                                                                                                   | Inter<br>(°C<br>MHBI-078-006<br>1.0c<br>19<br>Shipment 1234<br>OK<br>(GMT+12:00) S<br>2/06/2008<br>2/06/2008<br>16<br>-41                                             | and )<br>and )<br>tandard tim<br>tandard tim<br>tandard tim<br>7:56:39 p.n<br>7:56:54 p.n<br>5 Second<br>10 to 70.0 °<br>.0 to 50.0 °<br>.0 to 50.0                                                                                                    |
|                                                                                                    | A Serial Number     Index     Serial Number     Hw version     Trip No.     Description     Battery     Original time zz     Start     Finish     Sampling     Readings     Active     Specification     Average     Highest     Lowest     Out Of Specifica     1     2     3                                                                                                    | l Can 1<br>Elep<br>Tir<br>one<br>one<br>one<br>one<br>one<br>one<br>one<br>one<br>one<br>one                                                                                                    | 2 K2<br>Seed Date<br>                                                                                                    |          | Time<br>7:55:39 p.m.<br>7:55:44 p.m.<br>7:55:44 p.m.                                                                                 | Inter<br>[*C<br>MHBI-078-006<br>1.0c<br>19<br>Shipment 1234<br>OK<br>(GMT+12:00) S<br>2/06/2008<br>2/06/2008<br>16<br>-41                                             | Landard tim<br>tandard tim<br>tandard tim<br>7:56:54 p.n<br>5 Second<br>7:75:39 p.n<br>20.<br>0.0 to 70.0 *<br>20.<br>20.<br>20.<br>20.<br>20.<br>20.<br>20.<br>20.<br>20.<br>20.                                                                                                    |
|                                                                                                    | A version     Active     Active     Active     Active     Active     Active     Average     Highest     Lowest     Lowest     Active     Specification                                                                                                    |                                                                                                    |                                                                                                    | te       | Time<br>7:55:39 p.m.<br>7:55:44 p.m.<br>7:55:54 p.m.                                                                                 | Inter<br>(°C<br>MHB)-078-006<br>13<br>Shipment 1234<br>OK<br>(GMT+12:00) S<br>2/06/2008<br>2/06/2008<br>16<br>-41                                                     | Landard tim<br>tandard tim<br>7:56:54 p.n<br>5 Second<br>0.0 to 70.0 °<br>0.0 to 50.0 °<br>22.<br>23.<br>20.<br>Non<br>20.<br>21.<br>21.<br>21.                                                                                                    |
| Ele Edit Action Window Help  Ele Edit Action Window Help  Winnage Winnage Winninge Window Construction Readings and summay Filt of readings Filt of readings F                                                                                                    | Serial Number     Serial Number     Hw version     Trip No.     Description     Battery     Original time zz     Current time zz     Start     Finish     Sampling     Readings     Active     Specification     Average     Highest     Lowest     Out of Specification     1     2     3     4     5     6                                                                                                    |                                                                                                    | 2 ₩2<br>2 ₩2<br>2<br>₩2<br>2<br>₩2<br>2<br>₩2                                                                                                    | te       | Time<br>7:55:39 p.m<br>7:55:44 p.m<br>7:55:54 p.m<br>7:55:54 p.m<br>7:55:54 p.m                                                      | Inter<br>(*C<br>MHBI-078-006<br>1.0c<br>19<br>Shipment 123-<br>0K<br>(GMT+12:00) S<br>2/06/2008<br>2/06/2008<br>16<br>-41                                             | Landard tim<br>tandard tim<br>7:55:39 p.m<br>7:55:39 p.m<br>7:55:54 p.m<br>7:55:54 p.m<br>7:55:54 p.m<br>7:55:54 p.m<br>7:55:54 p.m<br>7:55:54 p.m<br>7:55:52 p.m<br>7:55:52 p.m<br>7:55:5                                                                                                    |
|                                                                                                    | Current time zz<br>Serial Number<br>Hw version<br>Trip No.<br>Description<br>Battery<br>Original time zz<br>Current time zz<br>Current time zz<br>Start<br>Finish<br>Sampling<br>Readings<br>Active<br>Specification<br>Average<br>Highest<br>Lowest<br>Out Of Specification<br>1<br>2<br>3<br>4<br>5<br>6<br>7                                                                                                    |                                                                                                    | 2 №? 2 №? Data 0.00 0.00 2/06/ 0.00 2/06/ 0.010 2/06/ 0.015 2/06/ 0.015 2/06/ 0.016 2/06/ 0.016 0.016 0.016 0.016 0.016 0.016 0.016 0.016 0.016 0.016 0.016 0.016 0.016 0.016 0.016 0.016 0.016 0.016 0.016 0.016 0.016 0.016 0.016 0.016 0.016 0.016 0.016 0.016 0.016 0.016 0.016 0.016 </td <td>te</td> <td>Time<br/>7:55:39 p.m<br/>7:55:44 p.m<br/>7:55:54 p.m<br/>7:55:59 p.m<br/>7:55:59 p.m</td> <td>Inter<br/>(*C<br/>MHBI-078-006<br/>1.0c<br/>19<br/>Shipment 123-<br/>0K<br/>(GMT+12:00) S<br/>(GMT+12:00) S<br/>2/06/2008<br/>2/06/2008<br/>-41<br/>-41</td> <td>Landard tim<br/>tandard tim<br/>tandard tim<br/>7:56:54 p.n<br/>7:55:54 p.n<br/>7:55:54 p.n<br/>7:55:55 p.n<br/>7:55:54 p.n<br/>7:55:54 p.n<br/>7:55:5</td> | te       | Time<br>7:55:39 p.m<br>7:55:44 p.m<br>7:55:54 p.m<br>7:55:59 p.m<br>7:55:59 p.m                                                      | Inter<br>(*C<br>MHBI-078-006<br>1.0c<br>19<br>Shipment 123-<br>0K<br>(GMT+12:00) S<br>(GMT+12:00) S<br>2/06/2008<br>2/06/2008<br>-41<br>-41                           | Landard tim<br>tandard tim<br>tandard tim<br>7:56:54 p.n<br>7:55:54 p.n<br>7:55:54 p.n<br>7:55:55 p.n<br>7:55:54 p.n<br>7:55:54 p.n<br>7:55:5                                                                                                    |
| Ele Edit Action Window Help Ele Edit Action Window Help Ele Edit Action Window Help Ele Ford Control Control Ele Control Fordings Ele Control Fordings Ele Control Fording Ele C                                                                                                    | <ul> <li>Serial Numbé</li> <li>Hexession</li> <li>Serial Numbé</li> <li>Hexession</li> <li>Description</li> <li>Description</li> <li>Battery</li> <li>Original time z</li> <li>Current time z</li> <li>Start</li> <li>Finish</li> <li>Sampling</li> <li>Readings</li> <li>Active</li> <li>Specification</li> <li>Average</li> <li>Highest</li> <li>Lowest</li> <li>Out Of Specification</li> <li>1</li> <li>2</li> <li>3</li> <li>4</li> <li>5</li> <li>6</li> <li>7</li> <li>8</li> </ul>                                                                                                    |                                                                                                    |                                                                                                    | te       | Time<br>7:55:39 p.m.<br>7:55:44 p.m.<br>7:55:54 p.m.<br>7:55:59 p.m.<br>7:55:59 p.m.<br>7:56:04 p.m.<br>7:56:04 p.m.<br>7:56:04 p.m. | Inter<br>(*C<br>MHBI-078-006<br>1.0c<br>19<br>Shipment 1234<br>0K<br>(GMT+12:00) S<br>(GMT+12:00) S<br>2/06/2008<br>2/06/2008<br>2/06/2008<br>41<br>41                | Landard tim<br>tandard tim<br>tandard tim<br>7:55:39 p.n<br>7:55:39 p.n<br>7:55:59 p.n<br>7:55:59 p.n<br>7:55:54 p.n<br>7:55:54 p.n<br>7:55:5                                                                                                    |
| Be Edit Action Window Help     Be Edit Action Window Help     Automatic Action Part Control Part Part Part Part Part Part Part Part                                                                                                    | Index       Serial Number       Hw version       Trip No.       Description       Battery       Original time zr       Current time zr       Start       Finish       Sampling       Readings       Active       Specification       Average       Highest       Lowest       Dut Of Specification       2       3       4       5       6       7       8       9       10                                                                                                    |                                                                                                    | Image: Note of the state of the state of the s                                                                                                    | te       | Time<br>7:55:39 p.m.<br>7:55:44 p.m<br>7:55:54 p.m<br>7:55:54 p.m<br>7:56:54 p.m<br>7:56:59 p.m<br>7:56:19 p.m<br>7:56:19 p.m        | Inter<br>[*C<br>MHBI-078-006<br>1.0c<br>19<br>Shipment 1234<br>(GMT+12:00) S<br>2/06/2008<br>2/06/2008<br>116<br>-41<br>-41<br>-41<br>-41<br>-41<br>-41<br>-41<br>-41 | Landard tim<br>tandard tim<br>tandard tim<br>7:55:39 p.n<br>7:55:39 p.n<br>7:55:39 p.n<br>7:55:54 p.n<br>5 Second<br>(75 Second<br>75 Second<br>70 Second<br>70 Second<br>70 |

#### Lecturas y resumen

Muestra el informe de resumen de lectura seguido por una lista detallada de las lecturas reales. El informe de resumen incluye hechos tales como el número de serie del iMiniPlus y una descripción del entorno registrado, número de viaje, fechas de inicio y fin, zona horaria, número de lectura, etc.

### Gráficos en 2D.

Line (Línea) - muestra la lectura del registrador como un gráfico de líneas.

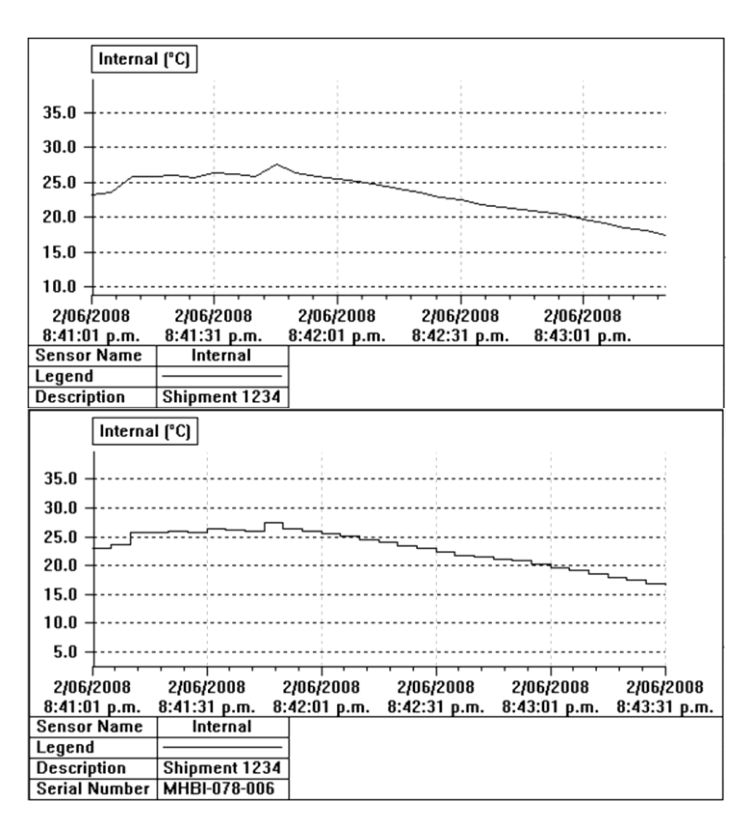

Step (Paso) - muestra las lecturas del registrador como un gráfico escalonado.

Puede ampliar una sección del gráfico con el ratón. Mueva el ratón a una esquina del área que desee ampliar, presione el botón izquierdo del ratón, arrastre el ratón a la esquina opuesta y suelte el botón para ampliar una sección del gráfico. Presione el botón zoom (agrandar) de la barra de herramientas o haga clic derecho con el ratón para restaurar (un-zoom) [reducir] el gráfico.

#### Resumen.

**Overview (Descripción general)** - muestra información general del registrador actual como el número de serie, número de viaje, informe de la batería, zona horaria, fechas de inicio y fin, número de lecturas, intervalo de lecturas, índice y especificación del registrador.

|                    | External<br>(°C)         |
|--------------------|--------------------------|
| Serial Number      | MHCE-0308-0079           |
| H/w version        | 2.0i                     |
| Trip No.           | 73                       |
| Description        | T008-6                   |
| Battery            | ОК                       |
| Original time zone | (UTC-5:00) Daylight time |
| Current time zone  | (UTC-5:00) Standard time |
| Start              | 6/9/2016 1:00:42 PM      |
| Finish             | 6/9/2016 9:04:42 PM      |
| Sampling           | 10 Seconds               |
| Readings           | 2905 (484 Minutes)       |
| Active             | -100.0 to 40.0 °C        |
| Specification      | 1.0 to 9.0 °C            |

Statistics (Estadística) - muestra el número de serie, descripción, valor máximo y mínimo de las lecturas, valor promedio de las lecturas, índice de higiene del proceso (PHI), temperatura cinética media (MKT), valor personalizado y Grado-día de crecimiento (DDG).

|                    | External<br>(°C) |
|--------------------|------------------|
| Serial Number      | MHCE-0308-0079   |
| Description        | T008-6           |
| Average            | -24.1            |
| Highest            | 24.5             |
| Lowest             | -80.3            |
| PHI Aerobic        | 0.01             |
| PHI Anaerobic      | 0.01             |
| МКТ                | -5.17            |
| Growing Degree Day | 0.0              |

| Analysis | (Análisis) –  | muestra un | informe de  |
|----------|---------------|------------|-------------|
| resumen  | e incluye los | parámetros | anteriores. |

|                      | External<br>(°C)         |
|----------------------|--------------------------|
| Serial Number        | MHCE-0308-0079           |
| H/w ∨ersion          | 2.0i                     |
| Trip No.             | 73                       |
| Description          | T008-6                   |
| Battery              | ок                       |
| Original time zone   | (UTC-5:00) Daylight time |
| Current time zone    | (UTC-5:00) Standard time |
| Start                | 6/9/2016 1:00:42 PM      |
| Finish               | 6/9/2016 9:04:42 PM      |
| Sampling             | 10 Seconds               |
| Readings             | 2905 (484 Minutes)       |
| Active               | -100.0 to 40.0 °C        |
| Specification        | 1.0 to 9.0 °C            |
| Average              | -24.1                    |
| Highest              | 24.5                     |
| Lowest               | -80.3                    |
| PHI Aerobic          | 0.01                     |
| PHI Anaerobic        | 0.01                     |
| MKT                  | -5.17                    |
| Growing Degree Day   | 0.0                      |
| Out Of Specification | 22115 Seconds            |
|                      |                          |

Marked Readings (Lecturas marcadas) - muestra las lecturas favoritas.

Out-of-Specification (Fuera de especificación) – muestra un desglose de las lecturas fuera de especificación.

|                      | External<br>(°C)                 |  |
|----------------------|----------------------------------|--|
| Serial Number        | MHCE-0308-0079                   |  |
| Description          | T008-6                           |  |
| Out Of Specification | 22115 Seconds                    |  |
|                      | 90 Seconds from -80.3 to -80.3   |  |
|                      | 10 Seconds from -80.2 to -80.2   |  |
|                      | 560 Seconds from -80.1 to -80.1  |  |
|                      | 3 Minutes from -80.0 to -80.0    |  |
|                      | 1250 Seconds from -79.9 to -79.9 |  |
|                      | 3 Minutes from -79.8 to -79.8    |  |
|                      | 21 Minutes from -79.7 to -79.7   |  |
|                      | 140 Seconds from -79.6 to -79.6  |  |
|                      | 340 Seconds from -79.5 to -79.5  |  |
|                      | 10 Seconds from -79.4 to -79.4   |  |
|                      | 1 Minutes from -79.3 to -79.3    |  |
|                      | 40 Seconds from -79.1 to -79.1   |  |
|                      | 50 Seconds from -78.9 to -78.9   |  |
|                      | 40 Seconds from -78.8 to -78.8   |  |
|                      | 40 Seconds from -78.6 to -78.6   |  |
|                      | 20 Seconds from -78.4 to -78.4   |  |
|                      | 40 Seconds from -78.2 to -78.2   |  |
|                      | 20 Seconds from -78.1 to -78.1   |  |
|                      | 20 Seconds from -78.0 to -78.0   |  |

| Index              | Elapsed<br>Time | Date      | Time         | Internal<br>(°C)          |
|--------------------|-----------------|-----------|--------------|---------------------------|
| Serial Number      |                 |           |              | MHBI-078-006              |
| H/w version        |                 |           |              | 1.0c                      |
| Trip No.           |                 |           |              | 21                        |
| Description        |                 |           |              | Shipment 1234             |
| Battery            |                 |           |              | OK                        |
| Original time zone |                 |           |              | (GMT+12:00) Standard time |
| Current time zone  |                 |           |              | (GMT+12:00) Standard time |
| Start              |                 |           |              | 2/06/2008 9:48:48 p.m.    |
| Finish             |                 |           |              | 2/06/2008 9:57:03 p.m.    |
| Sampling           |                 |           |              | 5 Seconds                 |
| Readings           |                 |           |              | 100 (495 Seconds)         |
| Active             |                 |           |              | -40.0 to 70.0 °C          |
| Specification      |                 |           | j j          | 10.0 to 25.0 °C           |
| 1                  | 00:00:45        | 2/06/2008 | 9:49:33 p.m. | 23.3                      |
| 2                  | 00:01:55        | 2/06/2008 | 9:50:43 p.m. | 26.9                      |

#### Enlaces

La ventana Links permite analizar y/o comparar datos de varios registradores de iMiniPlus, que podrían haber sido registrados a lo largo de períodos distintos de tiempo y/o intervalos de registro diferente.

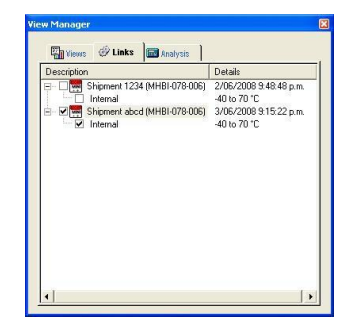

Simplemente descargue los registradores de iMiniPlus que le interesa comparar. Los datos también pueden ser del período de registro anterior en el mismo iMiniPlus.

Para descargar las instrucciones, consulte la sección *"Asistente de descarga"*. En la ventana Links puede ver todos los registradores de iMiniPlus o los datos que ConsolePro tiene actualmente abierto y visible. Simplemente seleccione el iMiniPlus y su sensor para incluirlos en la ventana de visualización actual. Tenga en cuenta que ConsolePro muestra *"Internal"* en la descripción y el número de serie del iMiniPlus. Esto se selecciona automáticamente cuando se selecciona la casilla principal. Se refiere a la descripción del sensor del modelo MP-IN-D-8-L de iMiniPlus en el que está ubicado el sensor interno de la estructura del iMiniPlus. La palabra *"External"* se mostrará en el modelo MP-OE-D-8-L y se refiere a que el sensor está conectado externamente al iMiniPlus a través de un cable de un metro.

Cada vez que un iMiniPlus es descargado en el software ConsolePro o una serie de datos es abierta, se abre una casilla independiente de Readings and Summary como la imagen de abajo:

Cada conjunto de datos de iMiniPlus puede ser maximizada en la ventana de ConsolePro y luego ser seleccionada mediante el menú *Window* (Ventana) como se indica a continuación:

| Eile Edit Action Wir | ndow <u>H</u> elp   |                    |                 |
|----------------------|---------------------|--------------------|-----------------|
| 28 <b>8</b> 60       | New Window          | 3811 41            | . <b>№</b> 2    |
| View Manager         | Split               | MHBI-078-006-002   | 21              |
| Views 💮              | Close<br>Close All  | Index              | Elapsed<br>Time |
| Freadir              | Cascade             | Serial Number      |                 |
| E 🕁 2D Graph         | Tile Horizontally   | H/w version        |                 |
| _ <u>D≃</u> Line     | Tile Vertically     | Trip No.           |                 |
| E E Summary          | Arrange Icons       | Description        |                 |
| Gvervi               | 1 MHBI-078-006-0022 | Battery            |                 |
| Analysi              | 2 MHBI-078-006-0021 | Original time zone |                 |
| 🔐 Out Of Spe         | cification          | Current time zone  |                 |
| 🚽 🐺 Marked Re        | adings              | Start              |                 |

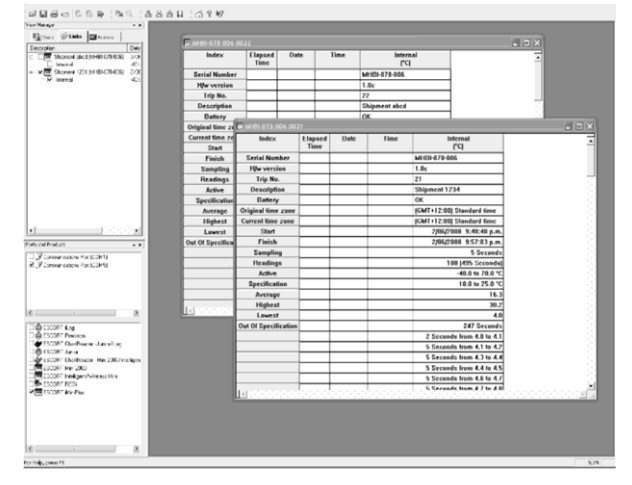

#### Múltiple asistente de sincronización de viaje

Cuando más de un conjunto de datos aparece en la ventana Links y se selecciona con un marca, *Multiple Trip Synchronization Wizard* (Múltiple asistente de sincronización de viaje) se iniciará y le guiará a través del proceso de inclusión de los datos de los demás iMiniPlus en la pantalla actual.

Para comparar datos del registro de viaje obtenidos de varias ubicaciones en períodos similares de tiempo, se recomienda que seleccione la opción *"Compare trip data based on actual date/time of each reading"* (Comparar datos de viaje en función de la fecha/hora de cada lectura). Por ejemplo, esto permitirá que los datos registrados de un sitio sean comparados con los datos de otro durante el mismo intervalo de tiempo.

Para comparar los datos de registro de viaje recogidos de múltiples y/o mismas ubicaciones durante diferentes períodos de tiempo, se recomienda que seleccione la *opción "Compare trip data from different date/time period(s)"* (Comparar datos de viaje de distintas fechas/períodos). Esto es útil para comparar los datos de registro actual con la de la semana anterior.

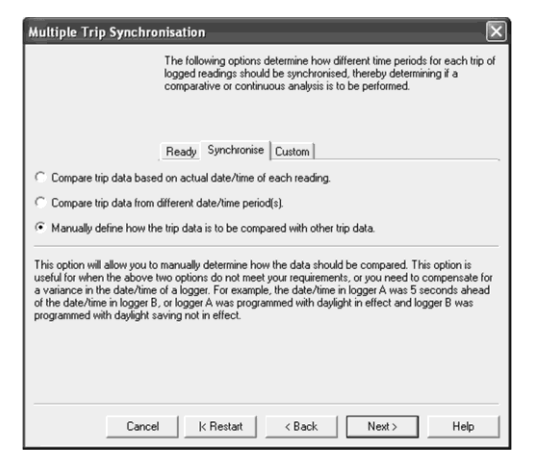

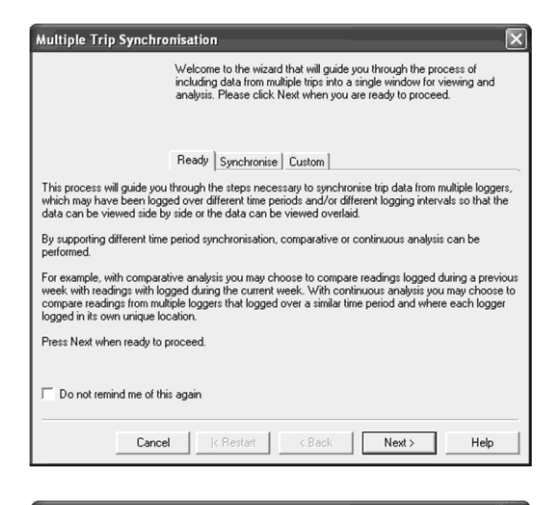

| The following options determine how different time periods for each trip of<br>logged readings should be synchronised, thereby determining if a<br>comparative or continuous analysis is to be performed.                                                                                                    |
|----------------------------------------------------------------------------------------------------|
|                                                                                                    |
| Ready Synchronise                                                                                                    |
| Compare trip data based on actual date/time of each reading.                                                                                                    |
| C Compare trip data from different date/time period(s).                                                                                                    |
| C Manually define how the trip data is to be compared with other trip data.                                                                                                    |
| The software will display the data relative to the actual date/time each reading was recorded. This<br>option is useful for viewing tends in data as they occurred over time and for comparing log tim data<br>gathread from multiple locations/aste that occurred of the similar periods of time. For example, this will<br>allow for data recorded from site A during the previous week to be compared with data recorded from<br>site B that was also taken during the previous week. |
| Cancel K Restart K Back Finish Help                                                                                                    |

Para personalizar cómo se incluye los datos de registro de viaje de un iMiniPlus, seleccione la opción *"Manually define how the trip data is to be compared with other trip data"* (Definir manualmente cómo se compararán los datos de viaje con otros datos de viaje).

Este paso le proporciona una pantalla que le permitirá ajustar manualmente el desplazamiento de alineación a través de los controles Reading Offset (Desplazamiento de lectura).

- Serial Number muestra el número de serie del iMiniPlus a agregar en la vista actual.
- Description muestra la descripción del iMiniPlus a agregar en la vista actual
- Reading Number muestra el número de lectura que el iMiniPlus tiene/habría tomado en la fecha/hora especificada en el campo @.
- Reading Offset permite ajustar el tiempo de la primera lectura del iMiniPlus que se muestra actualmente para sincronizarla con la primera lectura del tiempo del iMiniPlus que será añadida a la vista actual.

| Multiple Trip Sync | hronisatio                   | n                                         |                                        |                                        | Þ                                |
|--------------------|------------------------------|-------------------------------------------|----------------------------------------|----------------------------------------|----------------------------------|
|                    | The fol<br>which i<br>each o | lowing options<br>nclude the log<br>ther. | allow you to dete<br>ged data from the | rmine how each o<br>trip should be syn | f time periods<br>chronised with |
|                    | Ready                        | Synchronis                                | e Custom                               |                                        |                                  |
| Serial Number:     | MHBI-078-                    | 006                                       |                                        |                                        |                                  |
| Description:       | Shipment 1                   | 234                                       |                                        |                                        |                                  |
| Reading Number:    | 1                            | ÷ @ 2/                                    | 06/2008 9:48:5                         | 3 p.m.                                 | ÷×                               |
| Description        | Seri                         | al Num                                    | 6                                      | First Reading                          | Interval                         |
| 🐖 Shipment abcd    | МН                           | 81-078-006                                | 3/06/2008                              | 9:15:22 p.m.                           | 5 Seconds                        |
| Reading Offset:    | 0                            | 🕂 days                                    | 12:00:00 a.m.                          | ÷                                      | Suggest                          |
| C                  | ancel                        | k Restart                                 | < Back                                 | Finish                                 | Help                             |

Puede utilizar los campos Reading number o @ para ajustar

la hora y la fecha que se utilizará para la primera lectura del iMiniPlus a ser añadida o puede utilizar el botón Suggest (Sugerencia) para permitir al software ajustar primero la fecha y la hora de lectura.

También puede ver los detalles de iMiniPlus que se muestra actualmente: descripción, número de serie, fecha y hora de la primera lectura, intervalo entre lecturas.

#### Análisis

Cuando se muestra un archivo de descarga o de solicitud de un archivo de datos guardado, el software estimará y mostrará automáticamente algunas estadísticas de los datos registrados. Estas estadísticas pueden ser visualizadas en las funciones Readings, 2D Graph y Summary de la pestaña View. A la hora de elegir una vista 2D Graph, opcionalmente se puede incluir estas estadísticas en la ventana de gráfico.

La ventana Analysis tiene 2 títulos de primer nivel. Para expandir o contraer el contenido de cualquier título, haga clic sobre ella. Además, si hace clic derecho en las estadísticas Values o User Defined, usted será capaz de editar y/o ver material de referencia. Ver la imagen de la derecha a continuación:

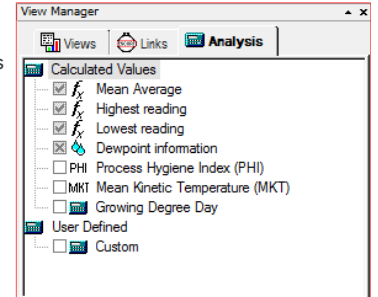

#### Valores calculados

#### Promedio

Seleccione esta opción para mostrar el valor promedio de las lecturas en la leyenda del gráfico en 2D.

La lectura Mean Average es la media aritmética de la secuencia de puntos de datos. Se calcula sumando todos los valores de punto de datos juntos y luego dividiendo el total por el número de puntos de datos. Matemáticamente esta fórmula puede ser expresada como se ilustra en la imagen siguiente: Donde:

- av la media aritmética calculada
- n el número de puntos de datos que se incluyen en el cálculo
- ti un punto de datos a incluir en el cálculo

Por ejemplo, si hubo 5 puntos de datos para calcular la media aritmética y estos fueron 12.3, 15.9, 16.2, 14.7, 14.9, entonces la media aritmética sería 14.8.

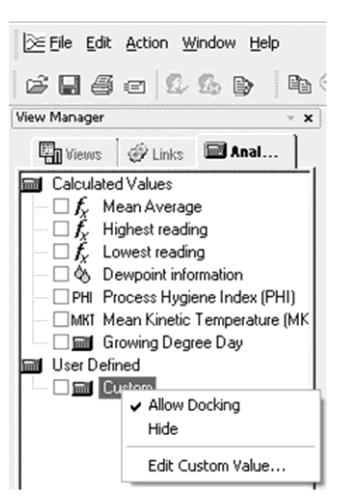

#### Lectura máxima

Seleccione esta opción para mostrar el valor máximo de las lecturas de iMiniPlus en la leyenda del gráfico en 2D.

#### Lowest reading (Lectura mínima)

Seleccione esta opción para mostrar el valor mínimo de las lecturas de iMiniPlus en la leyenda del gráfico en 2D.

#### Dewpoint information (Información de punto de rocío)

Esta estadística no está disponible en el iMiniPlus. (solo registros de humedad relativa)

#### Process Hygiene Index (PHI)

Seleccione esta opción para mostrar el índice de higiene de proceso aeróbico y anaeróbico de las lecturas de iMiniPlus en la leyenda del gráfico en 2D.

Process Hygiene Index (PHI) es:

- una unidad de crecimiento microbiano potencial equivalente a una generación de Escherichia coli;
- una aproximación de la cantidad de crecimiento bacteriano potencial durante el proceso de enfriamiento de productos derivados de la carne procedentes del sacrificio hasta que la carne se haya enfriado a 7 °C (44.6 °F) o menos;
- una manera de evaluar la higiene general del proceso de enfriamiento de la carne.

Process Hygiene Index (PHI) consta de:

- Crecimiento aeróbico (crecimiento en la capa exterior de la carcasa de carne) de Escherichia coli durante el proceso de enfriamiento;
- Crecimiento anaeróbico (crecimiento interno a la carcasa de carne) de Escherichia coli durante el proceso de enfriamiento;
- la temperatura de la carne durante el proceso de enfriamiento.

Process Hygiene Index (PHI) estándar:

El Estándar de la industria 6 del MAF (Nueva Zelandia) indica que los valores de PHI no deben exceder a un máximo de 14 años, y una media de 7. Para obtener información más detallada sobre la aplicación y el uso de cálculos de PHI, consulte el Estándar de la industria 6 del Ministerio de Agricultura y Silvicultura (MAF) de Nueva Zelanda, Procesamiento de productos comestibles, que está disponible a través del sitio de Internet (http://www.maf.govt.nz)

El software calcula el Índice de higiene del proceso (PHI) mediante las siguientes fórmulas:

| Temperature (°C) | Generations/hour                  |
|------------------|-----------------------------------|
|                  |                                   |
| Aerobic growth   |                                   |
| 7 - 30           | (0.0513 x T - 0.17) <sup>2</sup>  |
| 30-40            | (0.027 x T + 0.55) <sup>2</sup>   |
| 40 - 47          | 2.66                              |
| <7 or >47        | 0                                 |
|                  |                                   |
| Anaerobic growth |                                   |
| 7 - 30.5         | (0.0433 x T - 0.15) <sup>2</sup>  |
| 30.5 - 40        | (0.0163 x T + 0.676) <sup>2</sup> |
| 40 - 45          | 1.77                              |
| <7 or > 47       | 0                                 |

T es la temperatura en °C.

#### Temperatura cinética media (MKT)

Seleccione esta opción para mostrar la temperatura cinética media de las lecturas de iMiniPlus en la leyenda del gráfico en 2D.

Hay algunos productos y materiales existentes que tienen índices acelerados de degradación a temperaturas superiores. Por ejemplo, alimentos perecederos, productos farmacéuticos y muchas formas de bacterias que pueden crecer/degradar exponencialmente conforme aumenta la temperatura ambiental.

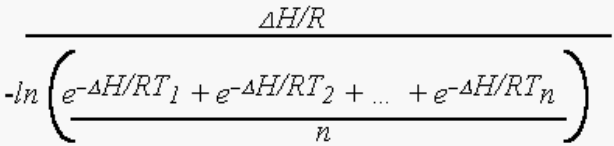

La temperatura cinética media es un cálculo que acomoda la temperatura de efecto térmico no lineal que pueden tener en los productos. La temperatura cinética media es representada como la temperatura equivalente a la que el producto estuvo sometido térmicamente durante el período de tiempo en el que

varias lecturas de temperatura se registraron. Ya que una ilustración de cómo el cálculo de MKT afectará a una media expresada para un cálculo anual (importante para el almacenamiento a largo plazo de medicamentos y químicos fundamentales), aquí está una ilustración:

Si la temperatura es constante durante todo el año, pero está en "off" (apagado) durante un solo mes de ese año, habrá una diferencia en la media aritmética calculada (la suma de todas las mediciones dividida por el número de mediciones, una media simple) y la media cinética.

todas las mediciones dividida por el número de mediciones, una media simple) y la media cinética. El gráfico y la tabla siguientes muestran las diferencias que son calculadas por ambos métodos:

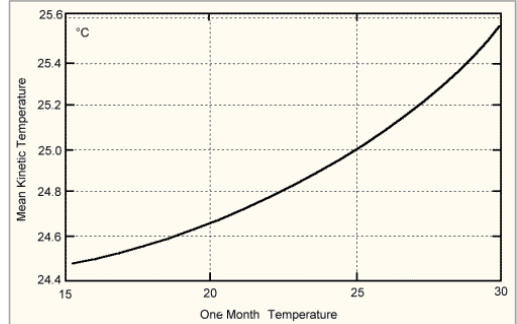

Efecto sobre las temperaturas media cinética y aritmética de almacenamiento durante un mes a una temperatura distinta 25° C

| Temperatura (un mes) | Temperatura media (cinética) | Temperatura media (aritmética) |
|----------------------|------------------------------|--------------------------------|
| 15                   | 24.48                        | 24.17                          |
| 16                   | 24.51                        | 24.25                          |
| 17                   | 24.54                        | 24.33                          |
| 18                   | 24.58                        | 24.42                          |
| 19                   | 24.62                        | 24.50                          |
| 20                   | 24.67                        | 24.58                          |
| 21                   | 24.72                        | 24.67                          |
| 22                   | 24.78                        | 24.75                          |
| 23                   | 24.85                        | 24.83                          |
| 24                   | 24.92                        | 24.92                          |
| 25                   | 25.00                        | 25.00                          |
| 26                   | 25.09                        | 25.08                          |
| 27                   | 25.18                        | 25.17                          |
| 28                   | 25.29                        | 25.25                          |
| 29                   | 25.41                        | 25.33                          |
| 30                   | 25.53                        | 25.42                          |

Aunque el efecto no es drástico, es claro que el método MKT pondera las temperaturas superiores en una serie más que las temperaturas inferiores.

#### Growing Degree Day (grado-día de crecimiento)

El GDD se calcula tomando la media de las temperaturas máximas y mínimas diarias en comparación con la temperatura de base, *T*<sub>base</sub>, (generalmente 10 °C). Como una ecuación:

$$GDD = \frac{T_{\max} + T_{\min}}{2} - T_{\text{base}}$$

| Growing Degree Day Calculation | × |
|--------------------------------|---|
| Baseline C                     |   |
| Cutoffs                        |   |
| Upper cutoff C                 |   |
| Lower cutoff C                 |   |
|                                |   |
| Cancel Help                    |   |

Los GDD son, por lo general, medidos desde el invierno bajo. Cualquier temperatura inferior  $T_{base}$  se establece en  $T_{base}$  antes de calcular la media. Asimismo, la temperatura máxima está generalmente limitada a 30 °C, debido a que la mayoría de las plantas e insectos no crecen más rápido por encima de esa temperatura. Sin embargo, algunas plantas tropicales y de clima cálido tienen requerimientos importantes para frutas o semillas maduras durante días por encima de 30 °C.

#### Valor personalizado

Seleccione esta opción para mostrar el valor definido personalizado de lecturas en la leyenda del gráfico. Al hacer doble clic sobre el elemento Custom (Personalizado) se abre el cuadro de diálogo Calculated Value Definition (Definición del valor calculado).

| Name:          |                     |  |
|----------------|---------------------|--|
| Formula:       |                     |  |
| Time units:    | Minutes             |  |
| Only use value | \$                  |  |
| 🔽 Greater t    | nan or equal to: 10 |  |
| Less that      | n or equal to: 0    |  |

*Name (Nombre)* - cualquier nombre que desee. Por ejemplo, "Calculated fresh value of food" (valor de los alimentos frescos calculado).

*Formula (Fórmula)* - introduzca la fórmula utilizada para convertir cada lectura del sensor en el valor calculado.

|                                                                                                    | Símbolo | Significado                                    |
|----------------------------------------------------------------------------------------------------|---------|------------------------------------------------|
|                                                                                                    | +       | adición                                        |
| <i>Ejempio:</i>                                                                                                    | -       | sustracción                                    |
| expresa como:<br>Valor fresco = (Temperatura medida<br>- Temperatura objetivo) * Tiempo<br>Asuma que la temperatura objetivo<br>es de 60 °C.<br>Establezca la fórmula en \$ - 60.<br>Establezca Time Units (Unidades<br>de tiempo) en horas. Seleccione<br>la opción Greater than or equal to | *       | multiplicación                                 |
|                                                                                                    | /       | división                                       |
|                                                                                                    | ^       | elevar a la potencia                           |
|                                                                                                    | (       | paréntesis izquierdo                           |
|                                                                                                    | )       | paréntesis derecho                             |
|                                                                                                    | sqrt()  | raíz cuadrada                                  |
|                                                                                                    | exp()   | exponencial                                    |
|                                                                                                    | log()   | logaritmo natural                              |
| (Superior o igual a) y establezca                                                                                                    | log10() | logaritmo de base 10                           |
| el límite en 60.                                                                                                    | abs()   | valor absoluto                                 |
| actualmente admitidas incluyen las                                                                                                    | \$      | dónde colocar el valor de sensor en la fórmula |
| siguientes:                                                                                                    |         |                                                |

#### Ver datos en un gráfico

Abra los datos desde la descarga de un iMiniPlus o desde un archivo guardado. Cuando se abran los datos presentarán List and Summary Report (Lista e Informe de Resumen). Vaya a View Manager y seleccione la pestaña View (Ver). A continuación, seleccione el gráfico en 2D ya sea Line o Step. El gráfico se presentará de la siguiente manera:

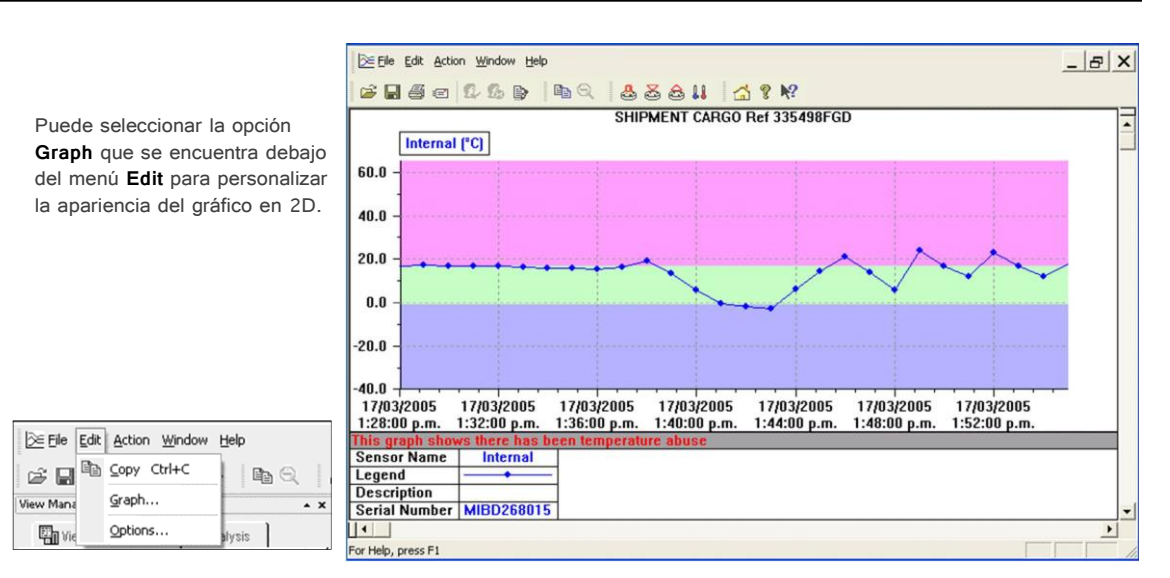

#### 45

#### Datos

Puede agregar un título en la parte superior del gráfico y colocar un comentario abajo.

#### Sensores

| 1                                    | I magnine I i m |                     |
|--------------------------------------|-----------------|---------------------|
| Internal (-40.0 to 65.0 °C) MIBD 268 | Line            |                     |
|                                      | Style:          |                     |
|                                      | Colour:         | -                   |
|                                      | Weight          | ·                   |
|                                      | Marker          |                     |
|                                      | Style:          | • •                 |
|                                      | Size:           | 2 🕂                 |
|                                      | Frequency:      | 1 🛨                 |
|                                      | Specifications  |                     |
|                                      | Style:          | Show as filled in 💌 |
|                                      | Above           |                     |
|                                      | 🔽 Within        |                     |
| •                                    | 🔽 Below         | -                   |

| Graph Optio    | ns                                                     |  |
|----------------|--------------------------------------------------------|--|
| Data Sens      | sors   2D Graphs   Zoom   Legend   Time Zone   Colours |  |
| Title:         | SHIPMENT CARGO Ref 335498FGD                           |  |
| Comment:       | This graph shows there has been temperature abuse      |  |
|                |                                                        |  |
|                |                                                        |  |
|                |                                                        |  |
|                |                                                        |  |
| ☐ Use defaults |                                                        |  |
|                | OK Cancel Apply Help                                   |  |

En la pestaña Sensors (Sensores) puede personalizar la apariencia del gráfico con diversos estilos de línea y color. Puede colorear el gráfico para mostrar los límites (de especificación) de la alarma, como se muestra en este ejemplo. En el lado izquierdo de la ventana, se mostrará la descripción de los datos de iMiniPlus. Si más de un archivo de datos fue seleccionado a través de la función Multi Trip Synchronization (Sincronización de múltiples viajes), los verá enumerados aquí también.

Al seleccionar la descripción de cada sensor, puede personalizar la forma en que cada sensor aparece en el gráfico Multi Link (Multienlace). Consulte la **sección** Múltiple asistente de sincronización de viaje

#### Gráficos en 2D

#### **Comment (Comentario)**

Seleccione esta casilla si desea mostrar la línea de comentario en la parte inferior del gráfico.

#### <u> Title (Título)</u>

Seleccione esta casilla si desea colocar un título en la parte superior del gráfico.

#### <u>Readings ToolTip (Información sobre</u> <u>herramienta de lecturas)</u>

Seleccione esta casilla si desea que el cuadro Tooltip se abra junto al puntero del ratón sobre el gráfico. El cuadro muestra la fecha, la hora y la lectura en cualquier punto a lo largo del eje x.

| Graph Options             |                                  |
|---------------------------|----------------------------------|
| Data Sensors 2D Grap      | hs Zoom Legend Time Zone Colours |
| Show on Graph             |                                  |
| Comment                   | 🔽 Horizontal (X) Grid            |
| 🔽 Title                   | 🔽 Vertical (Y) Grid              |
| Readings ToolTip          |                                  |
| Vertical (Y) Axis         | Fill to the right                |
| Border Colours            | Use default colours              |
| Vertical (Y) Axis Limits: | Actual Readings                  |
|                           |                                  |
|                           |                                  |
|                           |                                  |
|                           |                                  |
| ☐ Set as default          |                                  |
| OK                        | Cancel Apply Help                |

#### Horizontal (X) Grid (Cuadrícula horizontal [X])

Seleccione esta casilla si desea mostrar una cuadrícula horizontal discontinua en el gráfico.

#### Vertical (Y) Grid (Cuadrícula vertical [Y])

Seleccione esta casilla si desea mostrar una cuadrícula vertical discontinua en el gráfico.

#### Vertical (Y) Axis (Eje vertical [Y])

Permite llenar el gráfico de la izquierda o la derecha, o utilizar ambos lados del gráfico.

#### Border Colors (Colores de borde)

Permite seleccionar los colores de borde para el gráfico.

#### Vertical (Y) Axis Limits (Límites del eje vertical [Y])

Permite visualizar el gráfico eje-Y (lecturas de temperatura) para colocar la gama completa del sensor (-40 °C a +70 °C) o dentro de los límites de alarma (si está programado) o de 0 °C a las lecturas reales. Seleccione el botón Apply para actualizar el gráfico en 2D.

#### Zoom (Expandir)

|                                    | ors   20 C   | àraphs                | Zoom   Le    | gend Time 2 | Zone Colours             |
|------------------------------------|--------------|-----------------------|--------------|-------------|--------------------------|
| Y axis to refe                     | rence        | Int                   | ernal (°C)   |             | -                        |
| 30                                 | ÷            | °C (m                 | aximum is 6  | 5 °C)       |                          |
|                                    |              |                       |              |             |                          |
|                                    |              |                       |              |             |                          |
|                                    |              |                       |              |             |                          |
|                                    |              |                       |              |             |                          |
|                                    |              |                       |              |             |                          |
|                                    |              |                       |              |             |                          |
|                                    |              |                       |              |             |                          |
|                                    |              |                       |              |             |                          |
| -4                                 | ÷            | °C (mi                | inimum is -4 | 0 °C)       |                          |
| -4                                 | ÷<br>1:28:00 | *C (mi                | inimum is -4 | 0 °C)       | i 1:55:00 p.÷ <b>.</b> ▼ |
| -4<br>[17/03/2005<br>The valid ran | ÷<br>1:28:00 | *C (mi<br>p. <u> </u> | inimum is -4 | 0 °C)       | i 1 :55:00 p. <u>+</u>   |

La función Zoom le permite ajustar manualmente la temperatura y las coordenadas de tiempo para seleccionar determinadas áreas de interés. En este ejemplo +30°C y -4°C han sido seleccionadas.

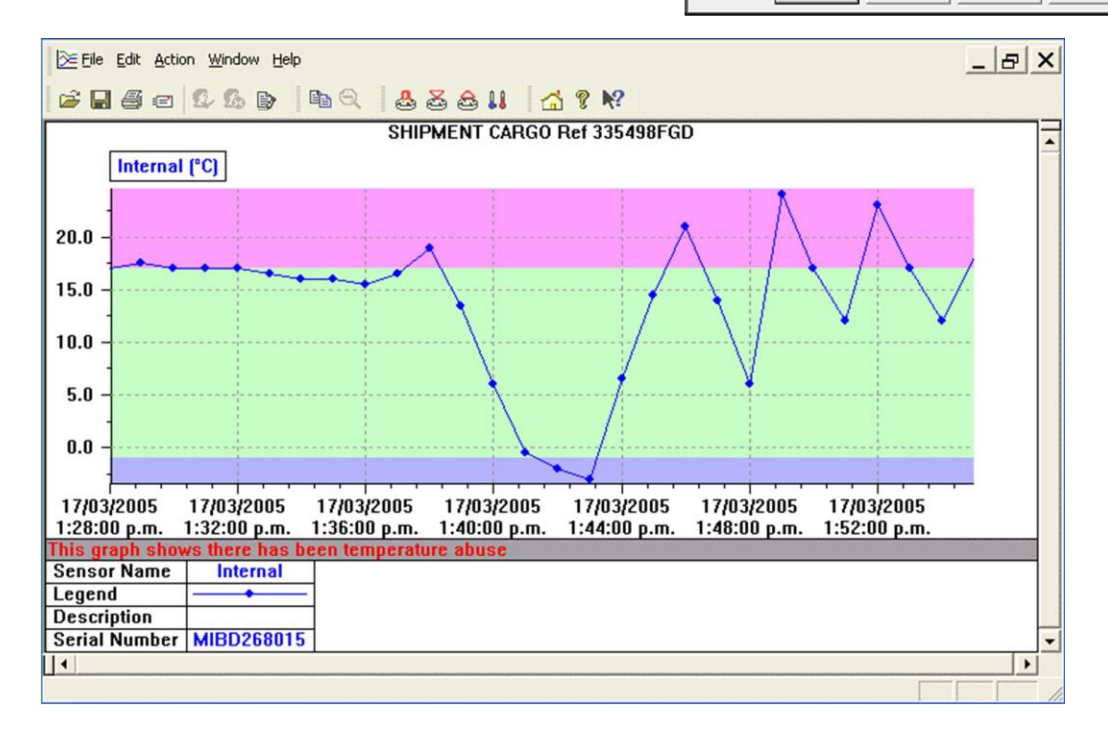

#### Resultados de iMiniPlus

#### Legend (Leyenda)

La leyenda se puede colocar en la parte superior, inferior, izquierda y derecha del gráfico, o se omite por completo. Así como las anteriores opciones de Legend, los diversos valores calculados y/o valor personalizado pueden ser visualizados. Consulte **Analysis** en la sección **View Manager**. Estos valores se pueden seleccionar o deseleccionar desde el Manager mientras se visualiza el gráfico en 2D.

#### Time Zone (Zona horaria)

En algunos casos, la zona horaria de configuración será distinta de la zona horaria en la ubicación de descarga. Esto le permite seleccionar la zona horaria que se usará para mostrar fechas y horas dentro de las pantallas de gráfico y datos. Esta opción no tiene ningún efecto sobre los datos registrados originales.

#### Zona horaria GMT

Todas las horas se muestran en la representación Hora Media de Greenwich

#### Use davlight time (Usar hora de verano)

Al seleccionar la casilla, los datos de iMiniPlus cambiarán +1 hora para acomodar el horario de verano.

#### **Colors (Colores)**

Los gráficos en 2D pueden personalizarse según sus preferencias de color.

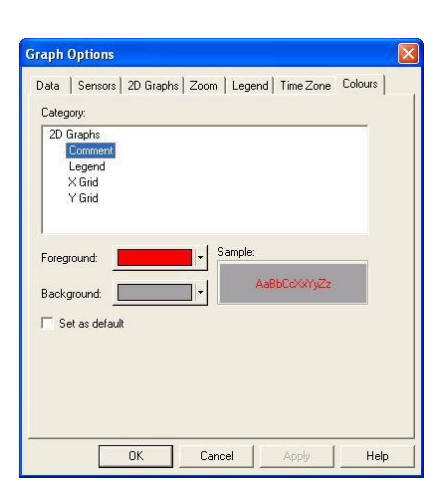

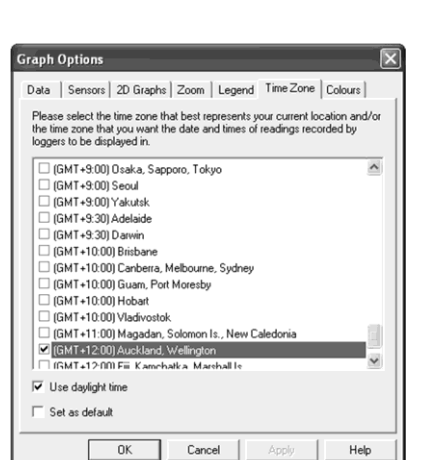

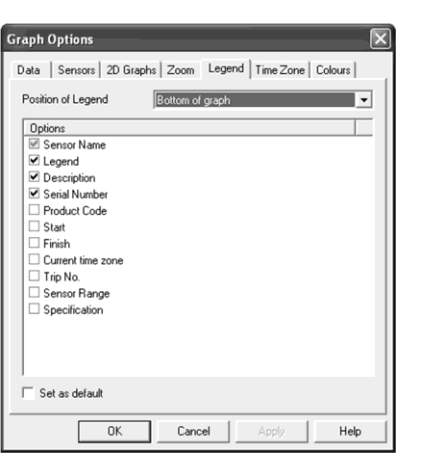

#### 47

#### Imprimir los resultados

La ventana de impresión puede mostrarse simplemente haciendo clic una vez sobre el icono "Print" (Imprimir) situado en la *barra de herramientas* o haciendo clic en el elemento del menú "Imprimir..." "Print..." desde el menú File (Archivo).

#### Name HP DeskJet 970C Status: Ready HP DeskJet 970Cxi Type: Where USB001 Print to file Print range € AI 1 ÷ C Pages from: 123 123 12 Help OK Cancel

## Enviar un archivo por correo electrónico directamente desde Console

Puede enviar archivos de interés a otra persona, por correo electrónico, directamente desde el software sin la necesidad de salir a su software de correo electrónico o lidiar con archivos adjuntos.

Mientras tenga abierto el archivo de su interés y aparezca en la pantalla, simplemente haga clic una vez sobre el icono "Send Mail" (Enviar correo) situado en la **barra de herramientas** y el software de correo electrónico aparecerá en una ventana emergente con el archivo ya insertado como un archivo adjunto. Escriba la dirección de correo electrónico deseada para enviar el archivo de su interés, agregue cualquier mensaje que desee incluir y, luego, haga clic en "Send" (Enviar).

Al hacer clic en el elemento del menú "Send..." dentro del menú File obtendrá los mismos resultados que si hace clic en el icono "Send Mail" como se ha descrito anteriormente.

**Tenga en cuenta** que el destinatario del archivo también necesitará tener una copia del software ConsolePro para abrir y ver el archivo que usted envió. El software ConsolePro es gratuito y se puede descargar desde <u>www.cryopak.com</u>

Si desea adjuntar los archivos de datos en un formato de archivo distinto del formato ConsolePro, guarde los formatos de archivo que desee en la sección *Save As* (Guardar como) del menú *File* y adjunte a un mensaje de correo electrónico a través del software de correo electrónico.

#### Solicitar los resultados anteriores

Los archivos que se abrieron y mostraron más recientemente aparecen en la parte inferior del menú "*File*". Para abrir otros archivos, haga clic en el icono "Open" (Abrir) situado en la *barra de herramientas*, que mostrará el cuadro de diálogo del archivo "Open" similar a la siguiente imagen y permite al usuario localizar y abrir uno o más archivos de interés.

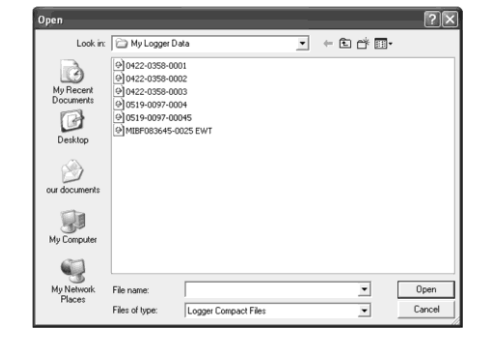

Al hacer clic en el elemento del menú "Open..." dentro del menú File obtendrá los mismos resultados que si hace clic en el icono "Open" como se ha descrito anteriormente.

#### **Firmas digitales**

Se proporciona soporte para firmas digitales principalmente para el cumplimiento con la regulación de US FDA 21 CFR Parte 11 - Registros y firmas electrónicos. Sin embargo, los diversos sectores pueden encontrar beneficioso la inclusión de firmas digitales para sus sistemas de control y aseguramiento de la calidad.

Las firmas digitales permiten a los usuarios incluir su firma digital dentro de un archivo ConsolePro junto con un significado/motivo de la inclusión de la firma digital. Para agregar firmas digitales a los archivos ConsolePro, también se debe instalar una copia con licencia del software User Admin. Para obtener más información sobre cómo utilizar el software User Admin póngase en contacto con su distribuidor.

### 7. Personalizar el software

ESCORT Console Pro 2.12.07

Eile Edit Action Help

En el menú "Edit" hay un comando llamado "Options..."

Este comando de menú abre una ventana, lo que permitirá personalizar venta Qetions... muchas de las características que ofrece el software. Las siguientes secciones proporcionarán una explicación de cada una de estas opciones para que los usuarios sean capaces de hacer el mejor uso del software. Las opciones que están disponibles para la personalización se agrupan en las siguientes secciones:

Casi todas las opciones disponibles cambiará el software en tiempo real. Por ejemplo, si se cambia la selección de idioma y/o el formato de la fecha, todas las ventanas que estén abiertas se actualizarán sin necesidad de reiniciar el software. Si realiza un cambio que requiere que el ConsolePro se reinicie, se le informará mediante un mensaje en la pantalla.

Todas estas opciones están almacenadas por usuario. Por lo tanto, si más de un usuario trabaja en una sola estación de trabajo, el software permite diferentes configuraciones de personalización para cada uno de ellos.

#### General

Las opciones de configuración general permiten cambiar varias preferencias que afectarán la apariencia general de la información mostrada por el software.

#### Display temperatures in (Mostrar temperaturas en)

Esto determinará en qué unidades de medida se mostrarán las temperaturas. Las opciones incluyen:

- Fahrenheit (°F)
- Celsius (°C)
- Kelvin (K)

#### Dialog Texture (Textura de diálogo)

La función está desactivada

#### Display the Status Bar (Mostrar la barra de estado)

Seleccione esta casilla para mostrar la barra de estado en la parte inferior de la pantalla. Consulte el Capítulo 8 Menús y barra de herramientas.

#### Display the View Manager (Mostrar el gestor de vistas)

Seleccione esta casilla para mostrar el gestor de vistas en el lado izquierdo de la pantalla. Consulta la sección llamada Gestor de vistas.

#### Display Ports and Products (Mostrar puertos v productos)

Seleccione esta casilla para mostrar los puertos de comunicaciones disponibles y la lista de registradores que necesitan ser seleccionados. Consulte la sección Prepara un iMiniPlus para los registros.

#### Display Tip of the Day when starting (Mostrar la sugerencia del día al iniciar)

Seleccione esta casilla si desea mostrar un cuadro de Sugerencia del día cuando ConsolePro se abre por primera vez. Esto puede ser especialmente útil para los nuevos usuarios del software ConsolePro.

| )ptions 🛛 🔀                                                                                                    |  |  |  |  |
|----------------------------------------------------------------------------------------------------|--|--|--|--|
| Products Communications Languages Colours Advanced General File Date Time Time Zone 20 Graphs Legend                                                                                                 |  |  |  |  |
| Display temperatures in     Cetture (*C)       Dialog Texture     Standard       Image: Transformed in the status Bar       Image: Display the View Manager       Image: Display Devise and Products |  |  |  |  |
| Display Tip of the Day when starting                                                                                                    |  |  |  |  |
|                                                                                                    |  |  |  |  |
| OK Cancel Apply Help                                                                                                    |  |  |  |  |

| BQ | & & & A | | ☆ ? №?

Time Zone (Zona

Gráficos en 2D

Legend (Levenda)

Comunicaciones

Colors (Colores)

\* X

File

Fecha

horaria)

Products

Languages

Hora

 $\geq$ 

 $\triangleright$ 

 $\geq$ 

 $\geq$ 

 $\geq$ 

 $\geq$ 

 $\geq$ 

 $\geq$ 

 $\geq$ 

>

General

| Recently | used fi | le list | (Lista de | archivos |
|----------|---------|---------|-----------|----------|

utilizados recientemente) Esto determina cuántos de los últimos archivos accedidos se enumeran

en el menú "*File*" de acceso rápido para abrir y volver a ver. Una vez que este número de archivos haya sido alcanzado, la referencia al antiguo archivo abierto será eliminada y el último archivo abierto se agregará a la posición 1. Solo la referencia de archivo es eliminado de la lista, el archivo real no se elimina. El cambio de esta configuración tendrá efecto la próxima vez que se inicie ConsolePro.

#### Default Folder (Carpeta predeterminada)

Esto determina la ubicación donde se almacenan los archivos. La ubicación definida aquí puede especificar una ruta de acceso de unidad local o una ruta de acceso de unidad de red. Los nombres

de carpeta UNC son compatibles. El botón al final del control de edición le ayudará a localizar la carpeta de almacenamiento predeterminado al navegar por la estructura de carpetas disponibles para usted, si decide usarlo. Dado que esta es la ubicación predeterminada donde se almacenan los ficheros, esto también representa la carpeta predeterminada que se utilizará al buscar los archivos a abrir (mediante el comando Open del menú File). La ubicación predeterminada es "...\My Documents\My Logger Data".

Options

Default Folder

#### Fecha

La configuración Date permite determinar cómo se visualizará la información de fecha por el software ConsolePro. No afecta cómo se almacena la información de fecha y, por lo tanto, se puede modificar cómo se muestra la información de fecha en cualquier momento. Dentro de esta ventana de opciones, se mostrará una muestra de la fecha con el formato seleccionado.

Para personalizar cómo se muestra la información de la fecha, se pueden utilizar los siguientes elementos. Si se usan espacios para separar los elementos, estos espacios aparecerán en la misma ubicación en la fecha mostrada. Las letras deben estar en mayúsculas o minúsculas, tal como se muestra en la siguiente tabla (por ejemplo, "MM", no en "mm"). Los caracteres que están encerrados entre comillas aparecerán en la misma ubicación y sin cambios en la fecha mostrada.

| Options D                                                                                               |
|----------------------------------------------------------------------------------------------------|
| Products Communications Languages Colours Advanced<br>General File Date Time Time Zone 20 Graphs Legend |
| Short Date C Long Date                                                                                  |
| C Custom                                                                                                |
| Date separator. /                                                                                       |
| 27/05/2008                                                                                              |
|                                                                                                    |
|                                                                                                    |
| OK Cancel Apply Help                                                                                    |

Products Communications Languages Colours Advanced General File Date Time Time Zone 2D Graphs Legend

C:\Documents and Settings\Lisa & John\My Documents\My Logger ....

Cancel

Apply

Help

✓ Recently used file list: 9 ÷ entries

OK

| Elemento | Significado                                                                                              |
|----------|----------------------------------------------------------------------------------------------------|
| d        | Día del mes como dígitos sin ceros a la izquierda para los días de un solo dígito.                       |
| dd       | Día del mes como dígitos con ceros a la izquierda para los días de un solo dígito.                       |
| ddd      | Día de la semana como una abreviatura de tres letras.                                                    |
| dddd     | Día de la semana con su nombre completo.                                                                 |
| м        | Mes como dígitos sin ceros a la izquierda para los meses de un solo dígito.                              |
| MM       | Mes como dígitos con ceros a la izquierda para los meses de un solo dígito.                              |
| MMM      | Mes como una abreviatura de tres letras.                                                                 |
| MMMM     | Mes con su nombre completo.                                                                              |
| y        | Año como los últimos dos dígitos, sin ceros a la izquierda para años cuyos dígitos sean inferiores a 10. |
| vv       | Año como los últimos dos dígitos, pero con ceros para años cuyos dígitos sean inferiores a 10.           |
| VVVV     | Año representado por los cuatro dígitos completos.                                                       |

#### File

Default

C Custom

htm I

Products Communications Languages Colours Advance General File Date Time Time Zone 2D Graphs Leger

9:19:06 p.m.

#### Hora

Para personalizar cómo se muestra la información de hora, se pueden utilizar los siguientes elementos. Si se usan espacios para separar los elementos, estos espacios aparecerán en la misma ubicación en la hora mostrada. Las letras deben estar en mayúsculas o minúsculas, tal como se muestran en la siguiente tabla (por ejemplo, "ss", no "SS"). Los caracteres que están encerrados entre comillas aparecerán en la misma ubicación y sin cambios en hora mostrada.

|          | OK Cancel Apply Help                                                                |
|----------|-------------------------------------------------------------------------------------|
| Elemento | Significado                                                                         |
| h        | Horas sin ceros a la izquierda para las horas de un solo dígito; reloj de 12 horas. |
| nh       | Horas con ceros a la izquierda para las horas de un solo dígito; reloj de 12 horas. |
| Η        | Horas sin ceros a la izquierda para las horas de un solo dígito; reloj de 24 horas. |
| HH       | Horas con ceros a la izquierda para las horas de un solo dígito; reloj de 24 horas. |
| m        | Minutos sin ceros a la izquierda para minutos de un solo dígito.                    |
| mm       | Minutos con cero a la izquierda para minutos de un solo dígito.                     |
| 6        | Segundos sin ceros a la izquierda para segundos de un solo dígito.                  |
| ss       | Segundos con cero a la izquierda para segundos de un solo dígito.                   |
| Г        | Marcador de tiempo de un carácter, tales como A o P.                                |
| tt       | Marcador de tiempo de varios caracteres, tales como AM o PM.                        |

#### Time zones (Zonas horarias)

En algunos casos, la zona horaria de configuración será distinta de la zona horaria en la ubicación de descarga. Esto le permite seleccionar la zona horaria que se usará para mostrar fechas y horas dentro de las pantallas de gráfico y datos. Esta opción no tiene ningún efecto sobre los datos registrados originales.

#### <u>Zona horaria GMT</u>

Todas las horas se muestran en la representación Hora Media de Greenwich

#### Use davlight time (Usar hora de verano)

Al seleccionar la casilla, los datos de iMiniPlus cambiarán +1 hora para acomodar el horario de verano.

#### Gráficos en 2D

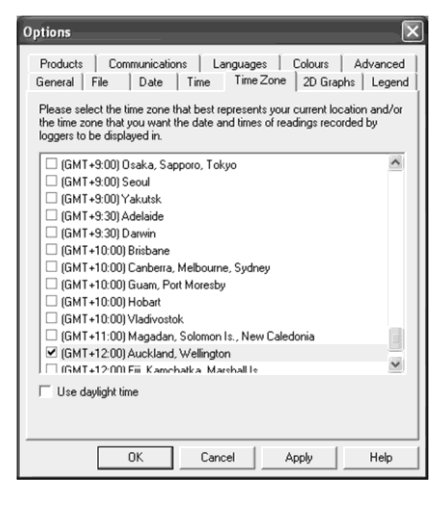

### Comment (Comentario)

Seleccione esta casilla si desea mostrar la línea de comentario en la parte inferior del gráfico.

### <u> Title (Título)</u>

Seleccione esta casilla si desea colocar un título en la parte superior del gráfico.

# Readings ToolTip (Información sobre herramienta de lecturas)

Seleccione esta casilla si desea que el cuadro Tooltip se abra junto al puntero del ratón sobre el gráfico. El cuadro muestra la fecha, la hora y la lectura en cualquier punto a lo largo del eje x.

### Horizontal (X) Grid (Cuadrícula horizontal [X])

Seleccione esta casilla si desea mostrar una cuadrícula horizontal discontinua en el gráfico.

### Vertical (Y) Grid (Cuadrícula vertical [Y])

Seleccione esta casilla si desea mostrar una cuadrícula vertical discontinua en el gráfico.

#### Vertical (Y) Axis (Eje vertical [Y])

Permite llenar el gráfico de la izquierda o la derecha, o utilizar ambos lados del gráfico.

#### Border Colors (Colores de borde)

Permite seleccionar los colores de borde para el gráfico.

#### Vertical (Y) Axis Limits (Límites del eje vertical [Y])

Permite visualizar el gráfico eje-Y (lecturas de temperatura) para colocar la gama completa del sensor (-40 °C a +70 °C) o dentro de los límites de alarma (si está programado) o de 0 °C a las lecturas reales. Seleccione el botón *Apply* para actualizar el gráfico en 2D.

Para obtener más información sobre cómo crear y personalizar gráficos, consulte la sección View Data el Graph.

#### Legend (Leyenda)

Cada gráfico generado tiene una leyenda que puede ser añadida a la información.

La leyenda puede colocarse en la parte superior, inferior, izquierda y derecha de la gráfica. U omitida por completo. Así como las anteriores opciones de Legend, los diversos valores calculados y/o valor personalizado pueden ser visualizados. Consulte *Analysis* en la sección *View Manager*. Estos valores se pueden seleccionar o deseleccionar desde el Manager mientras se visualiza el gráfico en 2D.

| Sensor Name       | Internal                  |
|-------------------|---------------------------|
| Legend            |                           |
| Description       |                           |
| Serial Number     | MIBD268015                |
| Product Code      | MI-IN-D-2-L               |
| Start             | 4/08/2004 2:39:00 p.m.    |
| Finish            | 5/08/2004 11:29:00 a.m.   |
| Current time zone | [GMT+12:00] Daylight time |
| Trip No.          | 184                       |
| Sensor Range      | -40.0 to 65.0 °C          |
| Specification     | 2.0 to 8.0 °C             |
| Average           | 6.0 °C                    |
| Highest           | 17.5 °C                   |
| Lowest            | 4.5 °C                    |
| PHI Aerobic       | 0.6                       |
| PHI Anaerobic     | 0.4                       |

| Options                                                                                                    |
|----------------------------------------------------------------------------------------------------|
| Products       Communications       Languages       Colours       Advanced         General       File       Date       Time       Time Zone       2D Graphs       Legend         Position of Legend       Bottom of graph |
| OK Cancel Apply Help                                                                                                    |

| Intione                                  |                               |                          |          |
|------------------------------------------|-------------------------------|--------------------------|----------|
| prions                                   |                               | 1                        |          |
| Products Communicat<br>General File Date | ions   Languag<br>Time   Time | es Colours<br>Zone 2DGra | Advanced |
| Show on Graph                            | 1                             |                          |          |
|                                          | Horizo                        | etal IV) Grid            |          |
| Title                                    | Vertica                       | al M) Grid               |          |
| Readings ToolTip                         | je romos                      | a (r) one                |          |
|                                          |                               |                          |          |
| Vertical (Y) Axis                        | Use both sides                | of graph                 | •        |
| Border Colours                           | Do not use any                |                          | •        |
| Vertical (Y) Axis Limits:                | Full Sensor Ran               | ge                       | •        |
|                                          | ,                             |                          |          |
|                                          |                               |                          |          |
|                                          |                               |                          |          |
|                                          |                               |                          |          |
|                                          |                               |                          |          |
|                                          |                               |                          |          |
| ОК                                       | Cancel                        | Apply                    | Help     |

ESCORT iMiniPlus

ESCORT Precision
 ESCORT ChartReader - Junior/iLog
 ESCORT Junior

OK

Communications Port (COM1)
 Sommunications Port (COM5)

Cancel

General | File | Date | Time | Time Zone | 2D Graphs | Legend Products Communications | Languages | Colours | Advanced

Apply

I SCURT Junior ↓ ESCDRT CharReader - Mini 2000/Intelligent ESCDRT Mini 2000 (■ ESCDRT Intelligent/Wireless Mini ■ ESCDRT I.og ESCDRT REDi

General File Date Time Time Zone 2D Graphs Legend Products Communications Languages Colours Advanced

Options

Porque ConsolePro admite otros modelos del registrador, puede seleccionar el tipo apropiado. Asegúrese de que la casilla llamada iMiniPlus esté activada, de lo contrario, el software no será capaz de encontrar el registrador

Al utilizar los botones de flecha hacia abajo en la derecha de la casilla, se puede establecer la prioridad del modelo. Esto puede ser importante cuando más de un tipo de registrador se utiliza y puede acelerar la comunicación del modelo seleccionado.

#### Comunicaciones

Usted necesita seleccionar el puerto de comunicación correcto que está conectado al iMiniPlus. La ventana anterior muestra todos los puertos disponibles para ser usados con Console. Asegúrese de que si se utiliza un adaptador USB está conectado ANTES de iniciar Console, de lo contrario no se mostrará en la lista Si se muestra más de un puerto y no está seguro de cuál es el que está conectado al iMiniPlus, marque uno y, luego, seleccione Download o el asistente Program and Configure. Si el iMiniPlus no se comunica con el software, entonces seleccione otro puerto hasta que lo logre.

Si se ha utilizado un adaptador USB pero se desconectó, el software ConsolePro seleccionará por defecto el COM1. Si este no puede ser utilizado, debe cerrar el software, volver a conectar el adaptador USB (COM5 mostrado anteriormente) y reiniciar ConsolePro nuevamente.

**Nota:** Si no hay ningún puerto COM disponible, no puede comunicarse con un registrador, pero puede ver los archivos de datos.

| CORT | Console                                                                                                    |
|------|----------------------------------------------------------------------------------------------------|
| !\   | The COM port usually used by ESCORT Console is not available or used by another device. ESCORT Console has selected the serial port fo<br>communication with products to COM1.                           |
|      | To change your preferred COM port, please go to the "Edit" menu, choose the "Options" command and select the "Communications" tab.<br>It is faster to use the "Ports and Products" window if it is open. |
|      | ОК                                                                                                    |

#### Languages

ConsolePro tiene soporte multilingüe. Si se realiza una modificación, esta no surtirá efecto a menos que se reinicie ConsolePro.

| tions                                    |                                  | _                         |                     |
|------------------------------------------|----------------------------------|---------------------------|---------------------|
| àeneral File Date<br>Products Communicat | Time   Time Zo<br>ions Languages | ne   2D Grap<br>  Colours | hs Leger<br>Advance |
| Language to display                      | English (UK)                     |                           | •                   |
| Language for printing:                   | English (New Zea                 | aland)                    | •                   |
| Console has been restart                 | ed.                              | S GREUL UNULES            | Cont                |
|                                          |                                  |                           |                     |
|                                          |                                  |                           |                     |
|                                          |                                  |                           |                     |
|                                          |                                  |                           |                     |
|                                          |                                  |                           |                     |
|                                          |                                  |                           |                     |
|                                          |                                  |                           |                     |

<u>۴</u>

¢

#### **Colors (Colores)**

2D Graphs y List Reports pueden personalizarse según sus preferencias de color.

#### Advanced

La pestaña Advanced en Options le permite seleccionar o deseleccionar ciertas partes del programa de software ConsolePro. Consulte las descripciones a continuación.

#### Estas opciones no se aplican a iMiniPlus:

Automatically expand list of sensors(s) when grouping them (Ampliar automáticamente la lista de sensores al agruparlos) Calculate and display interpolated readings (Calcular y mostrar lecturas interpoladas) Configure multibit settings as part of sensor configuration wizard (Configurar ajustes multibit como parte del asistente para la configuración del sensor) Remind users of consequences of upgrading the data format of loggers and ChartReaders (Recordar a los usuarios las consecuencias de actualizar el formato de datos de registradores y ChartReaders)

General | File | Date | Time | Time Zone | 2D Graphs | Legend Products | Communications | Languages Colours | Advanced ns Languages Products | Com Category: Category: 2D Graphs Comment Legend X Grid Y Grid List Report Default test colour Reading above calibration Reading above calibration \* Reading above spe Reading below calibration Reading below specification Reading has comment attach Reading was below dewpoint Reading was interpolated - Sample Forec ind AaBbCcXxYyZz -Background: \_\_\_\_ OK Cancel Apply Help X Options General File Date Time Time Zone 2D Graphs Legend Products Communications Languages Colours Advanced Automatically expand list of sensor(s) when grouping them Calculate and display interpolated readings Configure multiblit settings as part of sensor configuration wizard Remind users of consequences of upgrading the data format of loggers Show connection reminder for downloading loggers and ChartReaders Conngue mutatic settings as part or sensor configuration vicaid
 Perind users of consequences of upgrading the data format loggers
 Show connection reminder for downloading loggers and ChartReaders
 Show connection reminder for restarting loggers and ChartReaders
 Show connection reminder for restarting loggers and ChartReaders Show connection reminder for restarting loggers and ChatReaders Show connection reminder for restarting loggers Show introduction when synchronising data from multiple logger trips Show introduction when synchronising data from mutupe regree regree
 Show introduction when synchronising data from mutupe regree regree
 Users must supply password for each logger and ChartReader as require • ۲ ОK Cancel Apply Help

Options

Show connection reminder for scanning loggers (Mostrar aviso de conexión para escanear los registradores) Users must supply password for each logger and ChartReader as required

(Los usuarios deben proporcionar la contraseña para cada registrador y ChartReader, según sea necesario)

#### Show connection reminder for downloading loggers and ChartReaders (Mostrar aviso de conexión para la descarga de los registradores y ChartReaders)

Esta casilla de descripción aparece al inicio del asistente de descarga y puede ser activada o desactivada en la pestaña Advanced o desactivada marcando la casilla "Do not remind me of this again" (No volver a recordar) en la parte inferior.

| Download Readings                                                                                                    | ×                                                                                                    |  |
|----------------------------------------------------------------------------------------------------|----------------------------------------------------------------------------------------------------|--|
|                                                                                                    | Welcome to the ESCORT download readings wizard.<br>This wizard will guide you through the process of downloading the<br>readings from ESCORT products for viewing and analysis. Please click<br>Next when you are ready to proceed. |  |
| ſ                                                                                                    | Ready Search                                                                                                    |  |
| This will retrieve information fr<br>allow you to retrieve the read                                                                    | rom loggers and/or ChartReaders through the communication port(s) to<br>ings that have been recorded by the loggers.                                                                                                    |  |
| Please ensure all loggers are in an interface and/or ChartReaders are also connected to the<br>communication port(s) of this computer. |                                                                                                    |  |
| Press Next when ready to pro                                                                                                    | uceed                                                                                                    |  |
|                                                                                                    |                                                                                                    |  |
|                                                                                                    |                                                                                                    |  |
|                                                                                                    |                                                                                                    |  |
| _                                                                                                    |                                                                                                    |  |
| Do not remind me of this                                                                                                    | again                                                                                                    |  |
| Cancel                                                                                                    | KRestart KBack Next > Help                                                                                                    |  |

#### Show connection reminder for programming loggers and ChartReaders (Mostrar aviso de conexión para programar los registradores y ChartReaders)

| Esta casilla de descripción aparece al inicio del asistente de programación y |
|-------------------------------------------------------------------------------|
| configuración y puede ser activada o desactivada en la pestaña Advanced o     |
| desactivada marcando la casilla "Do not remind me of this again" en la parte  |
| inferior.                                                                     |
|                                                                               |

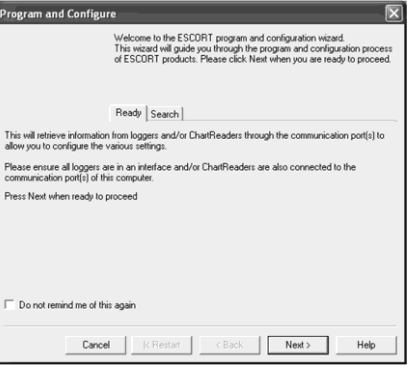

#### Show connection reminder for restarting loggers and ChartReaders (Mostrar aviso de conexión para reiniciar los registradores v ChartReaders)

Thi will Ple Pre

Esta casilla de descripción aparece al inicio del asistente de reinicio y puede ser activada o desactivada en la pestaña Advanced o desactivada marcando la casilla "Do not remind me of this again" en la parte inferior.

| art                                                                                                    |                                                                                                    |  |  |
|----------------------------------------------------------------------------------------------------|----------------------------------------------------------------------------------------------------|--|--|
|                                                                                                    | Velecome to the Restart viscad.<br>This viscard will apple you through the process of restarting ESCORT<br>products that have been programmed before. Please click Next when you<br>are ready to proceed. |  |  |
|                                                                                                    | Ready Search                                                                                                    |  |  |
| will restart loggers that have been programmed before. Program settings from the previous log trip<br>se used for the new log trip. |                                                                                                    |  |  |
| se ensure all loggers are in an interface connected to the communication port(s) of this computer.                                  |                                                                                                    |  |  |
| s Next when ready to proceed                                                                                                    |                                                                                                    |  |  |
|                                                                                                    |                                                                                                    |  |  |
|                                                                                                    |                                                                                                    |  |  |
|                                                                                                    |                                                                                                    |  |  |
| ) o not remind me of this again                                                                                                    |                                                                                                    |  |  |
| Cancel                                                                                                    | K Restart K Back Next > Help                                                                                                    |  |  |

# Show introduction when synchronizing data from multi logger trips (Mostrar introducción al sincronizar datos desde múltiples registradores de viaie)

Esta casilla de descripción aparece al inicio del asistente de Sincronización de múltiples viajes y puede ser activada o desactivada en la pestaña Advanced o desactivada marcando la casilla "Do not remind me of this again" en la parte inferior.

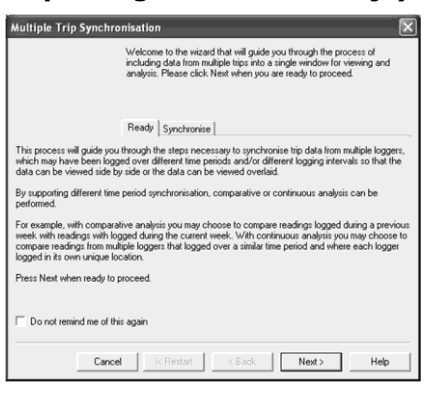

### 8. Menús y barras de herramientas

En la parte superior de la pantalla del software ConsolePro, justo debajo de la barra de título, que contiene el nombre del software, se encuentra el sistema de menú y la barra de herramientas del software. La barra de herramientas proporciona un acceso rápido a algunas de las funciones más comúnmente utilizadas en el sistema de menú. El sistema de menú contiene listas de todas las operaciones y comandos que están disponibles para usted mientras utiliza el software.

Barra de título Barra de menú

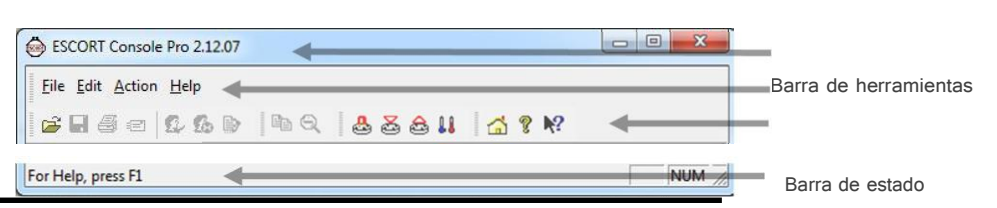

#### Comandos de menú

El sistema de menú se ha separado en grupos de comandos relacionados. Cada uno de estos grupos de menú se explica con más detalle en las secciones siguientes. El software solo mostrará los comandos y grupos de menú dentro de cada grupo de menú que sea apropiado dependiendo de lo que esté haciendo actualmente con el software.

También puede ver que algunos de los comandos de menú tienen una referencia después del nombre de comando, por ejemplo, Ctrl+O. Estos representan la combinación de teclas del teclado que indica al software ejecutar el comando adecuado, sin la necesidad de seleccionar el comando de menú o barra de herramientas. Por ejemplo, para hacer que el comando se ejecute debe presionar la tecla antes mencionada y mantenerla presionada mientras presiona la otra tecla una vez. Cuando se utilizan letras en la referencia clave, por ejemplo, Ctrl+O, no importa si las mayúsculas están o no activadas o desactivadas.

#### Menú Archivo

El menú "File" contiene comandos que generalmente se refieren a un archivo iMiniPlus como un todo. Un archivo iMiniPlus contiene una variedad de información que se refiere a un conjunto de datos que representa las lecturas que fueron registradas durante un período de tiempo prudente por un solo iMiniPlus. El menú File tendrá una apariencia similar a la siguiente imagen.

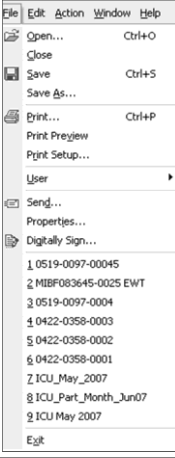

La siguiente tabla describe los comandos y la explicación de cada uno de los comandos que pueden aparecer en el menú "File" cuando se utiliza el software ConsolePro:

| Comando     | Explicación                                                                                                    |
|-------------|----------------------------------------------------------------------------------------------------|
| Open ( 達 )  | Mostrará el cuadro de diálogo Open file, que le permitirá abrir los archivos de<br>iMiniPlus que contienen las lecturas recuperadas previamente y guardadas como<br>formato "Logger Compact File (.lcf)" (Archivo compacto del registrador [.lcf]) |
|             | Iniciará en la carpeta definida en la sección de configuración <b>Default Folder</b><br>(Carpeta predeterminada) en <i>File</i> debajo de <b>Options</b> .                                                                                         |
| Close       | Este comando cierra todas las ventanas que muestran información acerca del<br>archivo abierto que está actualmente seleccionado. Si no hay ningún archivo abierto<br>actualmente este comando no será visible.                                     |
| Save (      | Guardará los cambios realizados al archivo iMiniPlus en su disco duro.                                                                                                    |
| Save As     | Se mostrará el diálogo de archivo Save As, que le permite guardar una copia del archivo que se muestra actualmente en la misma carpeta, o en otra, con el mismo u otro nombre de archivo.                                                          |
| Print ( 🞒 ) | Abrirá una ventana que le permite imprimir una copia del archivo de iMiniPlus en<br>un dispositivo de salida, que normalmente será una impresora. Este comando se<br>explica más detalladamente en la sección " <i>Imprimir los resultados</i> ".  |

56

| Print Preview            | Cambiará el modo de visualización del software para mostrarle una copia de cómo<br>se verá una copia impresa del archivo seleccionado actualmente y de la ventana. En<br>el modo "Print Preview" no podrá acercar o alejar un gráfico. Haga clic en <b>"Close"</b><br>para salir del modo "Print Preview" y volver al modo de visualización normal.                                                                                |
|--------------------------|----------------------------------------------------------------------------------------------------|
| Print Setup              | Abrirá una ventana que le permite ver y/o ajustar uno o varias de las configuraciones de la impresora.                                                                                                    |
| User                     | Cuando se instale el software User Admin, los usuarios deben iniciar sesión en el software antes de ser autorizados a utilizar el software. Cuando no se instale el software User Admin, esta función aparecerá como inactiva.                                                                                                    |
| Log On ( 😰 )             | Permite a un usuario iniciar sesión y utilizar el software ConsolePro. Por lo tanto, este comando solo estará disponible si el software ConsolePro está conectado al software User Admin. Si un usuario ya inició sesión en el software, entonces este comando no estará visible.                                                                                                    |
| Log Off (                | Permite que el usuario que ha iniciado sesión se desconecte del software<br>ConsolePro. Si no hay ningún usuario conectado en ese momento, este comando no<br>estará visible.                                                                                                    |
| Change Details           | Permite que el usuario que ha iniciado sesión modifique su contraseña que usa para iniciar sesión en el software ConsolePro. Este comando solo estará disponible si se instala el software User Admin y el administrador User Admin ha otorgado los permisos de usuario apropiados.                                                                                                    |
| Send (                   | Esto le ayudará a enviar, por correo electrónico, el archivo seleccionado y actualmente abierto a otro usuario sin la necesidad de salir a su software de correo electrónico o lidiar con archivos adjuntos. Este comando se explica con más detalle en la sección <i>Sending a file by email direct from Console</i> " (Enviar un archivo por correo electrónico directamente desde Console).                                     |
| Properties               | Abrirá una ventana que mostrará la información sobre el archivo que se muestra y está actualmente seleccionado. Esta misma ventana e mostrará se mostrarán si ve las propiedades del archivo desde el Explorador de Microsoft Windows.                                                                                                    |
| Digital Sign <b> (</b> ) | Abrirá una ventana para mostrar una lista de firmas digitales que se han incluido en el archivo. También le permite añadir e imprimir esta lista de firmas digitales. Este comando se explica con más detalle en la sección " <i>Firmas digitales</i> ".                                                                                                    |
| 1, 2, 3, etc             | Esta parte del menú representa una lista de los últimos archivos que ha visto. Para abrir uno de estos archivos, simplemente haga clic en la entrada (nombre del archivo) para abrir. Si el archivo que desea ver no está incluido en esta lista, puede utilizar el comando "Open" incluido en este menú. El número de archivos incluidos en esta lista puede ajustarse a través de la sección " <i>File</i> " de <i>Options</i> . |
| – Exit (Salir)           | Este comando saldrá y cerrará el software ConsolePro. Todos los archivos que tiene abierto en este momento también se cerrarán automáticamente para usted. Si un usuario ha iniciado sesión en el software ConsolePro cuando el ConsolePro se cierra, el usuario será desconectado automáticamente. Si ha descargado los datos de un registrador y no los ha guardado, se le preguntará si desea guardarlos o no.                  |

#### Menú Edición

El menú "Edit" contiene comandos que generalmente se relacionan con el contenido de un archivo iMiniPlus y tendrá una apariencia similar a la siguiente imagen.

La siguiente tabla describe los comandos y la explicación de cada uno de los comandos que pueden aparecer en el menú "Edit" cuando se utiliza el software ConsolePro:

| 🕞 <u>F</u> ile | <u>E</u> dit | Action  | Window | Help  |
|----------------|--------------|---------|--------|-------|
| 6              |              | ⊆ору    | Ctrl+C | THEFT |
| -              |              | Report. |        | ed    |
|                |              | Options |        | 2     |

| Comando    | Explicación                                                                                                    |
|------------|----------------------------------------------------------------------------------------------------|
| Сору ( 🛅 ) | Coloque una copia del contenido de la ventana que se muestra actualmente en el portapapeles, que luego se pueden pegar en cualquier aplicación de Windows® Si se copia un gráfico, el gráfico en su rango de zoom actual se copiará en el portapapeles. Si está copiando desde una de las ventanas de estilo tabular (Readings o Summary), entonces todo el contenido de la ventana se copia en el portapapeles, independientemente de qué parte de los datos que se han desplazado para visualizar. |
| Report     | Abre un cuadro denominado List Report Options (Lista Opciones del informe. Esto le permite seleccionar el rango de fecha y hora que desea ver. Esta función solo es visible cuando se abre el archivo de datos de Readings en Console.                                                                                                    |
| Graph      | Abre un cuadro denominado Graph Options (Opciones de gráfico). Esto le permite<br>personalizar la apariencia del gráfico. Esta función solo es visible cuando se abre un gráfico                                                                                                    |
| Options    | Abrirá una ventana que le permite personalizar el software. Este comando se explica con más detalle en el capítulo " <i>Personalizar el software</i> ".                                                                                                    |

#### Menú Acción

El menú "Action" contiene comandos que generalmente se relacionan con el uso y la interacción con los registradores.

| Eile | <u>E</u> dit | <u>A</u> ctio | n <u>H</u> elp                                                   |
|------|--------------|---------------|------------------------------------------------------------------|
| ġ    |              | 3000          | <u>R</u> estart<br>Program and Configure<br>Download Information |
|      |              | 11            | Show Current Readings                                            |

La siguiente tabla describe los comandos y la explicación de cada uno de los comandos que pueden aparecer en el menú "Action" cuando se utiliza el software ConsolePro:

| Comando                    | Explicación                                                                                                    |
|----------------------------|----------------------------------------------------------------------------------------------------|
| Restart ( 🛃 )              | Mostrará un asistente que le ayudará a reiniciar un iMiniPlus que ha<br>sido programado antes, usando la configuración anterior para el<br>nuevo registro de viaje.                                                                                         |
| Program and Configure( 🛃 ) | Mostrará un asistente que le ayuda a usted a través de los pasos<br>necesarios para preparar el iMiniPlus para su próximo uso. Este<br>comando se explica con más detalle en el capítulo " <i>Preparar el</i><br><i>iMiniPlus para su uso</i> ".            |
| Download Information (     | Esto mostrará un asistente para ayudarle a través de los pasos necesarios para recuperar una copia de las lecturas registradas almacenadas dentro del Escort(s). Este comando se explica con más detalle en el capítulo " <i>Resultados de iMiniPlus</i> ". |
| Show Current Readings (    | Esta característica no está disponible para el iMiniPlus.                                                                                                    |

#### Menú Ventana

El menú "Window" contiene los comandos que se refieren a la gestión de cada ventana abierta en el software ConsolePro que muestra el contenido de un archivo iMiniPlus.

| Eile Edit Action | indow Help        |  |
|------------------|-------------------|--|
| 2 <b>8</b> 40    | New Window        |  |
|                  | Split             |  |
|                  | Unsplit           |  |
| Index            | Close             |  |
|                  | Close All         |  |
| Serial Num       | ⊆ascade           |  |
| H/w versio       | Tile Horizontally |  |
| Trip No.         | Tile Vertically   |  |
| Descriptio       | Arrange Icons     |  |
| Battery          | 1 0519-0097-00045 |  |

La siguiente tabla describe los comandos y la explicación de cada uno de los comandos que pueden aparecer en el menú "Window" cuando se utiliza el software ConsolePro:

| Comando                                | Explicación                                                                                                    |
|----------------------------------------|----------------------------------------------------------------------------------------------------|
| New Window (Nueva ventana)             | Se abre una nueva ventana que contiene una copia de la información de la ventana seleccionada actualmente.                                                                                                    |
| Split (Dividir)                        | Utilice este comando para dividir la ventana activa en paneles. Se<br>puede entonces utilizar el ratón o las flechas del teclado para mover las<br>barras divisoras. Cuando haya terminado, presione el botón del ratón o<br>"enter" para dejar las barras divisoras en su nueva ubicación. |
| Unsplit (Unir)                         | Elimina los paneles de división.                                                                                                    |
| Close                                  | Se cierra la ventana seleccionada actualmente dentro del software ConsolePro.                                                                                                    |
| Close All (Cerrar todo)                | Se cierran todas las ventanas dentro del software ConsolePro.                                                                                                    |
| Cascade (Cascada)                      | Organiza todas las ventanas dentro del software ConsolePro en un estilo<br>de superposición.                                                                                                    |
| Title Horizontally (Título horizontal) | Organiza todas las ventanas dentro del software ConsolePro como títulos horizontales no superpuestos.                                                                                                    |
| Title Vertically (Título vertical)     | Organiza todas las ventanas dentro del software ConsolePro como títulos verticales no superpuestos.                                                                                                    |
| Arrange Icons                          | Organizar todas las ventanas minimizadas en el software ConsolePro<br>en la parte inferior de la ventana principal.                                                                                                    |

#### Menú Ayuda

El menú "Ayuda" contiene los comandos que se refieren a proporcionarle ayuda y asistencia con el uso del software ConsolePro.

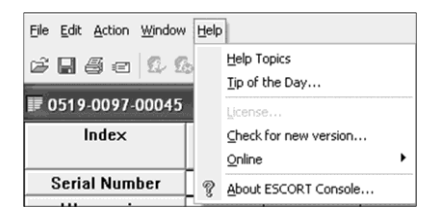

La siguiente tabla describe los comandos y la explicación de cada uno de los comandos que pueden aparecer en el menú "Help" cuando se utiliza el software ConsolePro:

| Comando                      | Explicación                                                                                  |
|------------------------------|----------------------------------------------------------------------------------------------|
| Help Topics (Temas de ayuda) | Se abre una ventana que contiene la ayuda en línea.                                          |
| Tip of the Day               | Muestra una serie de sugerencias útiles sobre el uso del software ConsolePro.                |
| (Sugerencia del día)         | Esto se puede activar en el inicio del software. Consulte la pestaña "General" de "Options". |
| License (Licencia)           | No es necesaria, ya no está disponible                                                       |
| Check for new                | Esta es una forma sencilla de comprobar si hay una versión más reciente de                   |
| version(Buscar una nueva     | este software disponible para su descarga. Este comando se explica con más                   |
| version)                     | detaile en el capitulo Obterner sontware actualizado .                                       |
| Online(En línea)             | Abrirá el software del navegador de Internet predeterminado y mostrará                       |
|                              | www.cryoapk.com Este comando requiere que el ordenador esté actualmente                      |
|                              |                                                                                              |
| About 👩                      | Visualiza la información de la versión sobre el software ConsolePro que está                 |
| Console ()                   | utilizando.                                                                                  |
|                              |                                                                                              |

#### Comandos de barra de herramientas

Cada imagen en la barra de herramientas representa un único comando. Las imágenes que se incluyen en la barra de herramientas representan los siguientes comandos:

| <b>F</b> | Esto mostrará la ventana de abrir archivo que le permiten localizar y abrir los archivos iMiniPlus que contienen las lecturas recuperadas anteriormente.                                                                                                    |
|----------|----------------------------------------------------------------------------------------------------|
|          | Guarde una copia de los datos de iMiniPlus a un archivo de su disco duro.                                                                                                    |
| 6        | Se abre una ventana que le permitirá imprimir una copia de los datos de iMiniPlus a una impresora.                                                                                                    |
| <b>E</b> | Crea un nuevo mensaje de correo electrónico en blanco para el envío de una copia del archivo abierto actualmente seleccionada como un adjunto al destinatario de su elección.                                                                                                    |
| \$       | Iniciará sesión a un usuario en el software ConsolePro siempre y cuando el software ConsolePro también está instalado.                                                                                                    |
|          | Desconectará al usuario del software ConsolePro siempre y cuando el software User Admin también esté instalado.                                                                                                    |
| D        | Se muestra información acerca de las firmas digitales incluidas en el archivo abierto actualmente seleccionado, que también permite que nuevas firmas digitales puedan ser agregadas al archivo y donde usted puede imprimir una copia de las firmas digitales.                                               |
|          | Coloca una copia de la información que aparece actualmente en el portapapeles de Windows para que pueda pegarla en otro paquete de software de Windows.                                                                                                    |
| Q        | Aleja un nivel del gráfico mostrado activamente. Si está viendo un gráfico y esta función no está<br>disponible, entonces todos los datos que están disponibles para ser mostrados se muestran actualmente<br>y, por lo tanto, no hay más información adicional que puede ser visualizada por el alejamiento. |

| &  | Se abre el asistente Restart que reprograma iMiniPlus mediante el uso de configuraciones de registro anterior para nuevos viajes registrados.                                                                                                    |
|----|----------------------------------------------------------------------------------------------------|
| 8  | Se abre el asistente Program and Configure para ayudarle a través de los pasos necesarios para preparar la iMiniPlus para su próximo uso. Este comando se explica con más detalle en el capítulo " <i>Preparar el iMiniPlus para uso</i> "                                                         |
| æ  | Se abre el asistente Download Information (Descargar información) para ayudarle a través de los pasos necesarios para recuperar una copia de las lecturas registradas almacenadas dentro del Escort(s). Este comando se explica con más detalle en el capítulo " <i>Resultados de iMiniPlus</i> ". |
|    | Esta característica no está disponible para el iMiniPlus.                                                                                                    |
|    | Se abre el navegador de Internet predeterminado y muestra <u>www.cryopak.com</u>                                                                                                    |
| ?  | Se muestra la información de versión sobre el software ConsolePro que está utilizando.                                                                                                    |
| ▶? | Esto le permitirá mostrar el tema de ayuda sobre cualquier comando o tema en particular que seleccione posteriormente.                                                                                                    |

#### Barra de estado

La barra de estado es una instrucción práctica de una línea de una actividad de menú o muestra las coordenadas de gráfico. Se muestra en la parte inferior izquierda de la ventana ConsolePro.

Para ocultar o mostrar la barra de estado, elija *Options* en el menú *Edit* y desactive o active la opción *Display the Status Bar* (Mostrar la barra de estado) de la pestaña *General*.

Descripción de la actividad Menú. Cuando se selecciona un elemento de menú apropiado, la descripción aparecerá en la barra de estado.

| 5 | 00:00:20 | 3/06/2008  | 9:15:42 p.m.         |
|---|----------|------------|----------------------|
|   |          | -          | -                    |
|   |          |            |                      |
|   | 5        | 5 00:00:20 | 5 00:00:20 3/06/2008 |

Muestra la fecha, la hora y la temperatura a lo largo del eje x cuando se muestra un gráfico en 2D.

|                                         | Sensor Range  | -40.0 to 70.0 °C |
|-----------------------------------------|---------------|------------------|
|                                         | Specification | 10.0 to 25.0 °C  |
|                                         |               |                  |
| 3/06/2008 9:17:57 p.m.; Internal 13.5°C | <b>—</b>      |                  |

Consulte las secciones gráficas en 2D y View Data en Graph.

#### Barra de herramientas de Vista previa de impresión

La función de vista previa de impresión, disponible a través del menú *File*, del software mostrará la copia de los datos, ya que se incluirían en una impresión. Cuando el software está mostrando un archivo en modo de vista previa de impresión, aparecerá una barra de herramientas adicional, similar a la siguiente imagen.

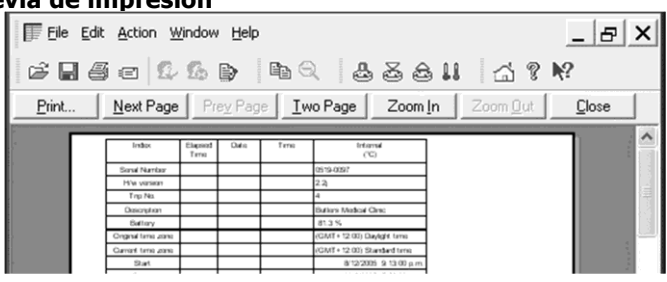

| Comando | Explicación                                                                                                    |
|---------|----------------------------------------------------------------------------------------------------|
| Print   | Abrirá una ventana que le permite imprimir una copia del archivo de iMiniPlus en<br>un dispositivo de salida, que normalmente será una impresora. Este comando se<br>explica más detalladamente en la sección " <i>Imprimir los resultados</i> ". |

| Next Page (Página siguiente) | Mostrará la página siguiente incluida en la impresión. Este botón estará deshabilitado si no hay más páginas disponibles para mostrarse.                                                                                                    |
|------------------------------|----------------------------------------------------------------------------------------------------|
| Prev Page (Página anterior)  | Mostrará la página anterior incluida en la impresión. Este botón estará deshabilitado si no hay más páginas anteriores disponibles para mostrarse.                                                                                                    |
| One Page (Una página)        | Al seleccionar este botón cambiará la pantalla de forma que solo se muestra una página cada vez. Cuando se selecciona este botón cambiará a "Two Page".                                                                                                    |
| Two Page (Dos página)        | Al seleccionar este botón, cambiará la pantalla de modo que dos páginas consecutivas se muestren una al lado de la otra al mismo tiempo. Este botón estará deshabilitado si solo hay una página en la impresión, como un gráfico. Cuando se selecciona este botón cambiará a "One Page". |
| Zoom In (Agrandar)           | Agrandará la visualización de la impresión, al hacer clic parece más grande en la pantalla. No afectará la información que se incluye en la impresión.                                                                                                    |
| Zoom Out (Reducir)           | Esto alejará la visualización de la impresión haciéndola parecer más pequeña<br>en la pantalla. No afectará la información que se incluye en la impresión.                                                                                                    |
| Close                        | De este modo, se cierra el modo de vista previa de impresión de la pantalla y la pantalla volverá al modo normal, lo que permitirá a los usuarios alternar entre la visualización del gráfico y mostrar la lista de datos, por ejemplo.                                                  |

### 9. Trabajo con redes

Cuando use e implemente el software en un entorno de red, los administradores de red a menudo requieren información técnica adicional sobre el software para que puedan integrar la ayuda correctamente y sin problemas. Póngase en contacto con su distribuidor o Cryopak Verification Technologies para obtener más información.

### 10. Obtener más información

#### **Obtener software actualizado**

No habrá más actualizaciones del software ConsolePro. La última versión es 2.12.07.

#### Encontrar su versión de software

En el menú "*Help*", está el comando "About Console..." que mostrará una ventana similar a la siguiente imagen.

Dentro de esta ventana, entre otra información, se muestra el número de versión completo del software que se está utilizando. Esta información es útil, por ejemplo, para determinar si la misma versión de software está instalada en varios equipos y/o si el manual al que se hace referencia se refiere a la versión del software utilizado.

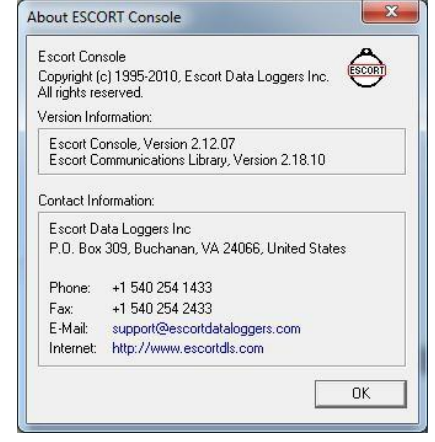

### 11. Garantía

El iMiniPlus tiene una validez de 24 meses de garantía desde la fecha de compra. En caso de anomalía, póngase en contacto con su distribuidor. La garantía tiene las siguientes exclusiones:

- 1. Si la unidad ha sido modificada a partir de las especificaciones del fabricante.
- 2. Exposición del registrador a temperaturas inferiores a -40 °C o superior a 70 °C.

- 3. Pérdida o daños causados por la entrada de humedad.
- 4. Circunstancias donde la placa de circuito impreso ha sido removida o dañada.
- 5. Evidencia de que se ha eliminado o alterado.
- 6. Pérdida de la unidad.
- 7. Baterías no están cubiertas por esta garantía.

### 12. iMiniPlus para hielo seco

#### Notas importantes:

- 1. No coloque el registrador en el interior de temperaturas de hielo seco, en su lugar utilice una sonda externa
- 2. La batería de iMiniPlus no es capaz de soportar temperaturas por debajo de -40 °C
- 3. No triture o corte la sonda externa

| Especificaciones               |                                                                    |
|--------------------------------|--------------------------------------------------------------------|
| Descripción                    | Especificaciones                                                   |
| Código del producto            | MP-OE-N-8-L (Sensor externo para usos múltiples)                   |
|                                | MP-ST-N-8-L (Sensor externo para uso único)                        |
| Opciones de memoria            | 8K; 8032 lecturas                                                  |
| Intervalo de programa          | 5 segundos a 18 horas                                              |
| Precisión de tiempo            | ±1 minuto por mes                                                  |
| Sensores                       | Externo                                                            |
| Rango de temperatura           | -100 °C a +40 °C (-148 °F a +104 °F)                               |
|                                | ±1.0 °C (-100 °C a -80 °C), ±1.8 °F (-148 °F a -112 °F)            |
| Precisión de temperatura       | ±0.7 °C (-50 °C a +40 °C). ±1.3 °F (-112 °F a -58 °F)              |
|                                | ±0.6 °C (-50 °C a +40 °C), ±1.0 °F (-58 °F a +104 °F)              |
| Resolución                     | 0.1 °C (0.1 °F)                                                    |
| Tiempo de respuesta del sensor | Sensor externo - T90 de 5 minutos en aire en movimiento            |
| Rango de operación de LCD      | -20 °C a +70 °C (-4 °F a +158 °F)                                  |
| Umbrales de alarma             | Dos                                                                |
| Configuración de alarma        | Alto y bajo                                                        |
| Marca                          | Sí                                                                 |
| Opeión de programa provia      | Programable por el usuario                                         |
| Opcion de progana previo       | Programa previo también disponible                                 |
| Opción de inicio               | Presionar botón y/o cronómetro                                     |
| Retraso de inicio              | Sí                                                                 |
| Opción de parada               | Sí, botón STOP (se puede deshabilitar)                             |
| Tamaño                         | 83 x 57 x 17mm (excluida la oreja)                                 |
| Peso                           | 70 gramos (incluida la batería)                                    |
| Material de la carcasa         | Policarbonato/ABS                                                  |
| Batería                        | 3.0V, reemplazable por el usuario                                  |
| Clasificación IP               | IP65 (con tapa de plástico sobre el conector USB)                  |
| Carantía                       | 24 meses, sin incluir la batería (registradores de usos múltiples) |
| Garantia                       | Un disparo, sin cluir la batería (registradores de uso único)      |
| Calibración                    | A solicitud                                                        |
| Certificado de precisión       | Sí                                                                 |
| Otra certificación             | ISO9001:2008, CE, RoHS, EN12830                                    |
| Vida útil de la batería        | 1 a 2 años (dependiendo del uso)                                   |
| Interfaz                       | USB (incluido)                                                     |
| Software                       | Console Pro                                                        |
|                                |                                                                    |

### Especificaciones

| Formato de archivo por defecto | PDF y LRF                                                                                                    |
|--------------------------------|----------------------------------------------------------------------------------------------------|
| Exportación de datos           | TXT, CSV, SYLK y LCF                                                                                                    |
| Seguridad                      | Contraseña protegida (programable mediante Console Pro Software) el archivo binario encriptado se genera junto con el PDF |

### 13. Apéndice

#### Resolución de problemas

| Problema                                                                                                    | Solución                                                                                                    |
|----------------------------------------------------------------------------------------------------|----------------------------------------------------------------------------------------------------|
| Mi iMiniPlus parece estar "muerto". No hay lecturas en el LCD.                                                                                       | Cambie la batería usando un CR2450<br>(Batería plana de Litio 3v.)                                                                                                    |
| No funciona el botón Stop.                                                                                                    | Reprograme el iMiniPlus y seleccione la casilla Activar Parada en<br>la pestaña de Inicio de Programar y Configurar. Vea la sección<br>Configuración de Inicio y duración de registro, o la sección Inicio<br>Rápido. Tenga en cuenta que esto se deseleccionará en el<br>próximo programa |
| El iMiniPlus parece funcionar pero no puedo<br>programarlo. El Software muestra el error "El<br>Software no pudo encontrar productos<br>compatibles" | Asegúrese de haber probado todas las soluciones sugeridas por<br>el Asistente.<br>Compruebe que usted tiene instalada la última versión del<br>software ConsolePro<br>Si aún así no comunica, deberá regresarlo al distribuidor para<br>su revisión.                                       |
| Mi iMiniPlus lee -40°C / 70°C<br>/-100°C /+40°C en todo momento.                                                                                     | El sensor se ha dañado. Envíele el iMiniPlus a su distribuidor<br>para que lo revise.                                                                                                    |
| El año, fecha y hora de la información descargada son incorrectas.                                                                                   | Se ha quitado la batería del iMiniPlus por más de 30 segundos.<br>Reprograme el iMiniPlus y seleccione el reloj de la PC en la<br>pestaña de Fecha/Hora de la opción Programar y Configurar.<br>Consulte la sección Comprobar reloj.                                                       |
| Al presionar el botón Start para iniciar mi<br>iMiniPlus, se muestran algunas lecturas y<br>luego el mensaje "Detenido"                              | Deberá reprogramar el iMiniPlus para habilitar el botón START<br>e iniciar otro ciclo de registro. Vea la sección Programar y<br>Configurar                                                                                                    |

#### Cambio de batería

El iMiniPlus muestra el símbolo de batería baja en la pantalla LCD cuando el voltaje de la batería está por debajo de 2.8V. El iMiniPlus chequea el estado de la batería cada 10 minutos o cuando el software lo interroga, esto es, al descargar o programar y configurar.

Para cambiar la batería, voltee el iMiniPlus y desenrosque la cobertura de la batería en la parte trasera con una moneda. Quite la batería vieja y cámbiela por una nueva. Tenga cuidado de no dañar la rosca plástica en el interior del compartimiento al momento de quitar la batería antigua. De lo contrario, la cobertura de la batería podría no encajar de manera segura y, a su vez, se podría filtrar humedad en el registrador.

**Tenga en cuenta,** si se quita la batería por un período mayor a 30 segundos, el reloj interno deberá ser ajustado a la fecha y hora actuales. Esto se realiza a través del Asistente para Programar y Configurar. Consulte la sección Comprobar reloj.

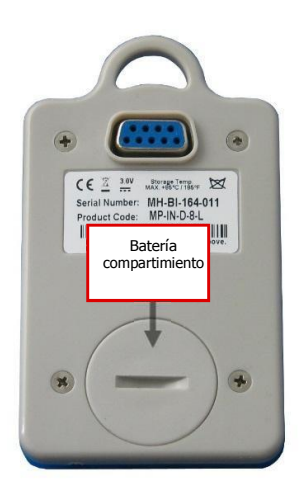

64

### 14. Información de contacto

Para más información sobre los productos de CRYOPAK Verification Technologies, Inc., por favor comuníquese con nosotros a:

| EE. UU.                                                                                                    |                                            |                                                                                                    |
|----------------------------------------------------------------------------------------------------|--------------------------------------------|----------------------------------------------------------------------------------------------------|
|                                                                                                    | Dirección postal:<br>Oficina:<br>Teléfono: | PO Box 309, Buchanan, VA 24066<br>120 Parkway Drive, Buchanan, VA 24066<br>+1-540-254-1433<br>+1-732-346-9200 Ext. 150 |
|                                                                                                    | Fax:                                       | +1-540-254-2433                                                                                                    |
|                                                                                                    | Correo electrónico:                        | techsupport@cryopak.com                                                                                                |
| CANADÁ                                                                                                    |                                            |                                                                                                    |
| *                                                                                                    | Teléfono:<br>Fax:<br>Correo electrónico:   | +1-514-324-4720<br>+1-514-773-5966<br>+1-514-324-9623<br><u>support@cryopak.com</u>                                    |
| FRANCIA                                                                                                    |                                            |                                                                                                    |
| $\sum_{i=1}^{n-1} \frac{1}{i} \sum_{i=1}^{n-1} \frac{1}{i} \sum_{i=1}^{n-1} \frac{1}{i$ | Dirección:                                 | TCP Cryopak Francia<br>1 Rue Berthelot<br>Z.I. La Maine 76150<br>Maromme                                               |
|                                                                                                    | Teléfono:<br>Correo electrónico:           | +33 2 32 82 59 65<br>techsupport@cryopak.com                                                                           |

# Puede encontrar información adicional respecto a todos nuestros productos en nuestro sitio web:

#### www.cryopak.com

http://www.cryopak.com/en/verification-products/

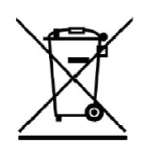

Copyright © 2016, Cryopak Verification Technologies, Inc. Todos los derechos reservados.